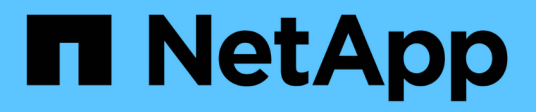

## Cisco Nexus 9336C-FX2

Cluster and storage switches

NetApp April 25, 2024

This PDF was generated from https://docs.netapp.com/es-es/ontap-systems-switches/switch-cisco-9336c-fx2/configure-switch-overview-9336c-cluster.html on April 25, 2024. Always check docs.netapp.com for the latest.

# Tabla de contenidos

| isco Nexus 9336C-FX2        | 1 |
|-----------------------------|---|
| Descripción general         | 1 |
| Instale el hardware         | ō |
| Configurar el software      | 6 |
| Migrar switches             | 3 |
| Sustituya los interruptores | 3 |

# Cisco Nexus 9336C-FX2

# Descripción general

# Descripción general de la instalación y la configuración de los switches de clúster Cisco Nexus 9336C-FX2

El switch de clúster Cisco Nexus 9336C-FX2 forma parte de la plataforma Cisco Nexus 9000 y se puede instalar en un armario rack de sistema de NetApp. Los switches de clúster permiten crear clústeres de ONTAP con más de dos nodos.

## Información general de configuración inicial

Para configurar un switch Cisco Nexus 9336C-FX2 en sistemas que ejecutan ONTAP, siga estos pasos:

- "Rellene la hoja de trabajo del cableado Cisco Nexus 9336C-FX2". La hoja de cálculo de cableado de ejemplo proporciona ejemplos de asignaciones de puertos recomendadas desde los switches a las controladoras. La hoja de datos en blanco proporciona una plantilla que puede utilizar para configurar su clúster.
- 2. "Instale el interruptor". Configure el hardware del switch.
- 3. "Configure el switch de clúster 9336C-FX2". Configure el switch Cisco Nexus 9336C-FX2.
- 4. "Instale un switch Cisco Nexus 9336C-FX2 en un armario de NetApp". En función de la configuración, podrá instalar el switch y el panel de paso a través de Cisco Nexus 9336C-FX2 en un armario de NetApp con los soportes estándar que se incluyen con el switch.
- 5. "Prepárese para instalar el software NX-OS y RCF". Siga los procedimientos preliminares para preparar la instalación del software Cisco NX-OS y los archivos de configuración de referencia (RCF).
- 6. "Instale el software NX-OS". Instale el software NX-OS en el switch de clúster Nexus 9336C-FX2.
- 7. "Instalación del archivo de configuración de referencia (RCF)". Instale el RCF después de configurar por primera vez el conmutador Nexus 9336C-FX2. También puede utilizar este procedimiento para actualizar la versión de RCF.

## Información adicional

Antes de iniciar la instalación o el mantenimiento, asegúrese de revisar lo siguiente:

- "Requisitos de configuración"
- "Componentes y números de pieza"
- "Documentación requerida"
- "Requisitos de Smart Call Home"

## Requisitos de configuración de los switches de clúster Cisco Nexus 9336C-FX2

En lo que respecta a la instalación y el mantenimiento de los switches Cisco Nexus 9336C-FX2, asegúrese de revisar los requisitos de configuración y red.

## Soporte de ONTAP

Desde ONTAP 9.9.1, puede utilizar los switches Cisco Nexus 9336C-FX2 para combinar la funcionalidad de almacenamiento y clúster en una configuración de switch compartido.

Si desea crear clústeres de ONTAP con más de dos nodos, necesita dos switches de red compatibles.

## Requisitos de configuración

Asegúrese de que:

- Tiene el número y tipo adecuados de cables y conectores de cable para los conmutadores. Consulte "Hardware Universe".
- Según el tipo de conmutador que esté configurando inicialmente, debe conectarse al puerto de la consola del conmutador con el cable de consola incluido.

## Requisitos de red

Necesita la siguiente información de red para todas las configuraciones de los switches.

- Subred IP para el tráfico de red de gestión
- Nombres de host y direcciones IP para cada una de las controladoras del sistema de almacenamiento y todos los switches aplicables
- La mayoría de las controladoras del sistema de almacenamiento se gestionan a través de la interfaz e0M mediante la conexión al puerto de servicio Ethernet (icono de llave inglesa). En los sistemas A800 y AFF A700 de AFF, la interfaz e0M utiliza un puerto Ethernet dedicado.
- Consulte la "Hardware Universe" para obtener la información más reciente.

Para obtener más información acerca de la configuración inicial del switch, consulte la siguiente guía: "Guía de instalación y actualización de Cisco Nexus 9336C-FX2".

## Componentes y números de pieza de los switches de clúster Cisco Nexus 9336C-FX2

En lo que respecta a la instalación y el mantenimiento del switch Cisco Nexus 9336C-FX2, asegúrese de revisar la lista de componentes y sus números de pieza.

En la tabla siguiente se enumeran el número de pieza y la descripción del switch 9336C-FX2, sus ventiladores y fuentes de alimentación:

| Número de pieza | Descripción                                      |
|-----------------|--------------------------------------------------|
| X190200-CS-PE   | N9K-9336C-FX2, CS, PTSX, 36PT10/25/40/100GQSFP28 |
| X190200-CS-PI   | N9K-9336C-FX2, CS, PSIN, 36PT10/25/40/100GQSFP28 |
| X190210-FE-PE   | N9K-9336C, FTE, PTSX, 36PT10/25/40/100GQSFP28    |
| X190210-FE-PI   | N9K-9336C, FTE, PSIN, 36PT10/25/40/100GQSFP28    |

| Número de pieza     | Descripción                                                                                 |
|---------------------|---------------------------------------------------------------------------------------------|
| X190002             | Kit de accesorios X190001/X190003                                                           |
| X-NXA-PAC-1100W-PE2 | Fuente de alimentación de 1100 W ac N9K-9336C: Flujo de aire de escape lateral del puerto   |
| X-NXA-PAC-1100W-PI2 | Fuente de alimentación de 1100 W ac N9K-9336C - flujo de aire de entrada lateral del puerto |
| X-NXA-FAN-65CFM-PE  | N9K-9336C 65CFM, flujo de aire del lado de la lumbrera                                      |
| X-NXA-FAN-65CFM-PI  | N9K-9336C 65CFM, flujo de aire de entrada lateral de la lumbrera                            |

## Requisitos de documentación de los switches Cisco Nexus 9336C-FX2

En lo que respecta a la instalación y el mantenimiento de los switches Cisco Nexus 9336C-FX2, asegúrese de revisar la documentación específica de los switches y la controladora para configurar sus switches Cisco 9336-FX2 y su clúster ONTAP.

## Documentación de los switches

Para configurar los switches Cisco Nexus 9336C-FX2, necesita la siguiente documentación del "Compatibilidad con los switches Cisco Nexus serie 9000" página:

| Título del documento                                                                                                    | Descripción                                                                                                    |
|----------------------------------------------------------------------------------------------------|----------------------------------------------------------------------------------------------------|
| <i>Guía de instalación de hardware de<br/>la serie Nexus 9000</i>                                                                                               | Proporciona información detallada acerca de los requisitos del sitio, detalles del switch de hardware y las opciones de instalación.               |
| Guías de configuración del<br>software del switch Cisco Nexus<br>serie 9000 (elija la guía para la<br>versión NX-OS instalada en los<br>switches)               | Proporciona la información inicial de configuración del switch que<br>necesita para poder configurar el switch para el funcionamiento de<br>ONTAP. |
| Guía de actualización y<br>degradación de software NX-OS de<br>Cisco Nexus 9000 Series (elija la<br>guía para la versión de NX-OS<br>instalada en los switches) | Proporciona información sobre cómo degradar el switch a software de switch compatible con ONTAP, si es necesario.                                  |
| <i>Cisco Nexus 9000 Series NX-OS<br/>Command Reference Master Index</i>                                                                                         | Proporciona vínculos a las diferentes referencias de comandos proporcionadas por Cisco.                                                            |
| Cisco Nexus 9000 MIBs Reference                                                                                                    | Describe los archivos de la base de datos de información de gestión (MIB) para los switches Nexus 9000.                                            |

| Título del documento                                                                                                    | Descripción                                                                                                    |
|----------------------------------------------------------------------------------------------------|----------------------------------------------------------------------------------------------------|
| <i>Referencia</i> de mensajes del<br>sistema NX-OS serie Nexus 9000                                                               | Describe los mensajes del sistema de los switches Cisco Nexus serie<br>9000, los que son informativos y otros que podrían ayudar a<br>diagnosticar problemas con los enlaces, el hardware interno o el<br>software del sistema. |
| Notas de la versión de Cisco<br>Nexus serie 9000 NX-OS (elija las<br>notas para la versión de NX-OS<br>instalada en los switches) | Describe las funciones, errores y limitaciones de Cisco Nexus 9000<br>Series.                                                                                                    |
| Cumplimiento normativo e<br>información de seguridad para<br>Cisco Nexus serie 9000                                               | Proporciona información legal, de seguridad y cumplimiento de<br>normativas de agencias internacionales para los switches de la serie<br>Nexus 9000.                                                                            |

## Documentación de los sistemas ONTAP

Para configurar un sistema ONTAP, necesita los siguientes documentos para su versión del sistema operativo desde la "Centro de documentación de ONTAP 9".

| Nombre                                                                         | Descripción                                                                           |
|--------------------------------------------------------------------------------|---------------------------------------------------------------------------------------|
| Específicos del controlador<br>instrucciones de instalación y<br>configuración | Describe cómo instalar el hardware de NetApp.                                         |
| Documentación de ONTAP                                                         | Proporciona información detallada sobre todos los aspectos de las versiones de ONTAP. |
| "Hardware Universe"                                                            | Ofrece información de compatibilidad y configuración de hardware de NetApp.           |

## Kit de raíl y documentación del armario

Para instalar un switch Cisco 9336-FX2 en un armario de NetApp, consulte la siguiente documentación de hardware.

| Nombre                                                        | Descripción                                                                                                    |
|---------------------------------------------------------------|----------------------------------------------------------------------------------------------------|
| "Armario del sistema 42U, guía<br>detallada"                  | Describe las FRU asociadas al armario del sistema 42U, y proporciona instrucciones de mantenimiento y sustitución de FRU. |
| "Instale un switch Cisco 9336-FX2<br>en un armario de NetApp" | Describe cómo instalar un switch Cisco Nexus 9336C-FX2 en un armario de cuatro parantes de NetApp.                        |

## **Requisitos de Smart Call Home**

Para utilizar la función de inicio de llamada inteligente, revise las siguientes directrices.

Smart Call Home supervisa los componentes de hardware y software de su red. Cuando se produce una configuración de sistema crítica, genera una notificación basada en correo electrónico y genera una alerta a todos los destinatarios que están configurados en el perfil de destino. Para utilizar Smart Call Home, debe configurar un conmutador de red de clúster para comunicarse mediante correo electrónico con el sistema Smart Call Home. Además, puede configurar opcionalmente el conmutador de red de clúster para aprovechar la función integrada de soporte Smart Call Home de Cisco.

Antes de poder utilizar Smart Call Home, tenga en cuenta las siguientes consideraciones:

- Debe haber un servidor de correo electrónico.
- El switch debe tener conectividad IP con el servidor de correo electrónico.
- Se debe configurar el nombre del contacto (contacto del servidor SNMP), el número de teléfono y la dirección de la calle. Esto es necesario para determinar el origen de los mensajes recibidos.
- Un ID de CCO debe estar asociado con un contrato de servicio Cisco SMARTnet adecuado para su empresa.
- El servicio Cisco SMARTnet debe estar en su lugar para que el dispositivo se registre.

La "Sitio de soporte de Cisco" Contiene información acerca de los comandos para configurar Smart Call Home.

## Instale el hardware

## Rellene la hoja de trabajo del cableado Cisco Nexus 9336C-FX2

Si desea documentar las plataformas compatibles, descargue un PDF de esta página y rellene la hoja de datos de cableado.

La hoja de cálculo de cableado de ejemplo proporciona ejemplos de asignaciones de puertos recomendadas desde los switches a las controladoras. La hoja de datos en blanco proporciona una plantilla que puede utilizar para configurar su clúster.

## Hoja de trabajo para el cableado de muestra

La definición de puerto de ejemplo de cada par de conmutadores es la siguiente:

| Switch de clúster a |                        | Switch del clúster B |                        |
|---------------------|------------------------|----------------------|------------------------|
| Puerto del switch   | Uso de nodos y puertos | Puerto del switch    | Uso de nodos y puertos |
| 1                   | 4 nodos de 10 GbE 1    | 1                    | 4 nodos de 10 GbE 1    |
| 2                   | 4 nodos de 10 GbE 2    | 2                    | 4 nodos de 10 GbE 2    |
| 3                   | 4 nodos 10 GbE 3       | 3                    | 4 nodos 10 GbE 3       |
| 4                   | 4 nodos de 25 GbE 4    | 4                    | 4 nodos de 25 GbE 4    |
| 5                   | 4 nodos de 25 GbE 5    | 5                    | 4 nodos de 25 GbE 5    |

| Switch de clúster a |                                         | Switch del clúster B |                                          |
|---------------------|-----------------------------------------|----------------------|------------------------------------------|
| 6                   | 4 nodos de 25 GbE 6                     | 6                    | 4 nodos de 25 GbE 6                      |
| 7                   | 7 nodos 40/100GbE                       | 7                    | 7 nodos 40/100GbE                        |
| 8                   | 8 nodos 40/100GbE                       | 8                    | 8 nodos 40/100GbE                        |
| 9                   | 9 nodos 40/100GbE                       | 9                    | 9 nodos 40/100GbE                        |
| 10                  | 10 nodos 40/100GbE                      | 10                   | 10 nodos 40/100GbE                       |
| 11                  | 11 nodos 40/100GbE                      | 11                   | 11 nodos 40/100GbE                       |
| 12                  | 12 nodos 40/100GbE                      | 12                   | 12 nodos 40/100GbE                       |
| 13                  | 13 nodos 40/100GbE                      | 13                   | 13 nodos 40/100GbE                       |
| 14                  | 14 nodos 40/100GbE                      | 14                   | 14 nodos 40/100GbE                       |
| 15                  | 15 nodos 40/100GbE                      | 15                   | 15 nodos 40/100GbE                       |
| 16                  | 16 nodos 40/100GbE                      | 16                   | 16 nodos 40/100GbE                       |
| 17                  | 17 nodos 40/100GbE                      | 17                   | 17 nodos 40/100GbE                       |
| 18                  | 18 nodos 40/100GbE                      | 18                   | 18 nodos 40/100GbE                       |
| 19                  | 19 nodos 40/100GbE                      | 19                   | 19 nodos 40/100GbE                       |
| 20                  | 20 nodos 40/100GbE                      | 20                   | 20 nodos 40/100GbE                       |
| 21                  | 21 nodos 40/100GbE                      | 21                   | 21 nodos 40/100GbE                       |
| 22                  | 22 nodos 40/100GbE                      | 22                   | 22 nodos 40/100GbE                       |
| 23                  | 23 nodos 40/100GbE                      | 23                   | 23 nodos 40/100GbE                       |
| 24                  | 24 nodos 40/100GbE                      | 24                   | 24 nodos 40/100GbE                       |
| 25 hasta 34         | Reservado                               | 25 hasta 34          | Reservado                                |
| 35                  | 100GbE ISL al puerto 35<br>del switch B | 35                   | 100GbE ISL para<br>conmutar Un puerto 35 |

| Switch de clúster a |                                         | Switch del clúster B |                                          |
|---------------------|-----------------------------------------|----------------------|------------------------------------------|
| 36                  | 100GbE ISL al puerto 36<br>del switch B | 36                   | 100GbE ISL para<br>conmutar Un puerto 36 |

## Hoja de trabajo de cableado en blanco

Puede utilizar la hoja de datos de cableado vacía para documentar las plataformas que se admiten como nodos de un clúster. La sección *Cluster Connections* del "Hardware Universe" define los puertos de clúster que utiliza la plataforma.

| Switch de clúster a | witch de clúster a Switch del clúster B |    |  |
|---------------------|-----------------------------------------|----|--|
| 1                   |                                         | 1  |  |
| 2                   |                                         | 2  |  |
| 3                   |                                         | 3  |  |
| 4                   |                                         | 4  |  |
| 5                   |                                         | 5  |  |
| 6                   |                                         | 6  |  |
| 7                   |                                         | 7  |  |
| 8                   |                                         | 8  |  |
| 9                   |                                         | 9  |  |
| 10                  |                                         | 10 |  |
| 11                  |                                         | 11 |  |
| 12                  |                                         | 12 |  |
| 13                  |                                         | 13 |  |
| 14                  |                                         | 14 |  |
| 15                  |                                         | 15 |  |
| 16                  |                                         | 16 |  |
| 17                  |                                         | 17 |  |

| Switch de clúster a |                                         | Switch del clúster B |                                          |
|---------------------|-----------------------------------------|----------------------|------------------------------------------|
| 18                  |                                         | 18                   |                                          |
| 19                  |                                         | 19                   |                                          |
| 20                  |                                         | 20                   |                                          |
| 21                  |                                         | 21                   |                                          |
| 22                  |                                         | 22                   |                                          |
| 23                  |                                         | 23                   |                                          |
| 24                  |                                         | 24                   |                                          |
| 25 hasta 34         | Reservado                               | 25 hasta 34          | Reservado                                |
| 35                  | 100GbE ISL al puerto 35<br>del switch B | 35                   | 100GbE ISL para<br>conmutar Un puerto 35 |
| 36                  | 100GbE ISL al puerto 36<br>del switch B | 36                   | 100GbE ISL para<br>conmutar Un puerto 36 |

Consulte "Hardware Universe" para obtener más información sobre los puertos de switch.

## Instale el switch de clúster 9336C-FX2

Siga este procedimiento para configurar y configurar el switch Cisco Nexus 9336C-FX2.

## Lo que necesitará

- Acceso a un servidor HTTP, FTP o TFTP en el sitio de instalación para descargar las versiones correspondientes del NX-OS y del archivo de configuración de referencia (RCF).
- La versión aplicable de NX-OS, descargada del "Descarga de software de Cisco" página.
- Las licencias aplicables, la información de configuración y red, y los cables.
- Completado "hojas de datos para el cableado".
- Los RCF de red de gestión y red de clúster de NetApp aplicables descargados del sitio de soporte de NetApp en "mysupport.netapp.com". Todos los switches de red de gestión y red de clúster de Cisco llegan con la configuración predeterminada de fábrica de Cisco. Estos conmutadores también tienen la versión actual del software NX-OS pero no tienen cargados los RCF.
- "Documentación necesaria sobre el switch y ONTAP".

## Pasos

1. Monte en rack la red del clúster y los switches de red de gestión y las controladoras.

| Si está instalando                                        | Realice lo siguiente                                                                                                    |
|-----------------------------------------------------------|----------------------------------------------------------------------------------------------------|
| Cisco Nexus 9336C-FX2 en un armario de sistemas de NetApp | Consulte la guía <i>instalación de un switch de clúster Cisco Nexus</i><br>9336C-FX2 y su panel de paso a través en un armario de NetApp<br>para obtener instrucciones sobre cómo instalar el switch en un<br>armario de NetApp. |
| Equipo en un bastidor de Telco                            | Consulte los procedimientos proporcionados en las guías de instalación del hardware del switch y las instrucciones de instalación y configuración de NetApp.                                                                     |

- 2. Conecte los cables de la red de clústeres y los switches de red de gestión a las controladoras mediante las hojas de trabajo de cableado completadas.
- 3. Encienda la red de clúster y los switches de red de gestión y las controladoras.

## El futuro

Vaya a. "Configure el switch Cisco Nexus 9336C-FX2".

## Configure el switch de clúster 9336C-FX2

Siga este procedimiento para configurar el switch Cisco Nexus 9336C-FX2.

## Lo que necesitará

- Acceso a un servidor HTTP, FTP o TFTP en el sitio de instalación para descargar las versiones correspondientes del NX-OS y del archivo de configuración de referencia (RCF).
- La versión aplicable de NX-OS, descargada del "Descarga de software de Cisco" página.
- Las licencias aplicables, la información de configuración y red, y los cables.
- Completado "hojas de datos para el cableado".
- Los RCF de red de gestión y red de clúster de NetApp aplicables descargados del sitio de soporte de NetApp en "mysupport.netapp.com". Todos los switches de red de gestión y red de clúster de Cisco llegan con la configuración predeterminada de fábrica de Cisco. Estos conmutadores también tienen la versión actual del software NX-OS pero no tienen cargados los RCF.
- "Documentación necesaria sobre el switch y ONTAP".

### Pasos

1. Realice una configuración inicial de los switches de red de clúster.

Proporcione las respuestas correspondientes a las siguientes preguntas de configuración inicial cuando arranque el switch por primera vez. La política de seguridad de su sitio define las respuestas y los servicios que se deben habilitar.

| Prompt                                                                                                  | Respuesta                                              |
|----------------------------------------------------------------------------------------------------|--------------------------------------------------------|
| ¿Desea anular el<br>aprovisionamiento automático y<br>continuar con la configuración<br>normal? (sí/no) | Responda con <b>sí</b> . El valor predeterminado es no |

| Prompt                                                                                  | Respuesta                                                                                                    |
|-----------------------------------------------------------------------------------------|----------------------------------------------------------------------------------------------------|
| ¿Desea aplicar un estándar de contraseña segura? (sí/no)                                | Responda con <b>sí</b> . El valor predeterminado es yes.                                                                                                    |
| Introduzca la contraseña para el administrador.                                         | La contraseña predeterminada es "admin'"; debe crear una nueva contraseña segura. Se puede rechazar una contraseña débil.                                                                                                    |
| ¿Desea introducir el cuadro de<br>diálogo de configuración básica?<br>(sí/no)           | Responda con <b>sí</b> en la configuración inicial del interruptor.                                                                                                    |
| ¿Crear otra cuenta de inicio de sesión? (sí/no)                                         | Su respuesta depende de las políticas de su sitio con respecto a los administradores alternativos. El valor predeterminado es <b>no</b> .                                                                                                    |
| ¿Configurar cadena de<br>comunidad SNMP de solo<br>lectura? (sí/no)                     | Responda con <b>no</b> . El valor predeterminado es no                                                                                                    |
| ¿Configurar cadena de<br>comunidad SNMP de lectura y<br>escritura? (sí/no)              | Responda con <b>no</b> . El valor predeterminado es no                                                                                                    |
| Introduzca el nombre del switch.                                                        | Introduzca el nombre del switch, que está limitado a 63 caracteres alfanuméricos.                                                                                                    |
| ¿Continuar con la configuración<br>de administración fuera de banda<br>(mgmt0)? (sí/no) | Responda con <b>sí</b> (el valor predeterminado) en ese indicador. En el símbolo de sistema mgmt0 IPv4 address:, introduzca su dirección IP: ip_address.                                                                                                 |
| ¿Configurar la puerta de enlace<br>predeterminada? (sí/no)                              | Responda con <b>sí</b> . En la dirección IPv4 de la solicitud default-<br>Gateway:, introduzca su default_Gateway.                                                                                                    |
| ¿Configurar las opciones<br>avanzadas de IP? (sí/no)                                    | Responda con <b>no</b> . El valor predeterminado es no                                                                                                    |
| ¿Habilitar el servicio telnet?<br>(sí/no)                                               | Responda con <b>no</b> . El valor predeterminado es no                                                                                                    |
| ¿Servicio SSH habilitado? (sí/no)                                                       | Responda con sí. El valor predeterminado es yes.Image: Se recomienda SSH cuando se utilice el Monitor de estado del conmutador de clúster (CSHM) para sus funciones de recopilación de registros. También se recomienda SSHv2 para mejorar la seguridad. |
| Introduzca el tipo de clave SSH<br>que desea generar (dsa/rsa/rsa1).                    | El valor predeterminado es <b>rsa</b> .                                                                                                    |

| Prompt                                                                                         | Respuesta                                                                                                    |
|------------------------------------------------------------------------------------------------|----------------------------------------------------------------------------------------------------|
| Introduzca el número de bits de clave (1024-2048).                                             | Introduzca el número de bits de clave de 1024 a 2048.                                                                                                    |
| ¿Configurar el servidor NTP?<br>(sí/no)                                                        | Responda con <b>no</b> . El valor predeterminado es no                                                                                                    |
| Configuración de la capa de interfaz predeterminada (L3/L2)                                    | Responda con <b>L2</b> . El valor predeterminado es L2.                                                                                                    |
| Configurar el estado<br>predeterminado de la interfaz del<br>puerto del switch (cerrada/nohut) | Responda con <b>nohut</b> . El valor predeterminado es nohut.                                                                                                    |
| Configurar el perfil del sistema<br>COPP<br>(estricto/moderado/indulgente/den<br>so)           | Responda con <b>estricto</b> . El valor predeterminado es estricto.                                                                                                    |
| ¿Desea editar la configuración?<br>(sí/no)                                                     | Debería ver la nueva configuración en este momento. Revise y<br>realice los cambios necesarios en la configuración que acaba de<br>introducir. Si está satisfecho con la configuración, responda <b>no</b> en el<br>indicador. Responda con <b>sí</b> si desea editar los ajustes de<br>configuración. |
| ¿Utilizar esta configuración y<br>guardarla? (sí/no)                                           | Responda con sí para guardar la configuración. De esta forma se<br>actualizan automáticamente las imágenes kickstart y del sistema.(i)Si no guarda la configuración en esta fase, ninguno de<br>los cambios se aplicará la próxima vez que reinicie el<br>conmutador.                                  |

- 2. Compruebe las opciones de configuración que ha realizado en la pantalla que aparece al final de la instalación y asegúrese de guardar la configuración.
- 3. Compruebe la versión de los switches de red del clúster y, si es necesario, descargue la versión del software compatible con NetApp en los switches de la "Descarga de software de Cisco" página.

## El futuro

Opcionalmente, puede hacerlo "Instale un switch Cisco Nexus 9336C-FX2 en un armario de NetApp". De lo contrario, vaya a. "Prepare la instalación de NX-OS y RCF".

## Instale un switch Cisco Nexus 9336C-FX2 en un armario de NetApp

En función de la configuración existente, es posible que tenga que instalar el switch Cisco Nexus 9336C-FX2 y el panel de paso a través en un armario de NetApp. Con el interruptor se incluyen soportes estándar.

## Lo que necesitará

• El kit de panel de paso a través, que está disponible en NetApp (número de pieza X8784-R6).

El kit del panel de paso a través de NetApp contiene el siguiente hardware:

- Un panel de supresión de paso a través
- Cuatro tornillos de 10-32 x 0,75
- · Cuatro tuercas de 10-32 abrazaderas
- Para cada interruptor, ocho tornillos 10-32 ó 12-24 y tuercas de pinza para montar los soportes y rieles deslizantes en los postes del armario delantero y trasero.
- El kit de rieles estándar de Cisco para instalar el switch en un armario NetApp.

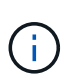

Los cables de puente no están incluidos con el kit de paso a través y deben incluirse con los interruptores. Si no se enviaron con los switches, puede solicitarlos a NetApp (número de pieza X1558A-R6).

• Para conocer los requisitos iniciales de preparación, el contenido del kit y las precauciones de seguridad, consulte "Guía de instalación de hardware de Cisco Nexus serie 9000".

#### Pasos

- 1. Instale el panel de borrado de paso en el armario de NetApp.
  - a. Determine la ubicación vertical de los interruptores y el panel de supresión en el armario.

En este procedimiento, el panel de limpieza se instala en U40.

- b. Instale dos tuercas de abrazadera a cada lado en los orificios cuadrados adecuados para los rieles delanteros del armario.
- c. Centre el panel verticalmente para evitar intrusiones en el espacio adyacente del bastidor y, a continuación, apriete los tornillos.
- d. Inserte los conectores hembra de ambos cables puente de 48 pulgadas desde la parte posterior del panel y a través del conjunto del cepillo.

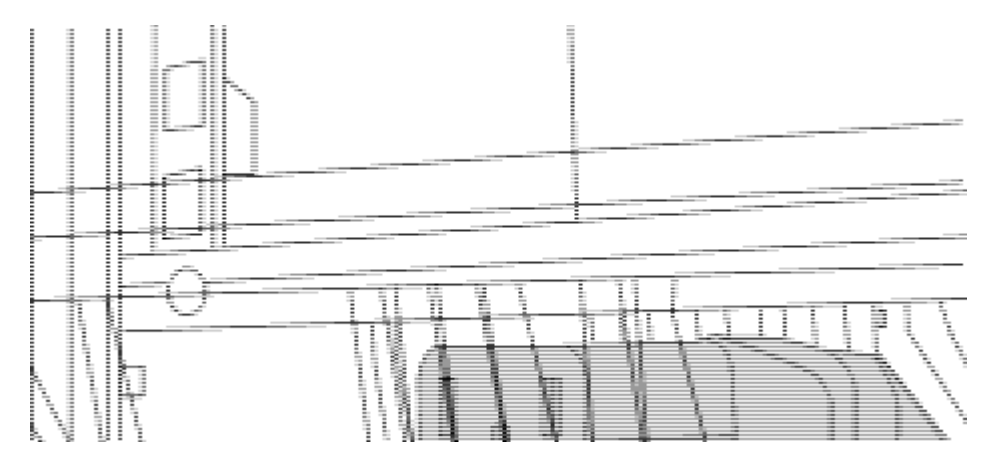

(1) conector hembra del cable puente.

- 2. Instale los soportes de montaje en rack en el chasis del switch Nexus 9336C-FX2.
  - a. Coloque un soporte de montaje de rack frontal en un lado del chasis del switch de modo que el oído de montaje esté alineado con la placa frontal del chasis (en el lado de la fuente de alimentación o del ventilador) y, a continuación, utilice cuatro tornillos M4 para conectar el soporte al chasis.

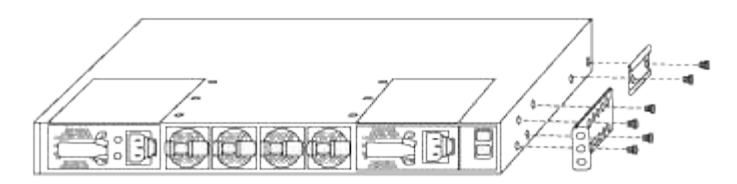

- b. Repita el paso 2 a con el otro soporte de montaje en bastidor delantero en el otro lado del interruptor.
- c. Instale el soporte de montaje en bastidor trasero en el chasis del interruptor.
- d. Repita el paso 2c con el otro soporte de montaje en bastidor trasero en el otro lado del interruptor.
- 3. Instale las tuercas de abrazadera en las ubicaciones de los orificios cuadrados de los cuatro postes de IEA.

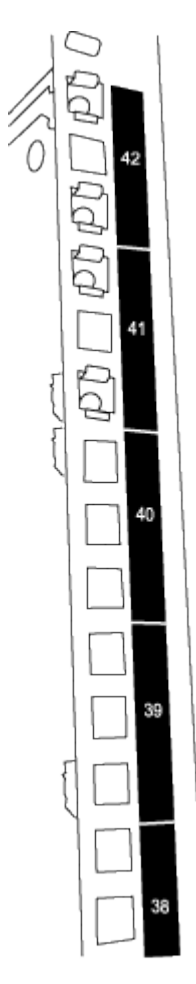

Los dos conmutadores 9336C-FX2 siempre están montados en la parte superior 2U del armario RU41 y 42.

- 4. Instale los rieles deslizantes en el armario.
  - a. Coloque el primer raíl deslizante en la Marca RU42 en la parte posterior del poste trasero izquierdo, inserte los tornillos con el tipo de rosca correspondiente y, a continuación, apriete los tornillos con los dedos.

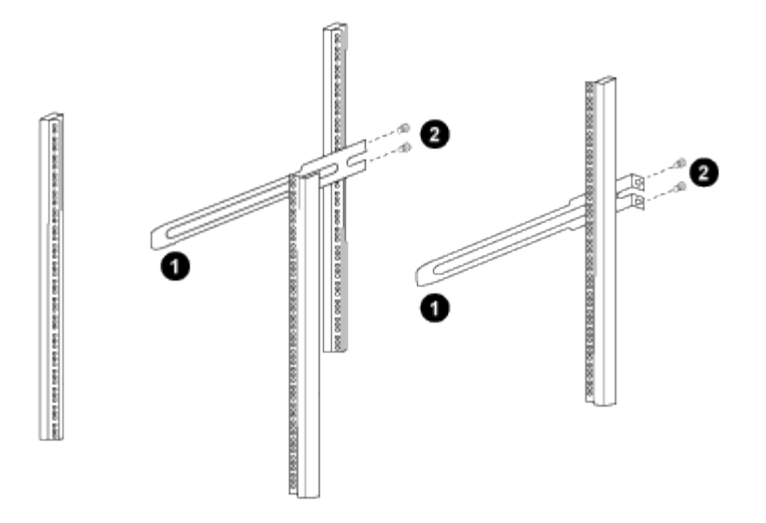

(1) mientras desliza suavemente el raíl deslizante, alinéelo con los orificios de los tornillos del rack.

(2) apriete los tornillos de las guías deslizantes a los postes del armario.

a. Repita el paso 4a para el poste trasero derecho.

b. Repita los pasos 4a y.. 4b En las ubicaciones del RU41 en el armario.

5. Instale el interruptor en el armario.

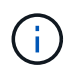

Este paso requiere dos personas: Una persona para sostener el interruptor desde la parte frontal y otra para guiar el interruptor hacia los rieles deslizantes traseros.

a. Coloque la parte posterior del interruptor en RU41.

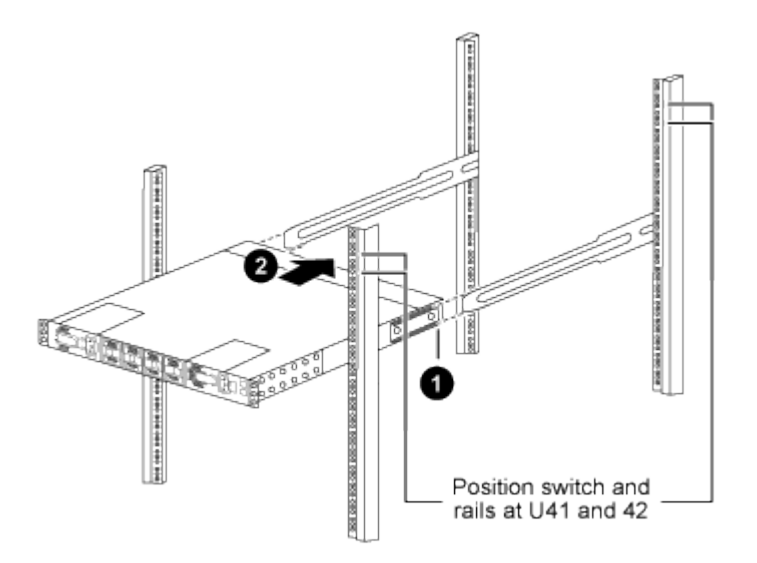

(1) a medida que el chasis se empuja hacia los postes traseros, alinee las dos guías de montaje en bastidor trasero con los rieles deslizantes.

(2) deslice suavemente el interruptor hasta que los soportes de montaje del bastidor delantero estén a ras con los postes delanteros.

b. Conecte el interruptor al armario.

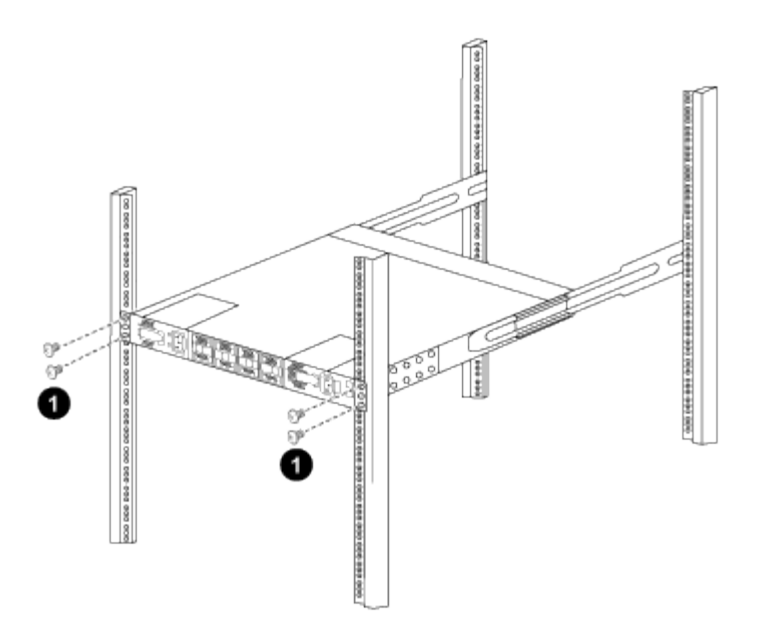

(1) con una persona sujetando la parte delantera del chasis, la otra persona debe apretar completamente los cuatro tornillos traseros a los postes del armario.

- a. Con el chasis apoyado ahora sin ayuda, apriete completamente los tornillos delanteros a los postes.
- b. Repita los pasos 5a por 5c Para el segundo interruptor en la ubicación RU42.

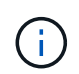

Al utilizar el interruptor completamente instalado como soporte, no es necesario mantener la parte delantera del segundo interruptor durante el proceso de instalación.

- 6. Cuando los interruptores estén instalados, conecte los cables de puente a las entradas de alimentación del interruptor.
- 7. Conecte los enchufes macho de ambos cables de puente a las tomas de la PDU más cercanas.

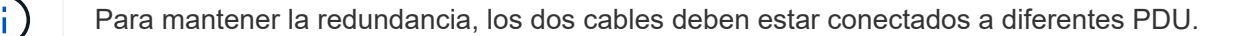

8. Conecte el puerto de administración de cada switch 9336C-FX2 a cualquiera de los switches de administración (si se solicita) o conéctelos directamente a su red de gestión.

El puerto de gestión es el puerto superior derecho ubicado en el lado PSU del switch. El cable CAT6 para cada switch debe enrutarse a través del panel de paso a través después de instalar los switches para conectarse a los switches de administración o a la red de gestión.

### El futuro

"Configure el switch Cisco Nexus 9336C-FX2".

## Revise las consideraciones sobre el cableado y la configuración

Antes de configurar el switch Cisco 9336C-FX2, revise las siguientes consideraciones.

### Compatibilidad con los puertos NVIDIA CX6, CX6-DX y Ethernet de CX7 Gb

Si se conecta un puerto de switch a un controlador ONTAP mediante los puertos NIC NVIDIA ConnectX-6 (CX6), ConnectX-6 Dx (CX6-DX) o ConnectX-7 (CX7), debe codificar de forma fija la velocidad del puerto del switch.

```
(csl)(config)# interface Ethernet1/19
For 100GbE speed:
(csl)(config-if)# speed 100000
For 40GbE speed:
(csl)(config-if)# speed 40000
(csl)(config-if)# no negotiate auto
(csl)(config-if)# exit
(csl)(config)# exit
Save the changes:
(csl)# copy running-config startup-config
```

Consulte "Hardware Universe" para obtener más información sobre los puertos de switch.

### **25GbE Requisitos de FEC**

#### Puertos FAS2820 e0a/e0b

Los puertos FAS2820 e0a y e0b requieren cambios de configuración de FEC para el enlace con puertos de switch 9336C-FX2.

Para los puertos de switch e0a y e0b, la configuración fec se establece en rs-cons16.

```
(cs1) (config) # interface Ethernet1/8-9
(cs1) (config-if-range) # fec rs-cons16
(cs1) (config-if-range) # exit
(cs1) (config) # exit
Save the changes:
(cs1) # copy running-config startup-config
```

## Configurar el software

## Flujo de trabajo de instalación de software para los switches de clúster Cisco Nexus 9336C-FX2

Para instalar y configurar el software de un switch Cisco Nexus 9336C-FX2, siga estos pasos:

- 1. "Prepárese para instalar el software NX-OS y RCF".
- 2. "Instale el software NX-OS".
- 3. "Instalación del archivo de configuración de referencia (RCF)".

Instale el RCF después de configurar por primera vez el conmutador Nexus 9336C-FX2. También puede utilizar este procedimiento para actualizar la versión de RCF.

### Configuraciones de RCF disponibles

En la siguiente tabla se describen los CFR disponibles para diferentes configuraciones. Seleccione el RCF aplicable a su configuración.

Si quiere más información sobre el uso de VLAN y puertos específicos, consulte el banner y la sección de notas importantes de su RCF.

| Nombre de RCF         | Descripción                                                                                                    |
|-----------------------|----------------------------------------------------------------------------------------------------|
| 2-Cluster-HA-Breakout | Admite dos clústeres ONTAP con al menos ocho nodos, incluidos los nodos que utilizan puertos compartidos Cluster+HA.                                                                                                    |
| 4-Cluster-HA-Breakout | Admite cuatro clústeres ONTAP con al menos cuatro nodos, incluidos los nodos que utilizan puertos compartidos Cluster+HA.                                                                                                    |
| 1-Cluster-HA          | Todos los puertos están configurados para 40/100GbE. Admite el<br>tráfico de clúster/alta disponibilidad compartido en los puertos.<br>Necesario para los sistemas AFF A320, AFF A250 y FAS500f.<br>Además, todos los puertos se pueden utilizar como puertos de clúster<br>dedicados.                                                                                                    |
| 1-Cluster-HA-Breakout | Los puertos se configuran para 4 puertos de separación de 10 GbE, 4<br>GbE (RCF 1,6+ en switches 100GbE) y 40/100GbE. Admite el tráfico<br>compartido de clúster/alta disponibilidad en los puertos para los<br>nodos que utilizan puertos de clúster/alta disponibilidad compartidos:<br>Sistemas AFF A320, AFF A250 y FAS500f. Además, todos los<br>puertos se pueden utilizar como puertos de clúster dedicados. |
| Cluster-HA-Storage    | Los puertos se configuran para 40/100GbE para clúster+HA, 4<br>puertos de separación de 10 GbE para clúster y 4 GbE para<br>clúster+HA, y 100GbE para cada par de alta disponibilidad de<br>almacenamiento.                                                                                                    |
| Clúster               | Dos variantes de RCF con diferentes asignaciones de 4 puertos 10<br>GbE (breakout) y de puertos 40/100GbE. Todos los nodos FAS/AFF<br>son compatibles, excepto para los sistemas AFF A320, AFF A250 y<br>FAS500f.                                                                                                    |
| Reducida              | Todos los puertos se configuran para conexiones de almacenamiento<br>NVMe de 100GbE Gb.                                                                                                    |

## Prepárese para instalar el software NX-OS y RCF

Antes de instalar el software NX-OS y el archivo de configuración de referencia (RCF), siga este procedimiento.

## Acerca de los ejemplos

Los ejemplos de este procedimiento utilizan la nomenclatura de conmutador y nodo siguiente:

- Los nombres de los dos switches de Cisco son cs1 y cs2.
- Los nombres de nodo son cluster1-01 y cluster1-02.
- Los nombres de las LIF de clúster son cluster1-01\_clus1 y cluster1-01\_clus2 para cluster1-01 y cluster1-02\_clus1 y cluster1-02\_clus2 para cluster1-02.

• La cluster1::\*> prompt indica el nombre del clúster.

### Acerca de esta tarea

Para ello, es necesario utilizar tanto comandos de la ONTAP como comandos de la serie Cisco Nexus 9000; los comandos de la ONTAP se usan a menos que se indique lo contrario.

#### Pasos

1. Si se habilita AutoSupport en este clúster, elimine la creación automática de casos invocando un mensaje de AutoSupport: system node autosupport invoke -node \* -type all -message MAINT=x h

donde x es la duración de la ventana de mantenimiento en horas.

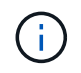

El mensaje de AutoSupport notifica al soporte técnico de esta tarea de mantenimiento para que la creación automática de casos se suprima durante la ventana de mantenimiento.

2. Cambie el nivel de privilegio a avanzado, introduciendo y cuando se le solicite continuar:

```
set -privilege advanced
```

El aviso avanzado (\*>) aparece.

3. Muestre cuántas interfaces de interconexión de clúster se han configurado en cada nodo para cada switch de interconexión de clúster:

network device-discovery show -protocol cdp

```
cluster1::*> network device-discovery show -protocol cdp
Node/ Local Discovered
Protocol Port Device (LLDP: ChassisID) Interface
Platform
_____ ____
_____
cluster1-02/cdp
                                  Eth1/2
                                                N9K-
         e0a cs1
C9336C
                                  Eth1/2
         e0b
             cs2
                                                N9K-
C9336C
cluster1-01/cdp
                                  Eth1/1
                                                N9K-
         e0a
             cs1
C9336C
                                  Eth1/1
         e0b cs2
                                                N9K-
C9336C
4 entries were displayed.
```

- 4. Compruebe el estado administrativo u operativo de cada interfaz de clúster.
  - a. Mostrar los atributos del puerto de red:

`network port show -ipspace Cluster`

```
cluster1::*> network port show -ipspace Cluster
Node: cluster1-02
                                  Speed(Mbps)
Health
Port IPspace Broadcast Domain Link MTU Admin/Oper
Status
_____ ___ ____
_____
e0a Cluster Cluster up 9000 auto/10000
healthy
    Cluster Cluster up 9000 auto/10000
e0b
healthy
Node: cluster1-01
                                  Speed(Mbps)
Health
Port IPspace Broadcast Domain Link MTU Admin/Oper
Status
_____
    Cluster Cluster up 9000 auto/10000
e0a
healthy
   Cluster Cluster up 9000 auto/10000
e0b
healthy
4 entries were displayed.
```

b. Mostrar información acerca de las LIF:

network interface show -vserver Cluster

```
Muestra el ejemplo
```

```
cluster1::*> network interface show -vserver Cluster
        Logical Status Network Current
Current Is
Vserver Interface Admin/Oper Address/Mask Node
Port Home
_____ ____
----- -----
Cluster
      cluster1-01_clus1 up/up 169.254.209.69/16
cluster1-01 e0a true
       cluster1-01_clus2 up/up 169.254.49.125/16
cluster1-01 e0b true
        cluster1-02_clus1 up/up 169.254.47.194/16
cluster1-02 e0a true
       cluster1-02 clus2 up/up 169.254.19.183/16
cluster1-02 e0b true
4 entries were displayed.
```

5. Haga ping en las LIF de clúster remoto:

cluster ping-cluster -node node-name

```
cluster1::*> cluster ping-cluster -node cluster1-02
Host is cluster1-02
Getting addresses from network interface table...
Cluster cluster1-01 clus1 169.254.209.69 cluster1-01
                                                        e0a
Cluster cluster1-01 clus2 169.254.49.125 cluster1-01
                                                         e0b
Cluster cluster1-02 clus1 169.254.47.194 cluster1-02
                                                         e0a
Cluster cluster1-02 clus2 169.254.19.183 cluster1-02
                                                         e0b
Local = 169.254.47.194 169.254.19.183
Remote = 169.254.209.69 169.254.49.125
Cluster Vserver Id = 4294967293
Ping status:
Basic connectivity succeeds on 4 path(s)
Basic connectivity fails on 0 path(s)
Detected 9000 byte MTU on 4 path(s):
   Local 169.254.19.183 to Remote 169.254.209.69
   Local 169.254.19.183 to Remote 169.254.49.125
    Local 169.254.47.194 to Remote 169.254.209.69
    Local 169.254.47.194 to Remote 169.254.49.125
Larger than PMTU communication succeeds on 4 path(s)
RPC status:
2 paths up, 0 paths down (tcp check)
2 paths up, 0 paths down (udp check)
```

6. Compruebe que el comando de reversión automática está habilitado en todas las LIF del clúster:

network interface show -vserver Cluster -fields auto-revert

7. Para ONTAP 9.8 y versiones posteriores, habilite la función de recogida de registros de control de estado del switch Ethernet para recopilar archivos de registro relacionados con el switch, mediante los comandos:

system switch ethernet log setup-password  $\boldsymbol{y}_{\cdot\cdot}$  system switch ethernet log enable-collection

```
cluster1::*> system switch ethernet log setup-password
Enter the switch name: <return>
The switch name entered is not recognized.
Choose from the following list:
cs1
cs2
cluster1::*> system switch ethernet log setup-password
Enter the switch name: cs1
RSA key fingerprint is
e5:8b:c6:dc:e2:18:18:09:36:63:d9:63:dd:03:d9:cc
Do you want to continue? {y|n}::[n] y
Enter the password: <enter switch password>
Enter the password again: <enter switch password>
cluster1::*> system switch ethernet log setup-password
Enter the switch name: cs2
RSA key fingerprint is
57:49:86:a1:b9:80:6a:61:9a:86:8e:3c:e3:b7:1f:b1
Do you want to continue? {y|n}:: [n] y
Enter the password: <enter switch password>
Enter the password again: <enter switch password>
cluster1::*> system switch ethernet log enable-collection
Do you want to enable cluster log collection for all nodes in the
cluster?
{y|n}: [n] y
Enabling cluster switch log collection.
cluster1::*>
```

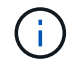

Si alguno de estos comandos devuelve un error, póngase en contacto con el soporte de NetApp.

8. Para las versiones 9.5P16, 9.6P12 y 9.7P10 de ONTAP y versiones posteriores de parches, habilite la función de recopilación de registros del monitor de estado del switch Ethernet para recopilar archivos de registro relacionados con el switch mediante los comandos:

system cluster-switch log setup-password  $\boldsymbol{y}_{\!..}$  system cluster-switch log enable-collection

#### Muestra el ejemplo

```
cluster1::*> system cluster-switch log setup-password
Enter the switch name: <return>
The switch name entered is not recognized.
Choose from the following list:
cs1
cs2
cluster1::*> system cluster-switch log setup-password
Enter the switch name: csl
RSA key fingerprint is
e5:8b:c6:dc:e2:18:18:09:36:63:d9:63:dd:03:d9:cc
Do you want to continue? {y|n}::[n] y
Enter the password: <enter switch password>
Enter the password again: <enter switch password>
cluster1::*> system cluster-switch log setup-password
Enter the switch name: cs2
RSA key fingerprint is
57:49:86:a1:b9:80:6a:61:9a:86:8e:3c:e3:b7:1f:b1
Do you want to continue? {y|n}:: [n] y
Enter the password: <enter switch password>
Enter the password again: <enter switch password>
cluster1::*> system cluster-switch log enable-collection
Do you want to enable cluster log collection for all nodes in the
cluster?
{y|n}: [n] y
Enabling cluster switch log collection.
cluster1::*>
```

Si alguno de estos comandos devuelve un error, póngase en contacto con el soporte de NetApp.

## Instale el software NX-OS

Siga este procedimiento para instalar el software NX-OS en el switch de clúster Nexus 9336C-FX2.

Antes de comenzar, complete el procedimiento en "Prepare la instalación de NX-OS y RCF".

## **Revise los requisitos**

### Lo que necesitará

- Una copia de seguridad actual de la configuración del switch.
- Un clúster en pleno funcionamiento (sin errores en los registros o problemas similares).
- "Página del switch Cisco Ethernet". Consulte en la tabla de compatibilidad del switch las versiones ONTAP y NX-OS compatibles.
- Guías de software y actualización adecuadas disponibles en el sitio web de Cisco para los procedimientos de actualización y degradación de switches de Cisco. Consulte "Switches Cisco Nexus serie 9000".

## Acerca de los ejemplos

Los ejemplos de este procedimiento utilizan la nomenclatura de conmutador y nodo siguiente:

- Los nombres de los dos switches de Cisco son cs1 y cs2.
- Los nombres de nodo son cluster1-01, cluster1-02, cluster1-03 y cluster1-04.
- Los nombres de las LIF del clúster son cluster1-01\_clus1, cluster1-01\_clus2, cluster1-02\_clus1, cluster1-02\_clus2, cluster1-03\_clus1, cluster1-03\_clus2, cluster1-04\_clus1 y cluster1-04\_clus2.
- La cluster1::\*> prompt indica el nombre del clúster.

### Instale el software

Para ello, es necesario utilizar tanto comandos de la ONTAP como comandos de la serie Cisco Nexus 9000; los comandos de la ONTAP se usan a menos que se indique lo contrario.

### Pasos

- 1. Conecte el switch de clúster a la red de gestión.
- 2. Utilice el comando ping para verificar la conectividad con el servidor que aloja el software NX-OS y el RCF.

### Muestra el ejemplo

Este ejemplo verifica que el switch puede llegar al servidor en la dirección IP 172.19.2.1:

```
cs2# ping 172.19.2.1
Pinging 172.19.2.1 with 0 bytes of data:
Reply From 172.19.2.1: icmp_seq = 0. time= 5910 usec.
```

3. Copie las imágenes del software NX-OS y EPLD en el switch Nexus 9336C-FX2.

#### Muestra el ejemplo

```
cs2# copy sftp: bootflash: vrf management
Enter source filename: /code/nxos.9.3.5.bin
Enter hostname for the sftp server: 172.19.2.1
Enter username: user1
Outbound-ReKey for 172.19.2.1:22
Inbound-ReKey for 172.19.2.1:22
user10172.19.2.1's password:
sftp> progress
Progress meter enabled
sftp> get /code/nxos.9.3.5.bin /bootflash/nxos.9.3.5.bin
/code/nxos.9.3.5.bin 100% 1261MB 9.3MB/s 02:15
sftp> exit
Copy complete, now saving to disk (please wait) ...
Copy complete.
cs2# copy sftp: bootflash: vrf management
Enter source filename: /code/n9000-epld.9.3.5.img
Enter hostname for the sftp server: 172.19.2.1
Enter username: user1
Outbound-ReKey for 172.19.2.1:22
Inbound-ReKey for 172.19.2.1:22
user10172.19.2.1's password:
sftp> progress
Progress meter enabled
sftp> get /code/n9000-epld.9.3.5.img /bootflash/n9000-
epld.9.3.5.img
/code/n9000-epld.9.3.5.img 100% 161MB 9.5MB/s 00:16
sftp> exit
Copy complete, now saving to disk (please wait)...
Copy complete.
```

4. Compruebe la versión que se está ejecutando del software NX-OS:

show version

```
Muestra el ejemplo
```

```
cs2# show version
Cisco Nexus Operating System (NX-OS) Software
TAC support: http://www.cisco.com/tac
Copyright (C) 2002-2020, Cisco and/or its affiliates.
All rights reserved.
The copyrights to certain works contained in this software are
owned by other third parties and used and distributed under their
own
licenses, such as open source. This software is provided "as is,"
and unless
otherwise stated, there is no warranty, express or implied,
including but not
limited to warranties of merchantability and fitness for a
particular purpose.
Certain components of this software are licensed under
the GNU General Public License (GPL) version 2.0 or
GNU General Public License (GPL) version 3.0 or the GNU
Lesser General Public License (LGPL) Version 2.1 or
Lesser General Public License (LGPL) Version 2.0.
A copy of each such license is available at
http://www.opensource.org/licenses/gpl-2.0.php and
http://opensource.org/licenses/gpl-3.0.html and
http://www.opensource.org/licenses/lgpl-2.1.php and
http://www.gnu.org/licenses/old-licenses/library.txt.
Software
 BIOS: version 08.38
 NXOS: version 9.3(4)
 BIOS compile time: 05/29/2020
 NXOS image file is: bootflash:///nxos.9.3.4.bin
  NXOS compile time: 4/28/2020 21:00:00 [04/29/2020 02:28:31]
Hardware
  cisco Nexus9000 C9336C-FX2 Chassis
  Intel(R) Xeon(R) CPU E5-2403 v2 @ 1.80GHz with 8154432 kB of
memory.
  Processor Board ID FOC20291J6K
  Device name: cs2
 bootflash: 53298520 kB
Kernel uptime is 0 day(s), 0 hour(s), 3 minute(s), 42 second(s)
```

```
Last reset at 157524 usecs after Mon Nov 2 18:32:06 2020
Reason: Reset Requested by CLI command reload
System version: 9.3(4)
Service:
plugin
Core Plugin, Ethernet Plugin
Active Package(s):
cs2#
```

5. Instale la imagen NX-OS.

La instalación del archivo de imagen hace que se cargue cada vez que se reinicia el conmutador.

```
cs2# install all nxos bootflash:nxos.9.3.5.bin
Installer will perform compatibility check first. Please wait.
Installer is forced disruptive
Verifying image bootflash:/nxos.9.3.5.bin for boot variable "nxos".
[##################### 100% -- SUCCESS
Verifying image type.
Preparing "nxos" version info using image bootflash:/nxos.9.3.5.bin.
[##################### 100% -- SUCCESS
Preparing "bios" version info using image bootflash:/nxos.9.3.5.bin.
[###################### 100% -- SUCCESS
Performing module support checks.
[#################### ] 100% -- SUCCESS
Notifying services about system upgrade.
[#################### 100% -- SUCCESS
Compatibility check is done:
Module bootable Impact Install-type Reason
_____ _____
 1
              disruptive
                          reset default upgrade is
       yes
not hitless
Images will be upgraded according to following table:
Module Image Running-Version(pri:alt
                                                New-
Version
            Upg-Required
_____ _____
_____ _
1 nxos 9.3(4)
                                                 9.3(5)
yes
1 bios v08.37(01/28/2020):v08.23(09/23/2015)
v08.38(05/29/2020) yes
```

6. Compruebe la nueva versión del software NX-OS una vez que se haya reiniciado el switch:

show version

```
cs2# show version
Cisco Nexus Operating System (NX-OS) Software
TAC support: http://www.cisco.com/tac
Copyright (C) 2002-2020, Cisco and/or its affiliates.
All rights reserved.
The copyrights to certain works contained in this software are
owned by other third parties and used and distributed under their
own
licenses, such as open source. This software is provided "as is,"
and unless
otherwise stated, there is no warranty, express or implied,
including but not
limited to warranties of merchantability and fitness for a
particular purpose.
Certain components of this software are licensed under
the GNU General Public License (GPL) version 2.0 or
GNU General Public License (GPL) version 3.0 or the GNU
Lesser General Public License (LGPL) Version 2.1 or
Lesser General Public License (LGPL) Version 2.0.
A copy of each such license is available at
http://www.opensource.org/licenses/gpl-2.0.php and
http://opensource.org/licenses/gpl-3.0.html and
http://www.opensource.org/licenses/lqpl-2.1.php and
http://www.gnu.org/licenses/old-licenses/library.txt.
Software
  BIOS: version 05.33
 NXOS: version 9.3(5)
  BIOS compile time: 09/08/2018
  NXOS image file is: bootflash:///nxos.9.3.5.bin
  NXOS compile time: 11/4/2018 21:00:00 [11/05/2018 06:11:06]
Hardware
  cisco Nexus9000 C9336C-FX2 Chassis
  Intel(R) Xeon(R) CPU E5-2403 v2 @ 1.80GHz with 8154432 kB of
memory.
  Processor Board ID FOC20291J6K
  Device name: cs2
  bootflash: 53298520 kB
Kernel uptime is 0 day(s), 0 hour(s), 3 minute(s), 42 second(s)
```

```
Last reset at 277524 usecs after Mon Nov 2 22:45:12 2020
Reason: Reset due to upgrade
System version: 9.3(4)
Service:
plugin
Core Plugin, Ethernet Plugin
Active Package(s):
```

7. Actualice la imagen de EPLD y reinicie el switch.
cs2# show version module 1 epld EPLD Device Version \_\_\_\_\_ MI FPGA 0x7 IO FPGA 0x17 0x2 MI FPGA2 0x2 GEM FPGA GEM FPGA 0x2 GEM FPGA 0x2 GEM FPGA 0x2 cs2# install epld bootflash:n9000-epld.9.3.5.img module 1 Compatibility check: Upgradable Impact Reason Module Туре \_\_\_\_\_ \_\_\_\_\_ 1 SUP Yes disruptive Module Upgradable Retrieving EPLD versions.... Please wait. Images will be upgraded according to following table: Running-Version New-Version Upg-Module Type EPLD Required \_\_\_\_\_ 1 SUP MI FPGA 0x07 0x07 No 1 SUP IO FPGA 0x17 0x19 Yes 1 SUP MI FPGA2 0x02 0x02 No The above modules require upgrade. The switch will be reloaded at the end of the upgrade Do you want to continue (y/n)? [n] y Proceeding to upgrade Modules. Starting Module 1 EPLD Upgrade Module 1 : IO FPGA [Programming] : 100.00% ( 64 of 64 sectors) Module 1 EPLD upgrade is successful. Module Type Upgrade-Result -----1 SUP Success EPLDs upgraded. Module 1 EPLD upgrade is successful.

8. Tras reiniciar el conmutador, vuelva a iniciar sesión y compruebe que la nueva versión de EPLD se ha cargado correctamente.

## Muestra el ejemplo

| cs2# | show version | module 1 epld |
|------|--------------|---------------|
| EPLD | Device       | Version       |
| MI   | FPGA         | 0x7           |
| IO   | FPGA         | 0x19          |
| MI   | FPGA2        | 0x2           |
| GEM  | FPGA         | 0x2           |
| GEM  | FPGA         | 0x2           |
| GEM  | FPGA         | 0x2           |
| GEM  | FPGA         | 0x2           |
|      |              |               |

9. Repita los pasos 1 a 8 para instalar el software NX-OS en el interruptor CS1.

## El futuro

"Instalación del archivo de configuración de referencia (RCF)".

# Instalación del archivo de configuración de referencia (RCF)

Puede instalar el archivo de configuración de referencia (RCF) después de configurar por primera vez el conmutador Nexus 9336C-FX2. También puede utilizar este procedimiento para actualizar la versión de RCF.

Antes de comenzar, complete el procedimiento en "Prepare la instalación de NX-OS y RCF".

Para obtener información detallada sobre las configuraciones de RCF disponibles, consulte "Flujo de trabajo de instalación del software".

### **Revise los requisitos**

### Lo que necesitará

- Una copia de seguridad actual de la configuración del switch.
- Un clúster en pleno funcionamiento (sin errores en los registros o problemas similares).
- El archivo RCF actual.
- Una conexión de consola al conmutador, necesaria para instalar el RCF.

### Documentación sugerida

- "Página del switch Cisco Ethernet" Consulte la tabla de compatibilidad del conmutador para conocer las versiones ONTAP y RCF admitidas. Tenga en cuenta que puede haber dependencias de comandos entre la sintaxis del comando en el RCF y la que se encuentra en las versiones de NX-OS.
- "Switches Cisco Nexus serie 3000". Consulte las guías de software y actualización adecuadas disponibles

en el sitio web de Cisco para obtener documentación completa sobre los procedimientos de actualización y degradación de switches de Cisco.

# Instale el RCF

# Acerca de los ejemplos

Los ejemplos de este procedimiento utilizan la nomenclatura de conmutador y nodo siguiente:

- Los nombres de los dos switches de Cisco son cs1 y cs2.
- Los nombres de nodo son cluster1-01, cluster1-02, cluster1-03 y cluster1-04.
- Los nombres de las LIF del clúster son cluster1-01\_clus1, cluster1-01\_clus2, cluster1-02\_clus1, cluster1-02\_clus2, cluster1-03\_clus1, cluster1-03\_clus2, cluster1-04\_clus1 y cluster1-04\_clus2.
- La cluster1::\*> prompt indica el nombre del clúster.

Los ejemplos de este procedimiento utilizan dos nodos. Estos nodos utilizan dos puertos de interconexión de clúster de 10 GbE en los puertos e0a y e0b. Consulte "Hardware Universe" para verificar los puertos de clúster correctos en sus plataformas.

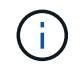

Los resultados del comando pueden variar en función de las diferentes versiones de ONTAP.

# Acerca de esta tarea

Para ello, es necesario utilizar tanto comandos de la ONTAP como comandos de la serie Cisco Nexus 9000; los comandos de la ONTAP se usan a menos que se indique lo contrario.

Durante este procedimiento no se necesita ningún enlace entre switches (ISL) operativo. Esto se debe a que los cambios en la versión de RCF pueden afectar temporalmente a la conectividad ISL. Para garantizar operaciones de clúster no disruptivas, el siguiente procedimiento migra todas las LIF del clúster al switch de partner operativo mientras realiza los pasos del switch de destino.

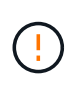

Antes de instalar una nueva versión de software del conmutador y RCF, debe borrar los ajustes del conmutador y realizar la configuración básica. Debe estar conectado al conmutador mediante la consola serie. Esta tarea restablece la configuración de la red de gestión.

## Paso 1: Prepare la instalación

1. Muestre los puertos del clúster en cada nodo que están conectados a los switches de clúster:

```
network device-discovery show
```

```
cluster1::*> network device-discovery show
Node/
         Local Discovered
         Port Device (LLDP: ChassisID) Interface
Protocol
Platform
cluster1-01/cdp
                                       Ethernet1/7
          e0a
                                                      N9K-
                cs1
C9336C
          e0d
                cs2
                                       Ethernet1/7
                                                      N9K-
C9336C
cluster1-02/cdp
                                       Ethernet1/8
          e0a
                cs1
                                                      N9K-
C9336C
          e0d
                cs2
                                       Ethernet1/8
                                                      N9K-
C9336C
cluster1-03/cdp
          e0a
                cs1
                                       Ethernet1/1/1
                                                      N9K-
C9336C
                                       Ethernet1/1/1
          e0b
                cs2
                                                      N9K-
C9336C
cluster1-04/cdp
          e0a
                cs1
                                       Ethernet1/1/2
                                                      N9K-
C9336C
                                       Ethernet1/1/2
          e0b
                cs2
                                                      N9K-
C9336C
cluster1::*>
```

- 2. Compruebe el estado administrativo y operativo de cada puerto del clúster.
  - a. Compruebe que todos los puertos del clúster están up con un estado correcto:

network port show -role cluster

```
cluster1::*> network port show -role cluster
Node: cluster1-01
Ignore
                                 Speed(Mbps)
Health Health
Port IPspace Broadcast Domain Link MTU Admin/Oper
Status Status
_____ ____
e0a Cluster Cluster up 9000 auto/100000
healthy false
eOd Cluster Cluster up 9000 auto/100000
healthy false
Node: cluster1-02
Ignore
                                 Speed(Mbps)
Health Health
Port IPspace Broadcast Domain Link MTU Admin/Oper
Status Status
_____ ____
     Cluster Cluster up 9000 auto/100000
e0a
healthy false
eOd Cluster Cluster up 9000 auto/100000
healthy false
8 entries were displayed.
Node: cluster1-03
 Ignore
                                 Speed(Mbps)
Health Health
Port IPspace Broadcast Domain Link MTU Admin/Oper
Status Status
_____ ____
e0a Cluster Cluster up 9000 auto/10000
healthy false
eOb Cluster Cluster up 9000 auto/10000
healthy false
```

b. Compruebe que todas las interfaces del clúster (LIF) están en el puerto de inicio:

network interface show -role cluster

```
cluster1::*> network interface show -role cluster
         Logical
                        Status Network
         Current Is
Current
Vserver Interface Admin/Oper Address/Mask Node
Port Home
 _____ _
Cluster
       cluster1-01 clus1 up/up 169.254.3.4/23
cluster1-01 e0a true
        cluster1-01_clus2_up/up 169.254.3.5/23
cluster1-01 e0d true
        cluster1-02 clus1 up/up 169.254.3.8/23
cluster1-02 e0a true
        cluster1-02_clus2_up/up 169.254.3.9/23
cluster1-02 e0d true
        cluster1-03 clus1 up/up 169.254.1.3/23
cluster1-03 e0a true
        cluster1-03_clus2_up/up 169.254.1.1/23
cluster1-03 eOb true
        cluster1-04 clus1 up/up 169.254.1.6/23
cluster1-04 e0a true
        cluster1-04_clus2_up/up 169.254.1.7/23
cluster1-04 e0b true
8 entries were displayed.
cluster1::*>
```

c. Compruebe que el clúster muestra información de ambos switches de clúster:

system cluster-switch show -is-monitoring-enabled-operational true

```
cluster1::*> system cluster-switch show -is-monitoring-enabled
-operational true
Switch
                                        Address
                        Туре
Model
_____
                        cluster-network 10.233.205.90 N9K-
cs1
C9336C
    Serial Number: FOCXXXXXGD
    Is Monitored: true
          Reason: None
 Software Version: Cisco Nexus Operating System (NX-OS) Software,
Version
                 9.3(5)
   Version Source: CDP
cs2
                       cluster-network 10.233.205.91
                                                       N9K-
C9336C
    Serial Number: FOCXXXXXGS
     Is Monitored: true
          Reason: None
 Software Version: Cisco Nexus Operating System (NX-OS) Software,
Version
                 9.3(5)
   Version Source: CDP
cluster1::*>
```

3. Deshabilite la reversión automática en las LIF del clúster.

#### Muestra el ejemplo

cluster1::\*> network interface modify -vserver Cluster -lif \* -auto
-revert false

#### Paso 2: Configurar puertos

1. En el switch de clúster cs2, apague los puertos conectados a los puertos del clúster de los nodos.

```
cs2(config)# interface eth1/1/1-2,eth1/7-8
cs2(config-if-range)# shutdown
```

2. Comprobar que las LIF del clúster han migrado a los puertos alojados en el switch del clúster cs1. Esto puede tardar unos segundos.

network interface show -role cluster

Muestra el ejemplo

| <pre>cluster1::*&gt; network interface show -role cluster</pre> |                   |            |                |         |  |
|-----------------------------------------------------------------|-------------------|------------|----------------|---------|--|
|                                                                 | Logical           | Status     | Network        | Current |  |
| Current Is                                                      |                   |            |                |         |  |
| Vserver                                                         | Interface         | Admin/Oper | Address/Mask   | Node    |  |
| Port Home                                                       | 2                 |            |                |         |  |
|                                                                 |                   |            |                |         |  |
| Cluster                                                         |                   |            |                |         |  |
| CIUSCCI                                                         | cluster1-01 clus1 | מנו/מנו    | 169.254.3.4/23 |         |  |
| cluster1-01                                                     | e0a true          |            | ,              |         |  |
|                                                                 | cluster1-01 clus2 | up/up      | 169.254.3.5/23 |         |  |
| cluster1-01                                                     | e0a false         |            |                |         |  |
|                                                                 | cluster1-02_clus1 | up/up      | 169.254.3.8/23 |         |  |
| cluster1-02                                                     | e0a true          |            |                |         |  |
|                                                                 | cluster1-02_clus2 | up/up      | 169.254.3.9/23 |         |  |
| cluster1-02                                                     | e0a false         |            |                |         |  |
|                                                                 | cluster1-03_clus1 | up/up      | 169.254.1.3/23 |         |  |
| cluster1-03                                                     | e0a true          |            |                |         |  |
|                                                                 | cluster1-03_clus2 | up/up      | 169.254.1.1/23 |         |  |
| cluster1-03                                                     | e0a false         |            |                |         |  |
|                                                                 | cluster1-04_clus1 | up/up      | 169.254.1.6/23 |         |  |
| cluster1-04                                                     | e0a true          | ,          |                |         |  |
|                                                                 | cluster1-04_clus2 | up/up      | 169.254.1.7/23 |         |  |
| cluster1-04                                                     | eUa false         |            |                |         |  |
| 8 entries were displayed.                                       |                   |            |                |         |  |
| clusterl::*>                                                    | >                 |            |                |         |  |
|                                                                 |                   |            |                |         |  |

3. Compruebe que el clúster esté en buen estado:

cluster show

| cluster1::*> <b>cluster</b><br>Node | <b>show</b><br>Health | Eligibility | Epsilon |
|-------------------------------------|-----------------------|-------------|---------|
|                                     |                       |             |         |
| cluster1-01                         | true                  | true        | false   |
| cluster1-02                         | true                  | true        | false   |
| cluster1-03                         | true                  | true        | true    |
| cluster1-04                         | true                  | true        | false   |
| 4 entries were displa               | ayed.                 |             |         |
| cluster1::*>                        |                       |             |         |
|                                     |                       |             |         |

4. Si aún no lo ha hecho, guarde una copia de la configuración actual del conmutador copiando la salida del siguiente comando en un archivo de texto:

show running-config

5. Limpie la configuración del interruptor cs2 y realice una configuración básica.

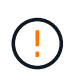

Al actualizar o aplicar una nueva RCF, debe borrar los ajustes del conmutador y realizar la configuración básica. Debe estar conectado al puerto de la consola de serie del switch para volver a configurar el switch.

a. Limpie la configuración:

#### Muestra el ejemplo

```
(cs2)# write erase
Warning: This command will erase the startup-configuration.
Do you wish to proceed anyway? (y/n) [n] y
```

b. Reinicie el conmutador:

Muestra el ejemplo

```
(cs2)# reload Are you sure you would like to reset the system? (y/n) {\bf y}
```

6. Copie el RCF en el bootflash del conmutador cs2 utilizando uno de los siguientes protocolos de transferencia: FTP, TFTP, SFTP o SCP. Para obtener más información acerca de los comandos de Cisco, consulte la guía correspondiente en "Referencia de comandos NX-OS de Cisco Nexus serie 9000" guías.

#### Muestra el ejemplo

En este ejemplo se muestra el uso de TFTP para copiar un RCF al bootflash del conmutador cs2:

```
cs2# copy tftp: bootflash: vrf management
Enter source filename: Nexus_9336C_RCF_v1.6-Cluster-HA-Breakout.txt
Enter hostname for the tftp server: 172.22.201.50
Trying to connect to tftp server....Connection to Server
Established.
TFTP get operation was successful
Copy complete, now saving to disk (please wait)...
```

7. Aplique el RCF descargado anteriormente al flash de inicio.

Para obtener más información acerca de los comandos de Cisco, consulte la guía correspondiente en "Referencia de comandos NX-OS de Cisco Nexus serie 9000" guías.

#### Muestra el ejemplo

En este ejemplo se muestra el archivo RCF Nexus\_9336C\_RCF\_v1.6-Cluster-HA-Breakout.txt instalación en el conmutador cs2:

```
cs2# copy Nexus_9336C_RCF_v1.6-Cluster-HA-Breakout.txt running-
config echo-commands
```

8. Examine el resultado del banner desde el show banner moto comando. Debe leer y seguir estas instrucciones para asegurarse de que la configuración y el funcionamiento del interruptor son correctos.

```
cs2# show banner motd
*******
* NetApp Reference Configuration File (RCF)
*
* Switch : Nexus N9K-C9336C-FX2
* Filename : Nexus 9336C RCF v1.6-Cluster-HA-Breakout.txt
* Date : 10-23-2020
* Version : v1.6
*
* Port Usage:
* Ports 1- 3: Breakout mode (4x10G) Intra-Cluster Ports, int
e1/1/1-4, e1/2/1-4
, e1/3/1-4
* Ports 4- 6: Breakout mode (4x25G) Intra-Cluster/HA Ports, int
e1/4/1-4, e1/5/
1-4, e1/6/1-4
* Ports 7-34: 40/100GbE Intra-Cluster/HA Ports, int e1/7-34
* Ports 35-36: Intra-Cluster ISL Ports, int e1/35-36
* Dynamic breakout commands:
* 10G: interface breakout module 1 port <range> map 10g-4x
* 25G: interface breakout module 1 port <range> map 25g-4x
* Undo breakout commands and return interfaces to 40/100G
configuration in confi
g mode:
* no interface breakout module 1 port <range> map 10g-4x
* no interface breakout module 1 port <range> map 25g-4x
* interface Ethernet <interfaces taken out of breakout mode>
* inherit port-profile 40-100G
* priority-flow-control mode auto
* service-policy input HA
* exit
*******
```

9. Compruebe que el archivo RCF es la versión más reciente correcta:

```
show running-config
```

Cuando compruebe la salida para verificar que tiene el RCF correcto, asegúrese de que la siguiente información es correcta:

- El banner de RCF
- La configuración del nodo y el puerto
- Personalizaciones

La salida varía en función de la configuración del sitio. Compruebe la configuración del puerto y consulte las notas de versión para conocer los cambios específicos del RCF que haya instalado.

10. Después de comprobar que las versiones de RCF y los ajustes del switch son correctos, copie el archivo running-config en el archivo startup-config.

Para obtener más información acerca de los comandos de Cisco, consulte la guía correspondiente en "Referencia de comandos NX-OS de Cisco Nexus serie 9000" guías.

#### Muestra el ejemplo

11. Reinicie el interruptor cs2. Puede ignorar los eventos «'cluster ports down'» notificados en los nodos mientras se reinicia el switch.

#### Muestra el ejemplo

```
cs2# reload This command will reboot the system. (y/n)? [n] {f y}
```

- 12. Compruebe el estado de los puertos del clúster en el clúster.
  - a. Compruebe que los puertos e0d están en buen estado y en todos los nodos del clúster:

```
network port show -role cluster
```

```
cluster1::*> network port show -role cluster
Node: cluster1-01
Ignore
                                  Speed(Mbps) Health
Health
Port IPspace Broadcast Domain Link MTU Admin/Oper Status
Status
_____ ____
e0a
     Cluster Cluster up 9000 auto/10000
healthy false
eOb Cluster Cluster up 9000 auto/10000
healthy false
Node: cluster1-02
Ignore
                                  Speed(Mbps) Health
Health
Port IPspace Broadcast Domain Link MTU Admin/Oper Status
Status
_____ _
e0a
      Cluster Cluster up 9000 auto/10000
healthy false
eOb Cluster Cluster up 9000 auto/10000
healthy false
Node: cluster1-03
Ignore
                                  Speed(Mbps) Health
Health
Port IPspace Broadcast Domain Link MTU Admin/Oper Status
Status
------ ----- ------
_____ ___
      Cluster Cluster up 9000 auto/100000
e0a
healthy false
eOd Cluster Cluster up 9000 auto/100000
healthy false
```

a. Compruebe el estado del switch del clúster (es posible que no muestre el switch cs2, ya que las LIF no son homadas en el e0d).

```
cluster1::*> network device-discovery show -protocol cdp
Node/
         Local Discovered
Protocol
         Port Device (LLDP: ChassisID) Interface
Platform
cluster1-01/cdp
                                     Ethernet1/7
         e0a cs1
N9K-C9336C
        e0d cs2
                                     Ethernet1/7
N9K-C9336C
cluster01-2/cdp
                                     Ethernet1/8
         e0a
              cs1
N9K-C9336C
         e0d
              cs2
                                     Ethernet1/8
N9K-C9336C
cluster01-3/cdp
         e0a cs1
                                     Ethernet1/1/1
N9K-C9336C
        e0b cs2
                                     Ethernet1/1/1
N9K-C9336C
cluster1-04/cdp
         e0a cs1
                                     Ethernet1/1/2
N9K-C9336C
                                    Ethernet1/1/2
        e0b cs2
N9K-C9336C
cluster1::*> system cluster-switch show -is-monitoring-enabled
-operational true
Switch
                                      Address
                       Type
Model
_____
____
cs1
                      cluster-network 10.233.205.90
NX9-C9336C
    Serial Number: FOCXXXXXGD
     Is Monitored: true
         Reason: None
 Software Version: Cisco Nexus Operating System (NX-OS)
Software, Version
                9.3(5)
   Version Source: CDP
cs2
                       cluster-network 10.233.205.91
```

```
NX9-C9336C
Serial Number: FOCXXXXXGS
Is Monitored: true
Reason: None
Software Version: Cisco Nexus Operating System (NX-OS)
Software, Version
9.3(5)
Version Source: CDP
2 entries were displayed.
```

Puede observar la siguiente salida en la consola del conmutador cs1 dependiendo de la versión RCF cargada previamente en el conmutador:

```
2020 Nov 17 16:07:18 cs1 %$ VDC-1 %$ %STP-2-UNBLOCK_CONSIST_PORT:
Unblocking port port-channel1 on VLAN0092. Port consistency
restored.
2020 Nov 17 16:07:23 cs1 %$ VDC-1 %$ %STP-2-BLOCK_PVID_PEER:
Blocking port-channel1 on VLAN0001. Inconsistent peer vlan.
2020 Nov 17 16:07:23 cs1 %$ VDC-1 %$ %STP-2-BLOCK_PVID_LOCAL:
Blocking port-channel1 on VLAN0092. Inconsistent local vlan.
```

13. En el switch de clúster cs1, apague los puertos conectados a los puertos del clúster de los nodos.

#### Muestra el ejemplo

En el ejemplo siguiente se utiliza el resultado del ejemplo de interfaz:

```
csl(config)# interface eth1/1/1-2,eth1/7-8
csl(config-if-range)# shutdown
```

14. Comprobar que las LIF del clúster han migrado a los puertos alojados en el switch cs2. Esto puede tardar unos segundos.

```
network interface show -role cluster
```

```
cluster1::*> network interface show -role cluster
        Logical
                      Status Network
                                            Current
Current Is
Vserver Interface Admin/Oper Address/Mask Node
Port Home
_____ ____
_____ _
Cluster
     cluster1-01_clus1 up/up 169.254.3.4/23
cluster1-01 eOd false
       cluster1-01_clus2 up/up 169.254.3.5/23
             e0d true
cluster1-01
       cluster1-02 clus1 up/up 169.254.3.8/23
cluster1-02 eOd false
       cluster1-02_clus2_up/up 169.254.3.9/23
             e0d true
cluster1-02
       cluster1-03 clus1 up/up 169.254.1.3/23
cluster1-03
             e0b false
       cluster1-03 clus2 up/up 169.254.1.1/23
             e0b true
cluster1-03
       cluster1-04 clus1 up/up 169.254.1.6/23
cluster1-04
             e0b false
       cluster1-04 clus2 up/up 169.254.1.7/23
cluster1-04
             e0b
                   true
8 entries were displayed.
cluster1::*>
```

15. Compruebe que el clúster esté en buen estado:

cluster show

```
cluster1::*> cluster show
Node
                    Health
                             Eligibility
                                           Epsilon
_____
                                       _ _ _
                         ____
                                           ___
cluster1-01
                                           false
                    true
                             true
cluster1-02
                                           false
                    true
                             true
cluster1-03
                    true
                                           true
                             true
cluster1-04
                                           false
                    true
                             true
4 entries were displayed.
cluster1::*>
```

- 16. Repita los pasos 4 a 11 en el interruptor CS1.
- 17. Habilite la reversión automática en las LIF del clúster.

```
cluster1::*> network interface modify -vserver Cluster -lif * -auto
-revert True
```

18. Reinicie el interruptor cs1. Para activar las LIF de clúster y revertir a sus puertos raíz, haga lo siguiente. Puede ignorar los eventos «'cluster ports down'» notificados en los nodos mientras se reinicia el switch.

### Muestra el ejemplo

```
cs1# reload This command will reboot the system. (y/n)? [n] {\bf y}
```

#### Paso 3: Verificar la configuración

1. Compruebe que los puertos del switch conectados a los puertos del clúster son up.

```
show interface brief
```

```
cs1# show interface brief | grep up
•
Eth1/1/1
          1 eth access up
                                none
10G(D) --
Eth1/1/2
          1 eth access up
                                none
10G(D) --
Eth1/7
          1 eth trunk up
                                none
100G(D) --
       1 eth trunk up
Eth1/8
                                none
100G(D) --
•
•
```

2. Compruebe que los nodos esperados siguen conectados:

show cdp neighbors

#### Muestra el ejemplo

```
cs1# show cdp neighbors
Capability Codes: R - Router, T - Trans-Bridge, B - Source-Route-
Bridge
               S - Switch, H - Host, I - IGMP, r - Repeater,
               V - VoIP-Phone, D - Remotely-Managed-Device,
               s - Supports-STP-Dispute
Device-ID
               Local Intrfce Hldtme Capability Platform
Port ID
node1
               Eth1/1
                            133 Н
                                            FAS2980
e0a
node2
              Eth1/2
                            133 H FAS2980
e0a
cs2
             Eth1/35 175 R S I s N9K-C9336C
Eth1/35
cs2
                Eth1/36 175 R S I S N9K-C9336C
Eth1/36
Total entries displayed: 4
```

3. Compruebe que los nodos de clúster están en las VLAN de clúster correctas utilizando los siguientes comandos:

show vlan brief

show interface trunk

cs1# show vlan brief VLAN Name Status Ports \_\_\_\_\_ \_\_\_\_\_\_ -----default active Pol, Eth1/1, Eth1/2, 1 Eth1/3 Eth1/4, Eth1/5, Eth1/6, Eth1/7 Eth1/8, Eth1/35, Eth1/36 Eth1/9/1, Eth1/9/2, Eth1/9/3 Eth1/9/4, Eth1/10/1, Eth1/10/2 Eth1/10/3, Eth1/10/4 Eth1/1, Eth1/2, 17 VLAN0017 active Eth1/3, Eth1/4 Eth1/5, Eth1/6, Eth1/7, Eth1/8 Eth1/9/1, Eth1/9/2, Eth1/9/3 Eth1/9/4, Eth1/10/1, Eth1/10/2 Eth1/10/3, Eth1/10/4 18 VLAN0018 active Eth1/1, Eth1/2, Eth1/3, Eth1/4 Eth1/5, Eth1/6, Eth1/7, Eth1/8 Eth1/9/1, Eth1/9/2, Eth1/9/3 Eth1/9/4, Eth1/10/1, Eth1/10/2 Eth1/10/3, Eth1/10/4 Eth1/11, Eth1/12, 31 VLAN0031 active Eth1/13 Eth1/14, Eth1/15, Eth1/16 Eth1/17, Eth1/18, Eth1/19 Eth1/20, Eth1/21, Eth1/22 32 VLAN0032 active Eth1/23, Eth1/24, Eth1/25

|                         |        | Eth1/26,           | Eth1/27, |
|-------------------------|--------|--------------------|----------|
| Eth1/28                 |        |                    | /        |
| E+b1/21                 |        | Eth1/29,           | Eth1/30, |
|                         |        | Eth1/32,           | Eth1/33, |
| Eth1/34                 |        | - , - ,            | - , ,    |
| 33 VLAN0033             | active | Eth1/11,           | Eth1/12, |
| Eth1/13                 |        | <b>T</b> 1 1 / 1 / |          |
| Eth1/16                 |        | ETN1/14,           | Etni/15, |
|                         |        | Eth1/17,           | Eth1/18, |
| Eth1/19                 |        |                    |          |
| 7111/00                 |        | Eth1/20,           | Eth1/21, |
| ETN1/22<br>34 VI.AN0034 | active | Eth1/23.           | Eth1/24. |
| Eth1/25                 | accive | 10111,20 <b>,</b>  |          |
|                         |        | Eth1/26,           | Eth1/27, |
| Eth1/28                 |        |                    |          |
| E+b1/31                 |        | Eth1/29,           | Ethl/30, |
|                         |        | Eth1/32,           | Eth1/33, |
| Eth1/34                 |        |                    |          |

## cs1# show interface trunk

| Port      | Native<br>Vlan | Status   | Port<br>Channel |
|-----------|----------------|----------|-----------------|
| Eth1/1    | 1              | trunking |                 |
| Eth1/2    | 1              | trunking |                 |
| Eth1/3    | 1              | trunking |                 |
| Eth1/4    | 1              | trunking |                 |
| Eth1/5    | 1              | trunking |                 |
| Eth1/6    | 1              | trunking |                 |
| Eth1/7    | 1              | trunking |                 |
| Eth1/8    | 1              | trunking |                 |
| Eth1/9/1  | 1              | trunking |                 |
| Eth1/9/2  | 1              | trunking |                 |
| Eth1/9/3  | 1              | trunking |                 |
| Eth1/9/4  | 1              | trunking |                 |
| Eth1/10/1 | 1              | trunking |                 |
| Eth1/10/2 | 1              | trunking |                 |
| Eth1/10/3 | 1              | trunking |                 |
| Eth1/10/4 | 1              | trunking |                 |
| Eth1/11   | 33             | trunking |                 |

| ECHI/IZ                                                                                                    | 33                                                                                                    | trunking                                                                                                    |                      |  |
|----------------------------------------------------------------------------------------------------|----------------------------------------------------------------------------------------------------|----------------------------------------------------------------------------------------------------|----------------------|--|
| Eth1/13                                                                                                    | 33                                                                                                    | trunking                                                                                                    |                      |  |
| Eth1/14                                                                                                    | 33                                                                                                    | trunking                                                                                                    |                      |  |
| Eth1/15                                                                                                    | 33                                                                                                    | trunking                                                                                                    |                      |  |
| Eth1/16                                                                                                    | 33                                                                                                    | trunking                                                                                                    |                      |  |
| Eth1/17                                                                                                    | 33                                                                                                    | trunking                                                                                                    |                      |  |
| Eth1/18                                                                                                    | 33                                                                                                    | trunking                                                                                                    |                      |  |
| Eth1/19                                                                                                    | 33                                                                                                    | trunking                                                                                                    |                      |  |
| Eth1/20                                                                                                    | 33                                                                                                    | trunking                                                                                                    |                      |  |
| Eth1/21                                                                                                    | 33                                                                                                    | trunking                                                                                                    |                      |  |
| Eth1/22                                                                                                    | 33                                                                                                    | trunking                                                                                                    |                      |  |
| Eth1/23                                                                                                    | 34                                                                                                    | trunking                                                                                                    |                      |  |
| Eth1/24                                                                                                    | 34                                                                                                    | trunking                                                                                                    |                      |  |
| Eth1/25                                                                                                    | 34                                                                                                    | trunking                                                                                                    |                      |  |
| Eth1/26                                                                                                    | 34                                                                                                    | trunking                                                                                                    |                      |  |
| Eth1/27                                                                                                    | 34                                                                                                    | trunking                                                                                                    |                      |  |
| Eth1/28                                                                                                    | 34                                                                                                    | trunking                                                                                                    |                      |  |
| Eth1/29                                                                                                    | 34                                                                                                    | trunking                                                                                                    |                      |  |
| Eth1/30                                                                                                    | 34                                                                                                    | trunking                                                                                                    |                      |  |
| Eth1/31                                                                                                    | 34                                                                                                    | trunking                                                                                                    |                      |  |
| Eth1/32                                                                                                    | 34                                                                                                    | trunking                                                                                                    |                      |  |
| Eth1/33                                                                                                    | 34                                                                                                    | trunking                                                                                                    |                      |  |
| Eth1/34                                                                                                    | 34                                                                                                    | trunking                                                                                                    |                      |  |
| LCIII / J -                                                                                                    | 54                                                                                                    |                                                                                                    |                      |  |
| Eth1/35                                                                                                    | 1                                                                                                    | trnk-bndl                                                                                                    | Pol                  |  |
| Eth1/35<br>Eth1/36                                                                                                    | 1<br>1                                                                                                    | trnk-bndl<br>trnk-bndl                                                                                                    | Pol<br>Pol           |  |
| Eth1/35<br>Eth1/36<br>Po1                                                                                                    | 1<br>1<br>1                                                                                                    | trnk-bndl<br>trnk-bndl<br>trunking                                                                                                    | Po1<br>Po1<br>       |  |
| Eth1/35<br>Eth1/36<br>Po1<br>Port                                                                                                    | 1<br>1<br>1<br>Vlans                                                                                                    | trnk-bndl<br>trnk-bndl<br>trunking<br>Allowed on Tru                                                                                                 | Po1<br>Po1<br><br>nk |  |
| Eth1/35<br>Eth1/36<br>Po1<br>Port<br>Eth1/1                                                                                                    | 1<br>1<br>1<br>Vlans<br>1,17-1                                                                                                    | trnk-bndl<br>trnk-bndl<br>trunking<br>Allowed on Tru                                                                                                 | Po1<br>Po1<br><br>nk |  |
| Eth1/35<br>Eth1/36<br>Po1<br>Port<br>Eth1/1<br>Eth1/1<br>Eth1/2                                                                                                    | 1<br>1<br>1<br>Vlans<br>1,17-1<br>1,17-1                                                                                                    | trnk-bndl<br>trnk-bndl<br>trunking<br>Allowed on Tru<br>18                                                                                           | Po1<br>Po1<br><br>nk |  |
| Eth1/35<br>Eth1/36<br>Po1<br>Port<br>Eth1/1<br>Eth1/2<br>Eth1/3                                                                                                    | 1<br>1<br>1<br>Vlans<br>1,17-1<br>1,17-1<br>1,17-1                                                                                                    | trnk-bndl<br>trnk-bndl<br>trunking<br>Allowed on Tru<br>18<br>18                                                                                     | Po1<br>Po1<br><br>nk |  |
| Eth1/35<br>Eth1/36<br>Po1<br>Port<br>Eth1/1<br>Eth1/2<br>Eth1/3<br>Eth1/4                                                                                                    | 1<br>1<br>1<br>Vlans<br>1,17-1<br>1,17-1<br>1,17-1<br>1,17-1                                                                                                    | trnk-bndl<br>trnk-bndl<br>trunking<br>Allowed on Tru<br>18<br>18                                                                                     | Po1<br>Po1<br><br>nk |  |
| Eth1/35<br>Eth1/36<br>Po1<br>Port<br>Eth1/1<br>Eth1/2<br>Eth1/2<br>Eth1/3<br>Eth1/4<br>Eth1/5                                                                                                    | 1<br>1<br>1<br>Vlans<br>1,17-1<br>1,17-1<br>1,17-1<br>1,17-1<br>1,17-1                                                                                                    | trnk-bndl<br>trnk-bndl<br>trunking<br>Allowed on Tru<br>18<br>18<br>18                                                                               | Po1<br>Po1<br><br>nk |  |
| Eth1/35<br>Eth1/36<br>Po1<br>Port<br>Eth1/1<br>Eth1/2<br>Eth1/3<br>Eth1/4<br>Eth1/5<br>Eth1/6                                                                                                    | 1<br>1<br>1<br>Vlans<br>1,17-1<br>1,17-1<br>1,17-1<br>1,17-1<br>1,17-1<br>1,17-1<br>1,17-1                                                                                                    | trnk-bndl<br>trnk-bndl<br>trunking<br>Allowed on Tru<br>18<br>18<br>18<br>18                                                                         | Po1<br>Po1<br><br>nk |  |
| Eth1/35<br>Eth1/36<br>Po1<br>Port<br>Eth1/1<br>Eth1/2<br>Eth1/2<br>Eth1/3<br>Eth1/4<br>Eth1/5<br>Eth1/6<br>Eth1/7                                                                                                    | 1<br>1<br>1<br>Vlans<br>1,17-1<br>1,17-1<br>1,17-1<br>1,17-1<br>1,17-1<br>1,17-1<br>1,17-1<br>1,17-1                                                                                                    | trnk-bndl<br>trnk-bndl<br>trunking<br>Allowed on Tru<br>18<br>18<br>18<br>18                                                                         | Po1<br>Po1<br><br>nk |  |
| Eth1/35<br>Eth1/36<br>Po1<br>Port<br>Eth1/1<br>Eth1/2<br>Eth1/3<br>Eth1/4<br>Eth1/5<br>Eth1/6<br>Eth1/7<br>Eth1/8                                                                                                    | 1<br>1<br>1<br>Vlans<br>1,17-1<br>1,17-1<br>1,17-1<br>1,17-1<br>1,17-1<br>1,17-1<br>1,17-1<br>1,17-1<br>1,17-1<br>1,17-1                                                                                                    | trnk-bndl<br>trnk-bndl<br>trunking<br>Allowed on Tru<br>Allowed on Tru<br>18<br>18<br>18<br>18                                                       | Po1<br>Po1<br>       |  |
| Eth1/35<br>Eth1/36<br>Po1<br>Port<br>Eth1/1<br>Eth1/2<br>Eth1/2<br>Eth1/3<br>Eth1/4<br>Eth1/5<br>Eth1/6<br>Eth1/7<br>Eth1/8<br>Eth1/9/1                                                                                        | 1<br>1<br>1<br>1<br>Vlans<br>1,17-1<br>1,17-1<br>1,17-1<br>1,17-1<br>1,17-1<br>1,17-1<br>1,17-1<br>1,17-1<br>1,17-1<br>1,17-1<br>1,17-1                                                                                                    | trnk-bndl<br>trnk-bndl<br>trunking<br>Allowed on Tru<br>Allowed on Tru<br>18<br>18<br>18<br>18<br>18                                                 | Po1<br>Po1<br><br>nk |  |
| Eth1/35<br>Eth1/36<br>Po1<br>Port<br>Eth1/1<br>Eth1/2<br>Eth1/2<br>Eth1/3<br>Eth1/4<br>Eth1/5<br>Eth1/6<br>Eth1/7<br>Eth1/8<br>Eth1/9/1<br>Eth1/9/2                                                                            | 1<br>1<br>1<br>1<br>Vlans<br>1,17-1<br>1,17-1<br>1,17-1<br>1,17-1<br>1,17-1<br>1,17-1<br>1,17-1<br>1,17-1<br>1,17-1<br>1,17-1<br>1,17-1<br>1,17-1<br>1,17-1<br>1,17-1                                                                                                    | trnk-bndl<br>trnk-bndl<br>trunking<br>Allowed on Tru<br>Allowed on Tru<br>18<br>18<br>18<br>18<br>18<br>18<br>18                                     | Po1<br>Po1<br>       |  |
| Eth1/35<br>Eth1/36<br>Po1<br>Port<br>Eth1/1<br>Eth1/2<br>Eth1/2<br>Eth1/3<br>Eth1/4<br>Eth1/5<br>Eth1/6<br>Eth1/7<br>Eth1/8<br>Eth1/9/1<br>Eth1/9/2<br>Eth1/9/3                                                                | 1<br>1<br>1<br>1<br>Vlans<br>1,17-1<br>1,17-1<br>1,17-1<br>1,17-1<br>1,17-1<br>1,17-1<br>1,17-1<br>1,17-1<br>1,17-1<br>1,17-1<br>1,17-1<br>1,17-1<br>1,17-1<br>1,17-1<br>1,17-1                                                                                                    | trnk-bndl<br>trnk-bndl<br>trunking<br>Allowed on Tru<br>Allowed on Tru<br>18<br>18<br>18<br>18<br>18<br>18<br>18<br>18                               | Po1<br>Po1<br>       |  |
| Eth1/35<br>Eth1/36<br>Po1<br>Port<br>Eth1/1<br>Eth1/2<br>Eth1/2<br>Eth1/3<br>Eth1/4<br>Eth1/5<br>Eth1/6<br>Eth1/7<br>Eth1/8<br>Eth1/9/1<br>Eth1/9/2<br>Eth1/9/3<br>Eth1/9/4                                                    | 1<br>1<br>1<br>1<br>Vlans<br>1,17-1<br>1,17-1<br>1,17-1<br>1,17-1<br>1,17-1<br>1,17-1<br>1,17-1<br>1,17-1<br>1,17-1<br>1,17-1<br>1,17-1<br>1,17-1<br>1,17-1<br>1,17-1<br>1,17-1<br>1,17-1<br>1,17-1                                                                                                    | trnk-bndl<br>trnk-bndl<br>trunking<br>Allowed on Tru<br>Allowed on Tru<br>18<br>18<br>18<br>18<br>18<br>18<br>18<br>18<br>18                         | Pol<br>Pol<br>       |  |
| Eth1/35<br>Eth1/36<br>Po1<br>Port<br>Eth1/1<br>Eth1/2<br>Eth1/2<br>Eth1/3<br>Eth1/4<br>Eth1/5<br>Eth1/6<br>Eth1/7<br>Eth1/8<br>Eth1/9/1<br>Eth1/9/1<br>Eth1/9/2<br>Eth1/9/3<br>Eth1/9/4<br>Eth1/10/1                           | 1<br>1<br>1<br>1<br>Vlans<br>1,17-1<br>1,17-1<br>1,17-1<br>1,17-1<br>1,17-1<br>1,17-1<br>1,17-1<br>1,17-1<br>1,17-1<br>1,17-1<br>1,17-1<br>1,17-1<br>1,17-1<br>1,17-1<br>1,17-1<br>1,17-1<br>1,17-1                                                                                                    | trnk-bndl<br>trnk-bndl<br>trunking<br>Allowed on Tru<br>Allowed on Tru<br>18<br>18<br>18<br>18<br>18<br>18<br>18<br>18<br>18<br>18<br>18<br>18       | Po1<br>Po1<br>       |  |
| Eth1/35<br>Eth1/36<br>Po1<br>Port<br>Eth1/1<br>Eth1/2<br>Eth1/2<br>Eth1/3<br>Eth1/4<br>Eth1/5<br>Eth1/6<br>Eth1/7<br>Eth1/8<br>Eth1/9/1<br>Eth1/9/1<br>Eth1/9/3<br>Eth1/9/4<br>Eth1/10/1<br>Eth1/10/2                          | 1<br>1<br>1<br>1<br>1<br>1<br>1<br>1<br>1<br>1<br>1<br>1<br>1<br>1                                                                                                    | trnk-bndl<br>trnk-bndl<br>trunking<br>Allowed on Tru<br>Allowed on Tru<br>18<br>18<br>18<br>18<br>18<br>18<br>18<br>18<br>18<br>18<br>18<br>18<br>18 | Pol<br>Pol<br>       |  |
| Eth1/35<br>Eth1/36<br>Po1<br>Port<br>Eth1/1<br>Eth1/2<br>Eth1/2<br>Eth1/3<br>Eth1/4<br>Eth1/5<br>Eth1/6<br>Eth1/7<br>Eth1/8<br>Eth1/9/1<br>Eth1/9/1<br>Eth1/9/2<br>Eth1/9/3<br>Eth1/9/4<br>Eth1/10/1<br>Eth1/10/2<br>Eth1/10/3 | 1<br>1<br>1<br>1<br>1<br>Vlans<br>1,17-1<br>1,17-1 | trnk-bndl<br>trnk-bndl<br>trunking<br>Allowed on Tru<br>Allowed on Tru<br>18<br>18<br>18<br>18<br>18<br>18<br>18<br>18<br>18<br>18<br>18<br>18<br>18 | Po1<br>Po1<br>       |  |

| <br>    |       |  |
|---------|-------|--|
| Eth1/11 | 31,33 |  |
| Eth1/12 | 31,33 |  |
| Eth1/13 | 31,33 |  |
| Eth1/14 | 31,33 |  |
| Eth1/15 | 31,33 |  |
| Eth1/16 | 31,33 |  |
| Eth1/17 | 31,33 |  |
| Eth1/18 | 31,33 |  |
| Eth1/19 | 31,33 |  |
| Eth1/20 | 31,33 |  |
| Eth1/21 | 31,33 |  |
| Eth1/22 | 31,33 |  |
| Eth1/23 | 32,34 |  |
| Eth1/24 | 32,34 |  |
| Eth1/25 | 32,34 |  |
| Eth1/26 | 32,34 |  |
| Eth1/27 | 32,34 |  |
| Eth1/28 | 32,34 |  |
| Eth1/29 | 32,34 |  |
| Eth1/30 | 32,34 |  |
| Eth1/31 | 32,34 |  |
| Eth1/32 | 32,34 |  |
| Eth1/33 | 32,34 |  |
| Eth1/34 | 32,34 |  |
| Eth1/35 | 1     |  |
| Eth1/36 | 1     |  |
| Pol     | 1     |  |
|         |       |  |
| •••     |       |  |
|         |       |  |
|         |       |  |
|         |       |  |
|         |       |  |
|         |       |  |

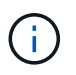

Si quiere más información sobre el uso de VLAN y puertos específicos, consulte el banner y la sección de notas importantes de su RCF.

4. Compruebe que el ISL entre cs1 y cs2 funciona:

show port-channel summary

```
cs1# show port-channel summary
Flags: D - Down P - Up in port-channel (members)
     I - Individual H - Hot-standby (LACP only)
     s - Suspended r - Module-removed
     b - BFD Session Wait
     S - Switched R - Routed
     U - Up (port-channel)
     p - Up in delay-lacp mode (member)
     M - Not in use. Min-links not met
        _____
                             _____
Group Port- Type Protocol Member Ports Channel
_____
_____
1 Po1(SU) Eth LACP Eth1/35(P) Eth1/36(P)
cs1#
```

5. Compruebe que las LIF del clúster han vuelto a su puerto de inicio:

network interface show -role cluster

```
cluster1::*> network interface show -role cluster
        Logical
                      Status Network
                                            Current
Current Is
Vserver Interface Admin/Oper Address/Mask Node
Port Home
_____ ____
_____ _
Cluster
     cluster1-01_clus1 up/up 169.254.3.4/23
cluster1-01 e0d true
       cluster1-01_clus2 up/up 169.254.3.5/23
             e0d true
cluster1-01
       cluster1-02 clus1 up/up 169.254.3.8/23
cluster1-02 e0d true
       cluster1-02_clus2_up/up 169.254.3.9/23
             e0d true
cluster1-02
       cluster1-03 clus1 up/up 169.254.1.3/23
cluster1-03
             e0b true
       cluster1-03 clus2 up/up 169.254.1.1/23
             e0b true
cluster1-03
       cluster1-04 clus1 up/up 169.254.1.6/23
cluster1-04
             e0b true
       cluster1-04_clus2_up/up 169.254.1.7/23
cluster1-04
             e0b
                   true
8 entries were displayed.
cluster1::*>
```

6. Compruebe que el clúster esté en buen estado:

cluster show

```
cluster1::*> cluster show
Node
               Health Eligibility Epsilon
----- -----
cluster1-01
              true true
true true
                               false
cluster1-02
                               false
cluster1-03
                               true
               true
                     true
cluster1-04 true
                    true false
4 entries were displayed.
cluster1::*>
```

7. Haga ping en las interfaces de clúster remoto para verificar la conectividad:

```
cluster ping-cluster -node local
```

```
cluster1::*> cluster ping-cluster -node local
Host is cluster1-03
Getting addresses from network interface table...
Cluster cluster1-03 clus1 169.254.1.3 cluster1-03 e0a
Cluster cluster1-03 clus2 169.254.1.1 cluster1-03 eOb
Cluster cluster1-04 clus1 169.254.1.6 cluster1-04 e0a
Cluster cluster1-04 clus2 169.254.1.7 cluster1-04 eOb
Cluster cluster1-01 clus1 169.254.3.4 cluster1-01 e0a
Cluster cluster1-01 clus2 169.254.3.5 cluster1-01 e0d
Cluster cluster1-02 clus1 169.254.3.8 cluster1-02 e0a
Cluster cluster1-02 clus2 169.254.3.9 cluster1-02 e0d
Local = 169.254.1.3 169.254.1.1
Remote = 169.254.1.6 169.254.1.7 169.254.3.4 169.254.3.5 169.254.3.8
169.254.3.9
Cluster Vserver Id = 4294967293
Ping status:
. . . . . . . . . . . .
Basic connectivity succeeds on 12 path(s)
Basic connectivity fails on 0 path(s)
Detected 9000 byte MTU on 12 path(s):
   Local 169.254.1.3 to Remote 169.254.1.6
   Local 169.254.1.3 to Remote 169.254.1.7
   Local 169.254.1.3 to Remote 169.254.3.4
   Local 169.254.1.3 to Remote 169.254.3.5
   Local 169.254.1.3 to Remote 169.254.3.8
   Local 169.254.1.3 to Remote 169.254.3.9
   Local 169.254.1.1 to Remote 169.254.1.6
   Local 169.254.1.1 to Remote 169.254.1.7
   Local 169.254.1.1 to Remote 169.254.3.4
   Local 169.254.1.1 to Remote 169.254.3.5
   Local 169.254.1.1 to Remote 169.254.3.8
   Local 169.254.1.1 to Remote 169.254.3.9
Larger than PMTU communication succeeds on 12 path(s)
RPC status:
6 paths up, 0 paths down (tcp check)
6 paths up, 0 paths down (udp check)
```

# Habilite SSH en los switches de clúster Cisco 9336C-FX2

Si utiliza las funciones de Cluster Switch Health Monitor (CSHM) y de recopilación de registros, debe generar las claves SSH y, a continuación, habilitar SSH en los switches

de clúster.

## Pasos

1. Compruebe que SSH está desactivado:

show ip ssh

Muestra el ejemplo

```
(switch)# show ip ssh
SSH Configuration
Administrative Mode: ..... Disabled
SSH Port: ..... 22
Protocol Level: ..... Version 2
SSH Sessions Currently Active: .... 0
Max SSH Sessions Allowed: ..... 5
SSH Timeout (mins): ..... 5
Keys Present: .... DSA(1024) RSA(1024)
ECDSA(521)
Key Generation In Progress: .... None
SSH Public Key Authentication Mode: .... Disabled
SCP server Administrative Mode: .... Disabled
```

2. Genere las claves SSH:

crypto key generate

```
(switch) # config
(switch) (Config) # crypto key generate rsa
Do you want to overwrite the existing RSA keys? (y/n): y
(switch) (Config) # crypto key generate dsa
Do you want to overwrite the existing DSA keys? (y/n): y
(switch) (Config) # crypto key generate ecdsa 521
Do you want to overwrite the existing ECDSA keys? (y/n): y
(switch) (Config) # aaa authorization commands "noCmdAuthList" none
(switch) (Config) # exit
(switch) # ip ssh server enable
(switch) # ip scp server enable
(switch) # ip ssh pubkey-auth
(switch) # write mem
This operation may take a few minutes.
Management interfaces will not be available during this time.
Are you sure you want to save? (y/n) y
Config file 'startup-config' created successfully.
Configuration Saved!
```

### 3. Reinicie el switch:

reload

4. Compruebe que SSH está habilitado:

show ip ssh

```
(switch)# show ip ssh
SSH Configuration
Administrative Mode: ..... Enabled
SSH Port: .... 22
Protocol Level: .... 22
Protocol Level: .... Version 2
SSH Sessions Currently Active: .... 0
Max SSH Sessions Allowed: .... 5
SSH Timeout (mins): .... 5
Keys Present: .... DSA(1024) RSA(1024)
ECDSA(521)
Key Generation In Progress: .... None
SSH Public Key Authentication Mode: .... Enabled
SCP server Administrative Mode: .... Enabled
```

### El futuro

"Habilite la recogida de registros".

## Recopilación de registro de supervisión del estado del switch Ethernet

Es posible usar la función de recopilación de registros para recoger archivos de registro relacionados con switches en ONTAP.

El monitor de estado del switch Ethernet (CSHM) es responsable de garantizar el estado operativo de los conmutadores de red del clúster y de almacenamiento y de recopilar registros del switch para fines de depuración. Este procedimiento lo guía a través del proceso de configuración e inicio de la recopilación de registros detallados de **Soporte** desde el switch e inicia una recopilación por hora de datos **Periódicos** que es recopilada por AutoSupport.

### Antes de empezar

- Compruebe que ha configurado su entorno mediante el conmutador de clúster 9336C-FX2 CLI.
- La monitorización del estado del interruptor debe estar activada para el interruptor. Verifique esto asegurándose de que el Is Monitored: el campo se establece en true en la salida del system switch ethernet show comando.

#### Pasos

1. Cree una contraseña para la función de recogida de registros de monitor de estado del switch Ethernet:

system switch ethernet log setup-password

```
cluster1::*> system switch ethernet log setup-password
Enter the switch name: <return>
The switch name entered is not recognized.
Choose from the following list:
cs1
cs2
cluster1::*> system switch ethernet log setup-password
Enter the switch name: csl
Would you like to specify a user other than admin for log
collection? {y|n}: n
Enter the password: <enter switch password>
Enter the password again: <enter switch password>
cluster1::*> system switch ethernet log setup-password
Enter the switch name: cs2
Would you like to specify a user other than admin for log
collection? {y|n}: n
Enter the password: <enter switch password>
Enter the password again: <enter switch password>
```

 Para iniciar la recopilación de registros, ejecute el siguiente comando, sustituyendo EL DISPOSITIVO por el conmutador utilizado en el comando anterior. Esto inicia ambos tipos de recopilación de registros: Los registros detallados de Support y una recopilación horaria de datos Periódicos.

system switch ethernet log modify -device <switch-name> -log-request true

```
cluster1::*> system switch ethernet log modify -device cs1 -log
-request true
Do you want to modify the cluster switch log collection
configuration? {y|n}: [n] y
Enabling cluster switch log collection.
cluster1::*> system switch ethernet log modify -device cs2 -log
-request true
Do you want to modify the cluster switch log collection
configuration? {y|n}: [n] y
Enabling cluster switch log collection.
```

Espere 10 minutos y compruebe que se complete la recopilación de registros:

system switch ethernet log show

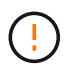

Si alguno de estos comandos devuelve un error o si la recogida de registros no se completa, póngase en contacto con el soporte de NetApp.

#### Resolución de problemas

Si se encuentra con alguno de los siguientes estados de error informados por la función de recopilación de registros (visible en la salida de system switch ethernet log show), pruebe los pasos de depuración correspondientes:

| Estado de error de recopilación de registros  | Resolución                                                                                                    |
|-----------------------------------------------|----------------------------------------------------------------------------------------------------|
| Las claves RSA no están presentes             | Vuelva a generar las claves SSH de ONTAP. Póngase<br>en contacto con el soporte de NetApp.                                                                                                    |
| error de contraseña de cambio                 | Verifique las credenciales, pruebe la conectividad<br>SSH y vuelva a generar las claves SSH de ONTAP.<br>Revise la documentación del switch o póngase en<br>contacto con el soporte de NetApp para obtener<br>instrucciones. |
| Las claves ECDSA no están presentes para FIPS | Si el modo FIPS está activado, es necesario generar<br>claves ECDSA en el conmutador antes de volver a<br>intentarlo.                                                                                                    |

| registro preexistente encontrado             | Elimine el archivo de recopilación de registros anterior del conmutador.                                                                  |
|----------------------------------------------|----------------------------------------------------------------------------------------------------|
| error de registro de volcado del interruptor | Asegúrese de que el usuario del conmutador tiene<br>permisos de recopilación de registros. Consulte los<br>requisitos previos anteriores. |

# **Configurar SNMPv3**

Siga este procedimiento para configurar SNMPv3, que admite la monitorización del estado del switch Ethernet (CSHM).

## Acerca de esta tarea

Los siguientes comandos configuran un nombre de usuario SNMPv3 en switches Cisco 9336C-FX2:

- Para sin autenticación: snmp-server user *SNMPv3 USER* NoAuth
- Para autenticación MD5/SHA: snmp-server user SNMPv3\_USER auth [md5|sha] AUTH-PASSWORD
- Para autenticación MD5/SHA con cifrado AES/DES: snmp-server user SNMPv3\_USER AuthEncrypt auth [md5|sha] AUTH-PASSWORD priv aes-128 PRIV-PASSWORD

El siguiente comando configura un nombre de usuario SNMPv3 en el lado ONTAP: cluster1::\*> security login create -user-or-group-name *SNMPv3\_USER* -application snmp -authentication-method usm -remote-switch-ipaddress *ADDRESS* 

El siguiente comando establece el nombre de usuario SNMPv3 con CSHM: cluster1::\*> system switch ethernet modify -device *DEVICE* -snmp-version SNMPv3 -community-or-username *SNMPv3\_USER* 

## Pasos

1. Configure el usuario SNMPv3 en el conmutador para que utilice autenticación y cifrado:

show snmp user

| <pre>(sw1)(Config)# snmp-server user SNMPv3User auth md5 <auth_password> priv aes-128 <priv_password></priv_password></auth_password></pre> |              |                        |                                   |  |  |  |  |
|----------------------------------------------------------------------------------------------------|--------------|------------------------|-----------------------------------|--|--|--|--|
| (sw1) (Config) # <b>show snmp user</b>                                                                                                    |              |                        |                                   |  |  |  |  |
|                                                                                                    |              |                        |                                   |  |  |  |  |
|                                                                                                    | 5            | SNMP USERS             |                                   |  |  |  |  |
|                                                                                                    |              |                        |                                   |  |  |  |  |
| User<br>acl_filter                                                                                                    | Auth         | Priv(enforce)          | Groups                            |  |  |  |  |
| admin<br>SNMPv3User                                                                                                    | md5<br>md5   | des(no)<br>aes-128(no) | network-admin<br>network-operator |  |  |  |  |
| <br>NOTIFICATION                                                                                                    | TARGET USERS | (configured for        | sending V3 Inform)                |  |  |  |  |
|                                                                                                    |              |                        |                                   |  |  |  |  |
| User                                                                                                    | Auth         | Priv                   | -                                 |  |  |  |  |
| (swl)(Config)#                                                                                                    |              |                        |                                   |  |  |  |  |

2. Configure el usuario SNMPv3 en el lado ONTAP:

security login create -user-or-group-name <username> -application snmp -authentication-method usm -remote-switch-ipaddress 10.231.80.212
```
cluster1::*> system switch ethernet modify -device "sw1
(b8:59:9f:09:7c:22)" -is-monitoring-enabled-admin true
cluster1::*> security login create -user-or-group-name <username>
-application snmp -authentication-method usm -remote-switch
-ipaddress 10.231.80.212
Enter the authoritative entity's EngineID [remote EngineID]:
Which authentication protocol do you want to choose (none, md5, sha,
sha2-256)
[none]: md5
Enter the authentication protocol password (minimum 8 characters
long):
Enter the authentication protocol password again:
Which privacy protocol do you want to choose (none, des, aes128)
[none]: aes128
Enter privacy protocol password (minimum 8 characters long):
Enter privacy protocol password again:
```

3. Configure CSHM para monitorizar con el nuevo usuario de SNMPv3:

system switch ethernet show-all -device "sw1" -instance

```
cluster1::*> system switch ethernet show-all -device "sw1" -instance
                                   Device Name: sw1
                                    IP Address: 10.231.80.212
                                  SNMP Version: SNMPv2c
                                 Is Discovered: true
   SNMPv2c Community String or SNMPv3 Username: cshm1!
                                  Model Number: N9K-C9336C-FX2
                                Switch Network: cluster-network
                              Software Version: Cisco Nexus
Operating System (NX-OS) Software, Version 9.3(7)
                     Reason For Not Monitoring: None <---- displays
when SNMP settings are valid
                      Source Of Switch Version: CDP/ISDP
                                Is Monitored ?: true
                   Serial Number of the Device: QTFCU3826001C
                                   RCF Version: v1.8X2 for
Cluster/HA/RDMA
cluster1::*>
cluster1::*> system switch ethernet modify -device "sw1" -snmp
-version SNMPv3 -community-or-username <username>
cluster1::*>
```

4. Compruebe que el número de serie que se va a consultar con el usuario SNMPv3 recién creado es el mismo que se detalla en el paso anterior después de que se haya completado el período de sondeo de CSHM.

system switch ethernet polling-interval show

```
cluster1::*> system switch ethernet polling-interval show
         Polling Interval (in minutes): 5
cluster1::*> system switch ethernet show-all -device "sw1" -instance
                                   Device Name: sw1
                                    IP Address: 10.231.80.212
                                  SNMP Version: SNMPv3
                                 Is Discovered: true
   SNMPv2c Community String or SNMPv3 Username: SNMPv3User
                                  Model Number: N9K-C9336C-FX2
                                Switch Network: cluster-network
                              Software Version: Cisco Nexus
Operating System (NX-OS) Software, Version 9.3(7)
                     Reason For Not Monitoring: None <---- displays
when SNMP settings are valid
                      Source Of Switch Version: CDP/ISDP
                                Is Monitored ?: true
                   Serial Number of the Device: OTFCU3826001C
                                   RCF Version: v1.8X2 for
Cluster/HA/RDMA
cluster1::*>
```

# **Migrar switches**

# Migrar de un switch de clúster NetApp CN1610 a un switch de clúster Cisco 9336C-FX2

Los switches de clúster de NetApp CN1610 para un clúster de ONTAP a los switches de clúster de Cisco 9336C-FX2. Se trata de un procedimiento no disruptivo.

# **Revise los requisitos**

Debe estar al tanto de cierta información de configuración, conexiones de puertos y requisitos de cableado cuando reemplaza los switches de clúster NetApp CN1610 por los switches de clústeres Cisco 9336C-FX2.

### Switches compatibles

Se admiten los siguientes switches de clúster:

- CN1610 de NetApp
- Cisco 9336C-FX2

Para obtener más información acerca de los puertos admitidos y sus configuraciones, consulte "Hardware Universe".

# Lo que necesitará

Compruebe que la configuración cumple los siguientes requisitos:

- El clúster existente está correctamente configurado y funcionando.
- Todos los puertos de clúster se encuentran en el estado **up** para garantizar operaciones no disruptivas.
- Los switches de cluster Cisco 9336C-FX2 están configurados y funcionan con la versión correcta de NX-OS instalada con el archivo de configuración de referencia (RCF) aplicado.
- La configuración de red del clúster existente tiene lo siguiente:
  - Un clúster de NetApp redundante y completamente funcional mediante switches NetApp CN1610.
  - Conectividad de gestión y acceso mediante consola a los switches NetApp CN1610 y a los nuevos.
  - $\circ\,$  Todos los LIF del clúster con las LIF del clúster están en sus puertos de inicio.
- Algunos puertos están configurados en los switches Cisco 9336C-FX2 para funcionar a 40GbE o 100GbE Gbps.
- Ha planificado, migrado y documentado conectividad 40GbE y 100GbE desde los nodos a los switches de clúster Cisco 9336C-FX2.

# Migrar los switches

### Acerca de los ejemplos

Los ejemplos de este procedimiento utilizan la nomenclatura de conmutador y nodo siguiente:

- Los switches de clúster CN1610 existentes son C1 y C2.
- Los nuevos switches de clúster 9336C-FX2 son CS1 y CS2.
- Los nodos son 1 y 2.
- Las LIF del clúster son 1\_clus1 y 1\_clus2 en el nodo 1, y 2\_clus1 y 2\_clus2 en el nodo 2, respectivamente.
- La cluster1::\*> prompt indica el nombre del clúster.
- Los puertos de clúster utilizados en este procedimiento son e3a y e3b.

### Acerca de esta tarea

Este procedimiento cubre el siguiente caso:

- El interruptor C2 se reemplaza primero por el interruptor CS2.
  - Apague los puertos de los nodos del clúster. Todos los puertos deben apagarse simultáneamente para evitar la inestabilidad del clúster.
  - Después, el cableado entre los nodos y C2 se desconecta del C2 y se vuelve a conectar al CS2.
- El interruptor C1 se reemplaza por el interruptor CS1.
  - Apague los puertos de los nodos del clúster. Todos los puertos deben apagarse simultáneamente para evitar la inestabilidad del clúster.
  - Después, el cableado entre los nodos y C1 se desconecta del C1 y se vuelve a conectar al CS1.

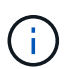

Durante este procedimiento no se necesita ningún enlace entre switches (ISL) operativo. Esto se debe a que los cambios en la versión de RCF pueden afectar temporalmente a la conectividad ISL. Para garantizar operaciones de clúster no disruptivas, el siguiente procedimiento migra todas las LIF del clúster al switch de partner operativo mientras realiza los pasos del switch de destino.

### Paso 1: Preparación para la migración

1. Si se habilita AutoSupport en este clúster, elimine la creación automática de casos invocando un mensaje de AutoSupport:

system node autosupport invoke -node \* -type all -message MAINT=xh

donde x es la duración de la ventana de mantenimiento en horas.

2. Cambie el nivel de privilegio a avanzado, introduciendo y cuando se le solicite continuar:

set -privilege advanced

Aparece el mensaje avanzado (\*>).

3. Deshabilite la reversión automática en las LIF del clúster:

network interface modify -vserver Cluster -lif \* -auto-revert false

### Paso 2: Configure los puertos y el cableado

1. Determinar el estado administrativo u operativo de cada interfaz de clúster.

Cada puerto debería mostrarse para Link y. healthy para Health Status.

a. Mostrar los atributos del puerto de red:

network port show -ipspace Cluster

Muestra el ejemplo

```
cluster1::*> network port show -ipspace Cluster
Node: node1
Ignore
                                Speed(Mbps)
Health Health
Port IPspace Broadcast Domain Link MTU Admin/Oper
Status Status
_____ ____
e3a Cluster Cluster up 9000 auto/100000
healthy false
e3b Cluster Cluster up 9000 auto/100000
healthy false
Node: node2
Ignore
                                Speed(Mbps)
Health Health
Port IPspace Broadcast Domain Link MTU Admin/Oper
Status Status
_____ _
     Cluster Cluster up 9000 auto/100000
e3a
healthy false
e3b Cluster Cluster up 9000 auto/100000
healthy false
```

b. Muestre información sobre las LIF y sus nodos iniciales designados:

network interface show -vserver Cluster

Cada LIF debería mostrar up/up para Status Admin/Oper y.. true para Is Home.

| <pre>cluster1::*&gt; network interface show -vserver Cluster</pre> |             |            |                   |         |
|--------------------------------------------------------------------|-------------|------------|-------------------|---------|
|                                                                    | Logical     | Status     | Network           | Current |
| Current                                                            | Is          |            |                   |         |
| Vserver                                                            | Interface   | Admin/Oper | Address/Mask      | Node    |
| Port                                                               | Home        |            |                   |         |
|                                                                    |             |            |                   |         |
|                                                                    |             |            |                   |         |
| Cluster                                                            |             |            |                   |         |
|                                                                    | node1_clus1 | up/up      | 169.254.209.69/16 | node1   |
| e3a                                                                | true        |            |                   |         |
|                                                                    | node1_clus2 | up/up      | 169.254.49.125/16 | nodel   |
| e3b                                                                | true        |            |                   |         |
|                                                                    | node2_clus1 | up/up      | 169.254.47.194/16 | node2   |
| e3a                                                                | true        |            |                   |         |
|                                                                    | node2_clus2 | up/up      | 169.254.19.183/16 | node2   |
| e3b                                                                | true        |            |                   |         |

2. Los puertos de clúster de cada nodo están conectados a los switches de clúster existentes de la siguiente manera (desde la perspectiva de los nodos) mediante el comando:

network device-discovery show -protocol

Muestra el ejemplo

```
cluster1::*> network device-discovery show -protocol cdp
Node/
         Local Discovered
Protocol Port Device (LLDP: ChassisID) Interface
Platform
_____ ___ ___
                             _____
_____
node1
         /cdp
          e3a
               C1 (6a:ad:4f:98:3b:3f)
                                     0/1
                C2 (6a:ad:4f:98:4c:a4)
                                     0/1
          e3b
node2
         /cdp
                C1 (6a:ad:4f:98:3b:3f)
                                     0/2
          e3a
          e3b
                C2 (6a:ad:4f:98:4c:a4)
                                     0/2
```

3. Los puertos y los switches del clúster se conectan de la siguiente manera (desde la perspectiva de los switches) mediante el comando:

show cdp neighbors

| C1# show cdp neighbors      |      |                |         |              |             |
|-----------------------------|------|----------------|---------|--------------|-------------|
| Capability Codes:<br>Bridge | R -  | Router, T - T: | rans-Br | idge, B – So | urce-Route- |
|                             | s -  | Switch, H - Ho | ost, I  | - IGMP, r -  | Repeater,   |
|                             | V -  | VoIP-Phone, D  | - Remo  | tely-Managed | -Device,    |
|                             | s -  | Supports-STP-1 | Dispute |              |             |
| Device-ID<br>Port ID        |      | Local Intrfce  | Hldtme  | Capability   | Platform    |
| node1<br>e3a                |      | Eth1/1         | 124     | Н            | AFF-A400    |
| node2<br>e3a                |      | Eth1/2         | 124     | Н            | AFF-A400    |
| C2<br>0/13                  |      | 0/13           | 179     | SIS          | CN1610      |
| C2<br>0/14                  |      | 0/14           | 175     | SIS          | CN1610      |
| C2<br>0/15                  |      | 0/15           | 179     | SIS          | CN1610      |
| C2                          |      | 0/16           | 175     | SIS          | CN1610      |
| 0/16                        |      |                |         |              |             |
| C2# show cdp neig           | hbor | s              |         |              |             |
| Capability Codes:<br>Bridge | R -  | Router, T - T  | rans-Br | idge, B - So | urce-Route- |
|                             | s -  | Switch, H - Ho | ost, I  | - IGMP, r -  | Repeater,   |
|                             | V -  | VoIP-Phone, D  | - Remo  | tely-Managed | -Device,    |
|                             | s -  | Supports-STP-1 | Dispute |              |             |
| Device-ID<br>Port ID        |      | Local Intrfce  | Hldtme  | Capability   | Platform    |
| nodel<br>e3b                |      | Eth1/1         | 124     | Н            | AFF-A400    |
| node2                       |      | Eth1/2         | 124     | Н            | AFF-A400    |
| C1<br>0/13                  |      | 0/13           | 175     | SIS          | CN1610      |
| C1<br>0/14                  |      | 0/14           | 175     | SIS          | CN1610      |
| C1<br>0/15                  |      | 0/15           | 175     | SIS          | CN1610      |
| C1                          |      | 0/16           | 175     | SIS          | CN1610      |

4. Compruebe que la red de clúster tiene conectividad completa mediante el comando:

cluster ping-cluster -node node-name

```
Muestra el ejemplo
```

```
cluster1::*> cluster ping-cluster -node node2
Host is node2
Getting addresses from network interface table...
Cluster nodel clus1 169.254.209.69 nodel
                                              e3a
Cluster node1 clus2 169.254.49.125 node1
                                              e3b
Cluster node2 clus1 169.254.47.194 node2
                                              e3a
Cluster node2 clus2 169.254.19.183 node2
                                              e3b
Local = 169.254.47.194 \ 169.254.19.183
Remote = 169.254.209.69 169.254.49.125
Cluster Vserver Id = 4294967293
Ping status:
. . . .
Basic connectivity succeeds on 4 path(s)
Basic connectivity fails on 0 path(s)
. . . . . . . . . . . . . . . .
Detected 9000 byte MTU on 4 path(s):
    Local 169.254.19.183 to Remote 169.254.209.69
    Local 169.254.19.183 to Remote 169.254.49.125
    Local 169.254.47.194 to Remote 169.254.209.69
    Local 169.254.47.194 to Remote 169.254.49.125
Larger than PMTU communication succeeds on 4 path(s)
RPC status:
2 paths up, 0 paths down (tcp check)
2 paths up, 0 paths down (udp check)
```

5. En el switch C2, apague los puertos conectados a los puertos de clúster de los nodos para conmutar las LIF de clúster.

```
(C2) # configure
(C2) (Config) # interface 0/1-0/12
(C2) (Interface 0/1-0/12) # shutdown
(C2) (Interface 0/1-0/12) # exit
(C2) (Config) # exit
```

- 6. Mueva los puertos de clúster de nodos del switch antiguo C2 al nuevo switch CS2 mediante el cableado adecuado compatible con Cisco 9336C-FX2.
- 7. Mostrar los atributos del puerto de red:

Muestra el ejemplo

```
cluster1::*> network port show -ipspace Cluster
Node: node1
Ignore
                                     Speed(Mbps) Health
Health
Port IPspace Broadcast Domain Link MTU Admin/Oper Status
Status
----- ---- ----- ---- ---- -----
_____ ____
e3a Cluster Cluster up 9000 auto/100000
healthy false
    Cluster Cluster up 9000 auto/100000
e3b
healthy false
Node: node2
Ignore
                                     Speed(Mbps) Health
Health
Port IPspace Broadcast Domain Link MTU Admin/Oper Status
Status
----- ---- ----- ---- ---- ----
_____ ____
e3a Cluster Cluster up 9000 auto/100000
healthy false
e3b
    Cluster Cluster up 9000 auto/100000
healthy false
```

8. Los puertos de clúster de cada nodo ahora están conectados a los switches de clúster del siguiente modo, desde la perspectiva de los nodos:

network device-discovery show -protocol

```
cluster1::*> network device-discovery show -protocol cdp
Node/
        Local Discovered
Protocol Port Device (LLDP: ChassisID) Interface
Platform
_____
_____
       /cdp
node1
        e3a C1 (6a:ad:4f:98:3b:3f) 0/1
CN1610
         e3b cs2 (b8:ce:f6:19:1a:7e) Ethernet1/1/1
                                                N9K-
C9336C-FX2
node2
       /cdp
         e3a C1 (6a:ad:4f:98:3b:3f) 0/2
CN1610
         e3b cs2 (b8:ce:f6:19:1b:96) Ethernet1/1/2
                                                N9K-
C9336C-FX2
```

9. En el switch CS2, compruebe que todos los puertos de clúster de nodos estén activos:

network interface show -vserver Cluster

### Muestra el ejemplo

| <pre>cluster1::*&gt; network interface show -vserver Cluster</pre> |                                                                                                    |                                                                                                    |                                                                                                    |  |  |
|--------------------------------------------------------------------|----------------------------------------------------------------------------------------------------|----------------------------------------------------------------------------------------------------|----------------------------------------------------------------------------------------------------|--|--|
| Logical                                                            | Status                                                                                                    | Network                                                                                                    | Current                                                                                                    |  |  |
| Is                                                                 |                                                                                                    |                                                                                                    |                                                                                                    |  |  |
| Interfac                                                           | Admin/Oper                                                                                                    | Address/Mask                                                                                                    | Node                                                                                                    |  |  |
| Home                                                               |                                                                                                    |                                                                                                    |                                                                                                    |  |  |
|                                                                    | ·                                                                                                    |                                                                                                    |                                                                                                    |  |  |
|                                                                    |                                                                                                    |                                                                                                    |                                                                                                    |  |  |
|                                                                    |                                                                                                    |                                                                                                    |                                                                                                    |  |  |
| node1_clus1                                                        | up/up                                                                                                    | 169.254.3.4/16                                                                                                    | nodel                                                                                                    |  |  |
| false                                                              |                                                                                                    |                                                                                                    |                                                                                                    |  |  |
| node1_clus2                                                        | up/up                                                                                                    | 169.254.3.5/16                                                                                                    | nodel                                                                                                    |  |  |
| true                                                               |                                                                                                    |                                                                                                    |                                                                                                    |  |  |
| node2_clus1                                                        | up/up                                                                                                    | 169.254.3.8/16                                                                                                    | node2                                                                                                    |  |  |
| false                                                              |                                                                                                    |                                                                                                    |                                                                                                    |  |  |
| node2_clus2                                                        | up/up                                                                                                    | 169.254.3.9/16                                                                                                    | node2                                                                                                    |  |  |
| true                                                               |                                                                                                    |                                                                                                    |                                                                                                    |  |  |
|                                                                    | <pre>::*&gt; network int<br/>Logical<br/>Is<br/>Interfac<br/>Home<br/><br/>node1_clus1<br/>false<br/>node1_clus2<br/>true<br/>node2_clus1<br/>false<br/>node2_clus2<br/>true</pre> | <pre>::*&gt; network interface show<br/>Logical Status<br/>Is<br/>Interfac Admin/Oper<br/>Home<br/><br/>node1_clus1 up/up<br/>false<br/>node1_clus2 up/up<br/>true<br/>node2_clus1 up/up<br/>false<br/>node2_clus1 up/up<br/>false<br/>node2_clus2 up/up<br/>true</pre> | <pre>::*&gt; network interface show -vserver Cluster<br/>Logical Status Network<br/>Is<br/>Interfac Admin/Oper Address/Mask<br/>Home<br/><br/><br/>node1_clus1 up/up 169.254.3.4/16<br/>false<br/>node1_clus2 up/up 169.254.3.5/16<br/>true<br/>node2_clus1 up/up 169.254.3.8/16<br/>false<br/>node2_clus2 up/up 169.254.3.9/16<br/>true</pre> |  |  |

10. En el switch C1, apague los puertos conectados a los puertos de clúster de los nodos para conmutar las LIF de clúster.

```
(C1) # configure
(C1) (Config) # interface 0/1-0/12
(C1) (Interface 0/1-0/12) # shutdown
(C1) (Interface 0/1-0/12) # exit
(C1) (Config) # exit
```

- 11. Mueva los puertos de clúster de nodos del switch antiguo C1 al nuevo switch CS1 mediante el cableado adecuado compatible con Cisco 9336C-FX2.
- 12. Compruebe la configuración final del clúster:

network port show -ipspace Cluster

Cada puerto debe aparecer up para Link y.. healthy para Health Status.

```
cluster1::*> network port show -ipspace Cluster
Node: node1
Ignore
                                Speed(Mbps) Health
Health
Port IPspace Broadcast Domain Link MTU Admin/Oper Status
Status
_____ ____
     Cluster Cluster up 9000 auto/100000
e3a
healthy false
e3b Cluster Cluster up 9000 auto/100000
healthy false
Node: node2
Ignore
                                Speed(Mbps) Health
Health
Port IPspace Broadcast Domain Link MTU Admin/Oper Status
Status
_____ _
     Cluster Cluster up 9000 auto/100000
e3a
healthy false
e3b Cluster Cluster up 9000 auto/100000
healthy false
```

13. Los puertos de clúster de cada nodo ahora están conectados a los switches de clúster del siguiente modo, desde la perspectiva de los nodos:

network device-discovery show -protocol

```
cluster1::*> network device-discovery show -protocol cdp
Node/
        Local Discovered
Protocol
        Port Device (LLDP: ChassisID) Interface
Platform
_____ ____
_____
node1
        /cdp
         e3a cs1 (b8:ce:f6:19:1a:7e) Ethernet1/1/1
                                                 N9K-
C9336C-FX2
         e3b cs2 (b8:ce:f6:19:1b:96) Ethernet1/1/2
                                                 N9K-
C9336C-FX2
node2
        /cdp
         e3a cs1 (b8:ce:f6:19:1a:7e) Ethernet1/1/1
                                                 N9K-
C9336C-FX2
         e3b cs2 (b8:ce:f6:19:1b:96) Ethernet1/1/2
                                                 N9K-
C9336C-FX2
```

14. En los switches CS1 y CS2, compruebe que todos los puertos del clúster de nodos estén activos:

network port show -ipspace Cluster

```
cluster1::*> network port show -ipspace Cluster
Node: node1
Ignore
                                 Speed(Mbps) Health
Health
Port IPspace Broadcast Domain Link MTU Admin/Oper Status
Status
_____ _
     Cluster Cluster up 9000 auto/10000
e0a
healthy false
eOb Cluster Cluster up 9000 auto/10000
healthy false
Node: node2
Ignore
                                 Speed(Mbps) Health
Health
Port IPspace Broadcast Domain Link MTU Admin/Oper Status
Status
_____ ___
e0a
     Cluster Cluster up 9000 auto/10000
healthy false
eOb Cluster Cluster up 9000 auto/10000
healthy false
```

15. Compruebe que ambos nodos tengan una conexión cada uno con cada switch:

network device-discovery show -protocol

En el siguiente ejemplo, se muestran los resultados adecuados para ambos switches:

```
cluster1::*> network device-discovery show -protocol cdp
Node/
          Local Discovered
Protocol
         Port
               Device (LLDP: ChassisID) Interface
Platform
______ _____ _____
_____
node1
        /cdp
          e0a cs1 (b8:ce:f6:19:1b:42) Ethernet1/1/1
                                                    N9K-
C9336C-FX2
          e0b cs2 (b8:ce:f6:19:1b:96) Ethernet1/1/2
                                                    N9K-
C9336C-FX2
         /cdp
node2
               cs1 (b8:ce:f6:19:1b:42) Ethernet1/1/1
          e0a
                                                   N9K-
C9336C-FX2
              cs2 (b8:ce:f6:19:1b:96) Ethernet1/1/2
          e0b
                                                    N9K-
C9336C-FX2
```

#### Paso 3: Complete el procedimiento

1. Habilite la reversión automática en las LIF del clúster:

```
cluster1::*> network interface modify -vserver Cluster -lif * -auto-revert
true
```

2. Compruebe que todos los LIF de red del clúster vuelven a estar en sus puertos raíz:

network interface show

```
Muestra el ejemplo
```

```
cluster1::*> network interface show -vserver Cluster
         Logical Status Network
                                         Current
Current Is
Vserver Interface Admin/Oper Address/Mask Node
Port Home
_____ ____
_____ ____
Cluster
        node1_clus1 up/up 169.254.209.69/16 node1
e3a
     true
        node1 clus2 up/up 169.254.49.125/16 node1
e3b
      true
         node2_clus1_up/up 169.254.47.194/16_node2
e3a
      true
         node2 clus2 up/up 169.254.19.183/16 node2
e3b
      true
```

 Para configurar la recopilación de registros, ejecute el siguiente comando para cada conmutador. Se le pedirá que introduzca el nombre del switch, el nombre de usuario y la contraseña para la recopilación de registros.

system switch ethernet log setup-password

```
cluster1::*> system switch ethernet log setup-password
Enter the switch name: <return>
The switch name entered is not recognized.
Choose from the following list:
cs1
cs2
cluster1::*> system switch ethernet log setup-password
Enter the switch name: cs1
RSA key fingerprint is
e5:8b:c6:dc:e2:18:18:09:36:63:d9:63:dd:03:d9:cc
Do you want to continue? {y|n}::[n] y
Enter the password: <enter switch password>
Enter the password again: <enter switch password>
cluster1::*> system switch ethernet log setup-password
Enter the switch name: cs2
RSA key fingerprint is
57:49:86:a1:b9:80:6a:61:9a:86:8e:3c:e3:b7:1f:b1
Do you want to continue? \{y|n\}:: [n] y
Enter the password: <enter switch password>
Enter the password again: <enter switch password>
```

4. Para iniciar la recopilación de registros, ejecute el siguiente comando, sustituyendo EL DISPOSITIVO por el conmutador utilizado en el comando anterior. Esto inicia ambos tipos de recopilación de registros: Los registros detallados de **Support** y una recopilación horaria de datos **Periódicos**.

system switch ethernet log modify -device <switch-name> -log-request true

```
cluster1::*> system switch ethernet log modify -device cs1 -log
-request true
Do you want to modify the cluster switch log collection
configuration? {y|n}: [n] y
Enabling cluster switch log collection.
cluster1::*> system switch ethernet log modify -device cs2 -log
-request true
Do you want to modify the cluster switch log collection
configuration? {y|n}: [n] y
Enabling cluster switch log collection.
cluster1::*>
```

Espere 10 minutos y compruebe que la recopilación del registro se ha realizado correctamente mediante el comando:

system switch ethernet log show

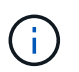

Si alguno de estos comandos devuelve un error, póngase en contacto con el soporte de NetApp.

5. Vuelva a cambiar el nivel de privilegio a admin:

set -privilege admin

 Si ha suprimido la creación automática de casos, vuelva a habilitarla invocando un mensaje de AutoSupport:

system node autosupport invoke -node \* -type all -message MAINT=END

# Migre desde un switch de Cisco antiguo a un switch de clúster Cisco Nexus 9336C-FX2

Puede realizar una migración no disruptiva de un switch de clúster anterior de Cisco a un switch de red de clúster Cisco Nexus 9336C-FX2.

### **Revise los requisitos**

Asegúrese de que:

Algunos de los puertos de los switches Nexus 9336C-FX2 están configurados para funcionar a 10GbE o

40GbE GbE.

- Se ha planificado, migrado y documentado la conectividad 10GbE y 40GbE desde los nodos a los switches del clúster Nexus 9336C-FX2.
- El clúster está funcionando completamente (no debería haber errores en los registros o problemas similares).
- La personalización inicial de los switches Cisco Nexus 9336C-FX2 finaliza para que:
  - · Los switches 9336C-FX2 ejecutan la versión de software recomendada más reciente.
  - · Los archivos de configuración de referencia (RCF) se han aplicado a los conmutadores.
  - La personalización de cualquier sitio, como DNS, NTP, SMTP, SNMP, Y SSH, se configuran en los nuevos switches.
- Tiene acceso a la tabla de compatibilidad del conmutador de "Switches Ethernet de Cisco" Para las versiones ONTAP, NX-OS y RCF admitidas.
- Ha revisado las guías de actualización y software adecuadas disponibles en el sitio web de Cisco para los
  procedimientos de actualización y degradación de switches de Cisco en "Compatibilidad con los switches
  Cisco Nexus serie 9000" página.

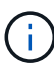

Si está cambiando la velocidad de puerto de los puertos de los clústeres de e0a y e1a en sistemas AFF A800 o AFF C800, puede observar que se están recibiendo paquetes con formato incorrecto tras la conversión de velocidad. Consulte "Error 1570339" Y el artículo de la base de conocimientos "Errores de CRC en puertos T6 después de convertir de 40GbE a 100GbE" para obtener orientación.

# Migrar los switches

### Acerca de los ejemplos

Los ejemplos de este procedimiento utilizan dos nodos. Estos nodos utilizan dos puertos de interconexión de clúster de 10 GbE en los puertos e0a y e0b. Consulte "Hardware Universe" para verificar los puertos de clúster correctos en sus plataformas.

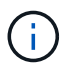

Los resultados del comando pueden variar en función de las diferentes versiones de ONTAP.

Los ejemplos de este procedimiento utilizan la nomenclatura de conmutador y nodo siguiente:

- Los nombres de los dos conmutadores Cisco existentes son cs1 y cs2
- Los nuevos switches de clúster Nexus 9336C-FX2 son cs1-new y cs2-new.
- Los nombres de los nodos son 1 y 2.
- Los nombres de LIF del clúster son 1\_clus1 y 1\_clus2 para el nodo 1, y 2\_clus1 y 2\_clus2 para el nodo 2.
- El símbolo cluster1:>\* indica el nombre del clúster.

Durante este procedimiento, consulte el siguiente ejemplo:

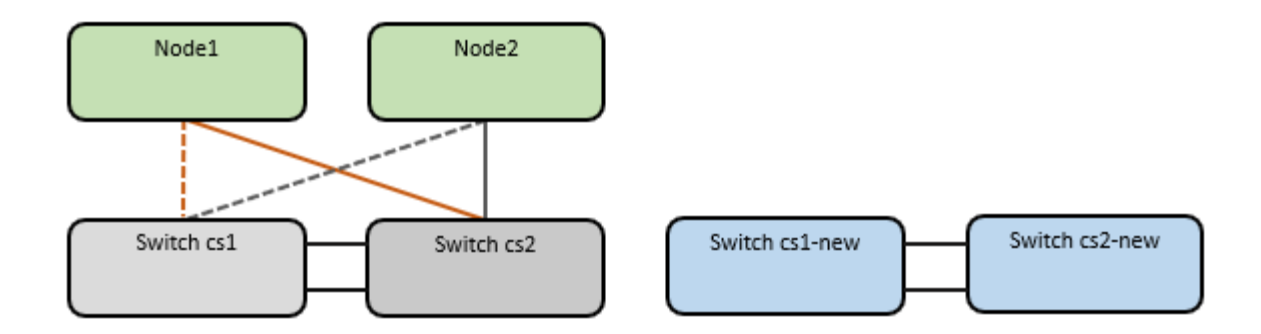

### Acerca de esta tarea

El procedimiento requiere el uso de tanto comandos de la ONTAP como de "Switches de la serie Nexus 9000" Comandos; los comandos de ONTAP se utilizan, a menos que se indique lo contrario.

Este procedimiento cubre el siguiente caso:

- El interruptor CS2 se reemplaza por el interruptor CS2-NUEVO primero.
  - Apague los puertos de los nodos del clúster. Todos los puertos deben apagarse simultáneamente para evitar la inestabilidad del clúster.
  - Después, el cableado entre los nodos y CS2 se desconecta del CS2 y se vuelve a conectar a CS2 nuevo.
- El interruptor CS1 se reemplaza por el interruptor CS1-NUEVO.
  - Apague los puertos de los nodos del clúster. Todos los puertos deben apagarse simultáneamente para evitar la inestabilidad del clúster.
  - Después, el cableado entre los nodos y CS1 se desconecta del CS1 y se vuelve a conectar a CS1 nuevo.

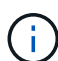

Durante este procedimiento no se necesita ningún enlace entre switches (ISL) operativo. Esto se debe a que los cambios en la versión de RCF pueden afectar temporalmente a la conectividad ISL. Para garantizar operaciones de clúster no disruptivas, el siguiente procedimiento migra todas las LIF del clúster al switch de partner operativo mientras realiza los pasos del switch de destino.

### Paso 1: Preparación para la migración

1. Si se habilita AutoSupport en este clúster, elimine la creación automática de casos invocando un mensaje de AutoSupport: system node autosupport invoke -node \* -type all -message MAINT=xh

donde x es la duración de la ventana de mantenimiento en horas.

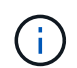

El mensaje de AutoSupport notifica al soporte técnico de esta tarea de mantenimiento para que la creación automática de casos se suprima durante la ventana de mantenimiento.

2. Cambie el nivel de privilegio a avanzado, introduciendo y cuando se le solicite continuar:

set -privilege advanced

Aparece el mensaje avanzado (\*>).

#### Paso 2: Configure los puertos y el cableado

1. En los switches nuevos, confirme que el ISL se ha cableado y está en buen estado entre los switches cs1new y cs2-new:

show port-channel summary

#### Muestra el ejemplo

```
cs1-new# show port-channel summary
Flags: D - Down
             P - Up in port-channel (members)
     I - Individual H - Hot-standby (LACP only)
     s - Suspended r - Module-removed
     b - BFD Session Wait
     S - Switched R - Routed
     U - Up (port-channel)
     p - Up in delay-lacp mode (member)
     M - Not in use. Min-links not met
_____
                            _____
_____
Group Port-
           Type Protocol Member Ports
    Channel
_____
1 Po1(SU) Eth LACP Eth1/35(P) Eth1/36(P)
cs2-new# show port-channel summary
Flags: D - Down P - Up in port-channel (members)
     I - Individual H - Hot-standby (LACP only)
     s - Suspended r - Module-removed
     b - BFD Session Wait
     S - Switched R - Routed
     U - Up (port-channel)
     p - Up in delay-lacp mode (member)
     M - Not in use. Min-links not met
_____
-----
Group Port- Type Protocol Member Ports
    Channel
_____
_____
1 Po1(SU) Eth LACP Eth1/35(P) Eth1/36(P)
```

2. Muestre los puertos del clúster en cada nodo que están conectados a los switches de clúster existentes:

network device-discovery show

| cluster1::*> <b>network device-discovery show -protocol cdp</b><br>Node/ Local Discovered |      |        |        |            |             |      |
|-------------------------------------------------------------------------------------------|------|--------|--------|------------|-------------|------|
| Protocol<br>Platform                                                                      | Port | Device | (LLDP: | ChassisID) | Interface   |      |
|                                                                                           |      |        |        |            |             |      |
| nodel                                                                                     | /cdp |        |        |            |             |      |
|                                                                                           | e0a  | cs1    |        |            | Ethernet1/1 | N5K- |
| C5596UP                                                                                   |      |        |        |            |             |      |
|                                                                                           | e0b  | cs2    |        |            | Ethernet1/2 | N5K- |
| C5596UP                                                                                   |      |        |        |            |             |      |
| node2                                                                                     | /cdp |        |        |            |             |      |
|                                                                                           | e0a  | cs1    |        |            | Ethernet1/1 | N5K- |
| C5596UP                                                                                   |      |        |        |            |             |      |
|                                                                                           | e0b  | cs2    |        |            | Ethernet1/2 | N5K- |
| C5596UP                                                                                   |      |        |        |            |             |      |

- 3. Determinar el estado administrativo u operativo de cada puerto de clúster.
  - a. Compruebe que todos los puertos del clúster tengan el estado correcto:

network port show -ipspace Cluster

Muestra el ejemplo

```
cluster1::*> network port show -ipspace Cluster
Node: node1
Ignore
                                Speed(Mbps)
Health Health
Port IPspace Broadcast Domain Link MTU Admin/Oper
Status Status
_____ _
e0a Cluster Cluster up 9000 auto/10000
healthy false
eOb Cluster Cluster up 9000 auto/10000
healthy false
Node: node2
Ignore
                                Speed(Mbps)
Health Health
Port IPspace Broadcast Domain Link MTU Admin/Oper
Status Status
_____ _
     Cluster Cluster up 9000 auto/10000
e0a
healthy false
eOb Cluster Cluster up 9000 auto/10000
healthy false
```

b. Compruebe que todas las interfaces del clúster (LIF) están en sus puertos de inicio:

network interface show -vserver Cluster

| <pre>cluster1::*&gt; network interface show -vserver Cluster</pre> |                     |            |                   |         |  |
|--------------------------------------------------------------------|---------------------|------------|-------------------|---------|--|
|                                                                    | Logical             | Status     | Network           | Current |  |
| Current<br>Vserver                                                 | Is Interface        | Admin/Oper | Address/Mask      | Node    |  |
| Port                                                               | Home                | -          |                   |         |  |
|                                                                    |                     |            |                   |         |  |
| Cluster                                                            | ·                   | -          |                   |         |  |
| CIUSCEI                                                            | node1_clus1         | up/up      | 169.254.209.69/16 | nodel   |  |
| e0a                                                                | true<br>node1_clus2 | up/up      | 169.254.49.125/16 | node1   |  |
| e0b                                                                | true                |            |                   |         |  |
|                                                                    | node2_clus1         | up/up      | 169.254.47.194/16 | node2   |  |
| e0a                                                                | true<br>node2_clus2 | up/up      | 169.254.19.183/16 | node2   |  |
| e0b                                                                | true                |            |                   |         |  |

c. Compruebe que el clúster muestra información de ambos switches de clúster:

system cluster-switch show -is-monitoring-enabled-operational true

Muestra el ejemplo

```
cluster1::*> system cluster-switch show -is-monitoring-enabled
-operational true
Switch
                                    Address
                          Type
Model
_____
_____
                          cluster-network 10.233.205.92 N5K-
cs1
C5596UP
     Serial Number: FOXXXXXXGS
      Is Monitored: true
            Reason: None
  Software Version: Cisco Nexus Operating System (NX-OS) Software,
Version
                    9.3(4)
    Version Source: CDP
                          cluster-network 10.233.205.93 N5K-
cs2
C5596UP
     Serial Number: FOXXXXXXGD
      Is Monitored: true
            Reason: None
  Software Version: Cisco Nexus Operating System (NX-OS) Software,
Version
                   9.3(4)
    Version Source: CDP
```

4. Deshabilite la reversión automática en las LIF del clúster.

network interface modify -vserver Cluster -lif \* -auto-revert false

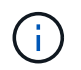

Al deshabilitar la reversión automática se garantiza que ONTAP solo conmute a través de los LIF del clúster cuando los puertos del switch se apagen más adelante.

5. En el conmutador de clúster CS2, apague los puertos conectados a los puertos de clúster de **todos** los nodos para conmutar por error las LIF de clúster:

```
cs2(config)# interface eth1/1-1/2
cs2(config-if-range)# shutdown
```

6. Compruebe que las LIF del clúster han conmutado al nodo de respaldo a los puertos alojados en el switch del clúster CS1. Esto puede tardar unos segundos.

network interface show -vserver Cluster

Muestra el ejemplo

```
cluster1::*> network interface show -vserver Cluster
        Logical
                   Status Network
                                         Current
Current Is
Vserver Interface Admin/Oper Address/Mask Node
Port Home
_____ ____
_____ ___
Cluster
      node1_clus1 up/up 169.254.3.4/16 node1
e0a
     true
        node1_clus2 up/up 169.254.3.5/16
                                        node1
e0a
    false
        node2 clus1 up/up 169.254.3.8/16
                                        node2
e0a true
        node2_clus2 up/up 169.254.3.9/16
                                        node2
     false
e0a
```

7. Compruebe que el clúster esté en buen estado:

cluster show

### Muestra el ejemplo

- Mueva todos los cables de conexión de nodos del clúster del switch CS2 antiguo al nuevo switch de CS2 nuevos.
  - · Cables de conexión de nodo de clúster movidos al switch CS2-new\*

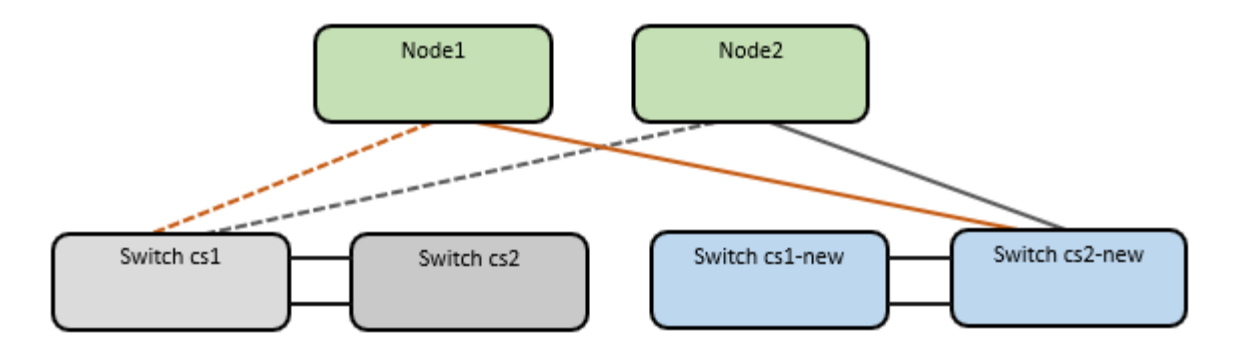

9. Confirme el estado de las conexiones de red movidas a cs2-new:

network port show -ipspace Cluster

#### Muestra el ejemplo

```
cluster1::*> network port show -ipspace Cluster
Node: node1
Ignore
                                   Speed(Mbps) Health
Health
      IPspace Broadcast Domain Link MTU Admin/Oper Status
Port
Status
_____ ____
e0a Cluster Cluster up 9000 auto/10000
healthy false
e0b
      Cluster Cluster up 9000 auto/10000
healthy false
Node: node2
Ignore
                                   Speed(Mbps) Health
Health
Port IPspace Broadcast Domain Link MTU Admin/Oper Status
Status
----- ---- -----
_____ ____
    Cluster Cluster up 9000 auto/10000
e0a
healthy false
      Cluster Cluster up 9000 auto/10000
e0b
healthy false
```

Todos los puertos del clúster que se movieron deben estar en funcionamiento.

10. Compruebe la información de cercanía en los puertos de clúster:

network device-discovery show -protocol cdp

#### Muestra el ejemplo

```
cluster1::*> network device-discovery show -protocol cdp
Node/
         Local Discovered
Protocol
               Device (LLDP: ChassisID) Interface
                                                Platform
        Port
_____
_____
node1
       /cdp
        e0a cs1
                                    Ethernet1/1 N5K-
C5596UP
         e0b
              cs2-new
                                    Ethernet1/1/1 N9K-
C9336C-FX2
node2
        /cdp
         e0a
                                    Ethernet1/2 N5K-
               cs1
C5596UP
                                    Ethernet1/1/2 N9K-
        e0b
               cs2-new
C9336C-FX2
```

Compruebe que los puertos del clúster movidos ven al conmutador cs2-new como vecino.

11. Confirme las conexiones de puertos del switch desde la perspectiva del switch CS2-new:

cs2-new# show interface brief
cs2-new# show cdp neighbors

12. En el conmutador de clúster CS1, apague los puertos conectados a los puertos de clúster de **todos** los nodos para conmutar por error las LIF de clúster.

```
csl(config)# interface eth1/1-1/2
csl(config-if-range)# shutdown
```

Todos los LIF del clúster conmutan al nodo de respaldo en el switch CS2 nuevo.

13. Compruebe que los LIF del clúster han conmutado al nodo de respaldo en los puertos alojados en el switch CS2-new. Esto puede tardar unos segundos:

network interface show -vserver Cluster

Muestra el ejemplo

```
cluster1::*> network interface show -vserver Cluster
        Logical Status
                          Network
                                        Current
Current Is
        Interfac Admin/Oper Address/Mask Node
Vserver
Port Home
_____ ___
Cluster
        nodel clus1 up/up 169.254.3.4/16 node1
eOb
     false
        nodel clus2 up/up 169.254.3.5/16 nodel
e0b
     true
        node2 clus1 up/up 169.254.3.8/16 node2
     false
e0b
        node2_clus2_up/up 169.254.3.9/16 node2
e0b
      true
```

14. Compruebe que el clúster esté en buen estado:

cluster show

### Muestra el ejemplo

- 15. Mueva los cables de conexión de nodo de clúster de CS1 al nuevo switch de CS1 nuevos.
  - · Cables de conexión de nodo de clúster movidos al switch CS1-new\*

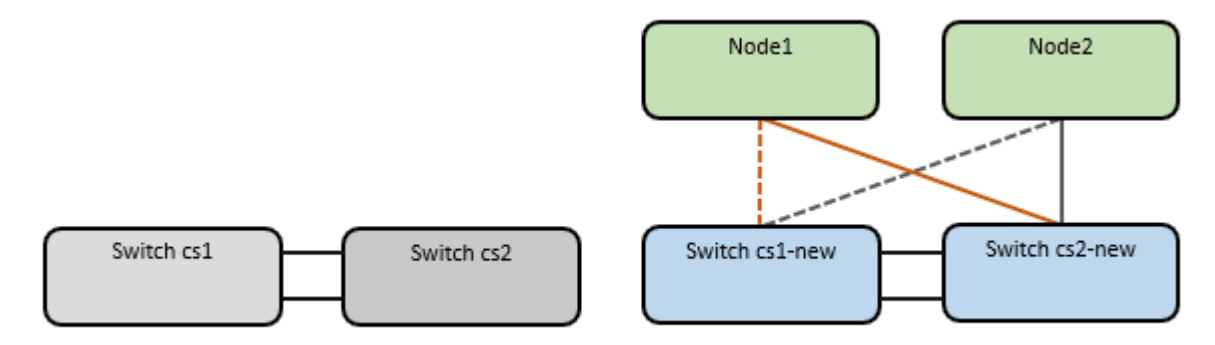

16. Confirme el estado de las conexiones de red movidas a cs1-new:

network port show -ipspace Cluster

Muestra el ejemplo

```
cluster1::*> network port show -ipspace Cluster
Node: node1
Ignore
                                 Speed(Mbps) Health
Health
Port IPspace Broadcast Domain Link MTU Admin/Oper Status
Status
_____ ____
_____ _
e0a Cluster Cluster up 9000 auto/10000
healthy false
eOb Cluster Cluster up 9000 auto/10000
healthy false
Node: node2
Ignore
                                 Speed(Mbps) Health
Health
Port IPspace Broadcast Domain Link MTU Admin/Oper Status
Status
_____ ____
e0a Cluster Cluster up 9000 auto/10000
healthy false
eOb Cluster Cluster up 9000 auto/10000
healthy false
```

Todos los puertos del clúster que se movieron deben estar en funcionamiento.

17. Compruebe la información de cercanía en los puertos de clúster:

network device-discovery show

```
cluster1::*> network device-discovery show -protocol cdp
Node/
        Local Discovered
        Port Device (LLDP: ChassisID) Interface
Protocol
Platform
_____
nodel /cdp
                                  Ethernet1/1/1
        e0a
                                               N9K-
              cs1-new
C9336C-FX2
        e0b cs2-new
                                  Ethernet1/1/2
                                               N9K-
C9336C-FX2
node2
      /cdp
                                  Ethernet1/1/1
                                               N9K-
         e0a cs1-new
C9336C-FX2
                                  Ethernet1/1/2
         e0b
              cs2-new
                                               N9K-
C9336C-FX2
```

Compruebe que los puertos del clúster movidos ven al switch cs1-new como vecino.

18. Confirme las conexiones de puertos del switch desde la perspectiva del switch CS1-new:

```
csl-new# show interface brief
csl-new# show cdp neighbors
```

19. Compruebe que el ISL entre cs1-new y cs2-new siga operativo:

```
show port-channel summary
```

```
cs1-new# show port-channel summary
Flags: D - Down P - Up in port-channel (members)
     I - Individual H - Hot-standby (LACP only)
      s - Suspended r - Module-removed
     b - BFD Session Wait
      S - Switched R - Routed
     U - Up (port-channel)
      p - Up in delay-lacp mode (member)
      M - Not in use. Min-links not met
                              _____
_____
            Type Protocol Member Ports
Group Port-
    Channel
               _____
_____
1 Po1(SU) Eth LACP Eth1/35(P) Eth1/36(P)
cs2-new# show port-channel summary
              P - Up in port-channel (members)
Flags: D - Down
     I - Individual H - Hot-standby (LACP only)
      s - Suspended r - Module-removed
     b - BFD Session Wait
     S - Switched R - Routed
     U - Up (port-channel)
     p - Up in delay-lacp mode (member)
     M - Not in use. Min-links not met
_____
_____
Group Port- Type Protocol Member Ports
    Channel
_____
_____
   Pol(SU) Eth LACP Eth1/35(P) Eth1/36(P)
1
```

#### Paso 3: Verificar la configuración

1. Habilite la reversión automática en las LIF del clúster.

network interface modify -vserver Cluster -lif \* -auto-revert true

2. Compruebe que las LIF del clúster han vuelto a sus puertos raíz (esto puede tardar un minuto):

network interface show -vserver Cluster

Si los LIF del clúster no han cambiado a su puerto de inicio, los revierte manualmente:

network interface revert -vserver Cluster -lif \*

3. Compruebe que el clúster esté en buen estado:

cluster show

4. Compruebe la conectividad de las interfaces del clúster remoto:

### **ONTAP 9.9.1 y versiones posteriores**

Puede utilizar el network interface check cluster-connectivity comando para iniciar una comprobación de accesibilidad de la conectividad del clúster y, a continuación, muestre los detalles:

network interface check cluster-connectivity start  $y_{\cdot\cdot}$  network interface check cluster-connectivity show

cluster1::\*> network interface check cluster-connectivity start

**NOTA:** Espere varios segundos antes de ejecutar el comando show para mostrar los detalles.

| cluster1::*> network interface check cluster-connectivity show |          |          |        |             |             |
|----------------------------------------------------------------|----------|----------|--------|-------------|-------------|
|                                                                |          |          |        | Source      | Destination |
| Packet                                                         |          |          |        |             |             |
| Node                                                           | Date     |          |        | LIF         | LIF         |
| Loss                                                           |          |          |        |             |             |
|                                                                |          |          |        |             |             |
|                                                                |          |          |        |             |             |
| node1                                                          |          |          |        |             |             |
|                                                                | 3/5/2022 | 19:21:18 | -06:00 | node1_clus2 | node2_clus1 |
| none                                                           | 2/5/2022 | 10 01 00 |        |             |             |
|                                                                | 3/5/2022 | 19:21:20 | -06:00 | nodel_clus2 | node2_clus2 |
| none                                                           |          |          |        |             |             |
| node2                                                          |          |          |        |             |             |
| 110 0.01                                                       | 3/5/2022 | 19:21:18 | -06:00 | node2 clus2 | nodel clus1 |
| none                                                           |          |          |        | _           | _           |
|                                                                | 3/5/2022 | 19:21:20 | -06:00 | node2 clus2 | nodel clus2 |
| none                                                           |          |          |        | _           | _           |

### Todos los lanzamientos de ONTAP

En todas las versiones de ONTAP, también se puede utilizar el cluster ping-cluster -node <name> comando para comprobar la conectividad:

cluster ping-cluster -node <name>
```
cluster1::*> cluster ping-cluster -node node2
Host is node2
Getting addresses from network interface table...
Cluster nodel clus1 169.254.209.69 nodel
                                              e0a
Cluster nodel clus2 169.254.49.125 nodel
                                              e0b
Cluster node2 clus1 169.254.47.194 node2
                                             e0a
Cluster node2 clus2 169.254.19.183 node2
                                              e0b
Local = 169.254.47.194 169.254.19.183
Remote = 169.254.209.69 169.254.49.125
Cluster Vserver Id = 4294967293
Ping status:
. . . .
Basic connectivity succeeds on 4 path(s)
Basic connectivity fails on 0 path(s)
. . . . . . . . . . . . . . . .
Detected 9000 byte MTU on 4 path(s):
    Local 169.254.19.183 to Remote 169.254.209.69
    Local 169.254.19.183 to Remote 169.254.49.125
    Local 169.254.47.194 to Remote 169.254.209.69
    Local 169.254.47.194 to Remote 169.254.49.125
Larger than PMTU communication succeeds on 4 path(s)
RPC status:
2 paths up, 0 paths down (tcp check)
2 paths up, 0 paths down (udp check)
```

1. Habilite la función de recopilación de registros del monitor de estado del switch Ethernet para recopilar archivos de registro relacionados con el switch.

#### **ONTAP 9.8 y posteriores**

Habilite la función de recogida de registros de control de estado del switch Ethernet para recopilar archivos de registro relacionados con el switch mediante los dos comandos siguientes: system switch ethernet log setup-password y.. system switch ethernet log enable-collection

NOTA: necesitará la contraseña para el usuario admin en los conmutadores.

Introduzca: system switch ethernet log setup-password

cluster1::\*> system switch ethernet log setup-password Enter the switch name: <return> The switch name entered is not recognized. Choose from the following list: cs1-new cs2-new

cluster1::\*> system switch ethernet log setup-password

Enter the switch name: **csl-new** RSA key fingerprint is e5:8b:c6:dc:e2:18:18:09:36:63:d9:63:dd:03:d9:cc Do you want to continue? {y|n}::[n] **y** 

Enter the password: <password of switch's admin user> Enter the password again: <password of switch's admin user>

cluster1::\*> system switch ethernet log setup-password

Enter the switch name: cs2-new RSA key fingerprint is 57:49:86:a1:b9:80:6a:61:9a:86:8e:3c:e3:b7:1f:b1 Do you want to continue? {y|n}:: [n] **y** 

Enter the password: <password of switch's admin user> Enter the password again: <password of switch's admin user>

Seguido de: system switch ethernet log enable-collection

```
cluster1::*> system switch ethernet log enable-collection
Do you want to enable cluster log collection for all nodes in the
cluster?
{y|n}: [n] y
Enabling cluster switch log collection.
cluster1::*>
```

**NOTA:** Si alguno de estos comandos devuelve un error, póngase en contacto con el soporte de NetApp.

### ONTAP lanza versiones 9.5P16, 9.6P12 y 9.7P10 y versiones posteriores de parches

Habilite la función de recogida de registros de control de estado del switch Ethernet para recopilar archivos de registro relacionados con el switch mediante los comandos: system cluster-switch log setup-password y.. system cluster-switch log enable-collection

**NOTA:** necesitará la contraseña para el usuario **admin** en los conmutadores.

Introduzca: system cluster-switch log setup-password

```
cluster1::*> system cluster-switch log setup-password
Enter the switch name: <return>
The switch name entered is not recognized.
Choose from the following list:
cs1-new
cs2-new
cluster1::*> system cluster-switch log setup-password
Enter the switch name: csl-new
RSA key fingerprint is e5:8b:c6:dc:e2:18:18:09:36:63:d9:63:dd:03:d9:cc
Do you want to continue? {y|n}::[n] y
Enter the password: <password of switch's admin user>
Enter the password again: <password of switch's admin user>
cluster1::*> system cluster-switch log setup-password
Enter the switch name: cs2-new
RSA key fingerprint is 57:49:86:a1:b9:80:6a:61:9a:86:8e:3c:e3:b7:1f:b1
Do you want to continue? {y|n}:: [n] y
Enter the password: <password of switch's admin user>
Enter the password again: <password of switch's admin user>
```

```
Seguido de: system cluster-switch log enable-collection

cluster1::*> system cluster-switch log enable-collection

Do you want to enable cluster log collection for all nodes in the
cluster?
{y|n}: [n] y
Enabling cluster switch log collection.
cluster1::*>
```

NOTA: Si alguno de estos comandos devuelve un error, póngase en contacto con el soporte de NetApp.

1. Si suprimió la creación automática de casos, vuelva a activarla llamando a un mensaje AutoSupport: system node autosupport invoke -node \* -type all -message MAINT=END

# Migre a un clúster de dos nodos con switches

Si tiene un entorno de clúster *sin switch* de dos nodos existente, puede migrar a un entorno de clúster *con switches* de dos nodos mediante los switches Cisco Nexus 9336C-FX2.

El proceso de migración funciona para todos los nodos utilizando puertos ópticos o Twinax, pero no es compatible con este switch si los nodos utilizan puertos RJ45 DE 10 GB BASE-T integrados para los puertos de red de clúster.

#### **Revise los requisitos**

#### Lo que necesitará

- Para la configuración de dos nodos sin switch:
  - La configuración sin switch de dos nodos está correctamente configurada y funciona.
  - · Todos los puertos del clúster están en el estado up.
  - Todas las interfaces lógicas de cluster (LIF) están en el estado up y en sus puertos de inicio.
  - Consulte "Hardware Universe" Para todas las versiones de ONTAP compatibles.
- Para la configuración de switches Cisco Nexus 9336C-FX2:
  - · Ambos switches tienen conectividad de red de gestión.
  - · Hay acceso de la consola a los switches de clúster.
  - Las conexiones de switch nodo a nodo y de switch a switch Nexus 9336C-FX2 utilizan cables Twinax o de fibra.

Consulte "Hardware Universe" para obtener más información sobre el cableado.

 Los cables de enlace entre switches (ISL) están conectados a los puertos 1/35 y 1/36 en los dos switches 9336C-FX2.

- Se completa la personalización inicial de los dos switches 9336C-FX2, para que:
  - Los switches 9336C-FX2 ejecutan la versión más reciente del software.
  - Los archivos de configuración de referencia (RCF) se aplican a los conmutadores. Cualquier personalización del sitio, como SMTP, SNMP y SSH, se configura en los nuevos switches.

## Acerca de los ejemplos

Los ejemplos de este procedimiento utilizan la siguiente nomenclatura de nodo y conmutador de cluster:

- Los nombres de los switches 9336C-FX2 son cs1 y cs2.
- Los nombres de las SVM del clúster son 1 y 2.
- Los nombres de las LIF son 1\_clus1 y 1\_clus2 en el nodo 1, y 2\_clus1 y 2\_clus2 en el nodo 2, respectivamente.
- La cluster1::\*> prompt indica el nombre del clúster.
- Los puertos de clúster utilizados en este procedimiento son e0a y e0b.

Consulte "Hardware Universe" para obtener información acerca de los puertos de clúster para las plataformas.

# Migrar los switches

## Paso 1: Preparación para la migración

1. Si se habilita AutoSupport en este clúster, elimine la creación automática de casos invocando un mensaje de AutoSupport:

```
system node autosupport invoke -node * -type all -message MAINT=xh
```

donde x es la duración de la ventana de mantenimiento en horas.

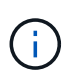

El mensaje de AutoSupport notifica al soporte técnico de esta tarea de mantenimiento para que la creación automática de casos se suprima durante la ventana de mantenimiento.

2. Cambie el nivel de privilegio a Advanced, introduzca y cuando se le solicite continuar:

set -privilege advanced

El aviso avanzado (\*>) aparece.

#### Paso 2: Configure los puertos y el cableado

1. Deshabilite todos los puertos orientados a nodos (no los puertos ISL) en los nuevos switches del clúster cs1 y cs2.

No deshabilite los puertos ISL.

En el siguiente ejemplo se muestra que los puertos 1 a 34 que están orientados al nodo están deshabilitados en el switch cs1:

```
csl# config
Enter configuration commands, one per line. End with CNTL/Z.
csl(config)# interface e1/1/1-4, e1/2/1-4, e1/3/1-4, e1/4/1-4,
e1/5/1-4, e1/6/1-4, e1/7-34
csl(config-if-range)# shutdown
```

2. Compruebe que el ISL y los puertos físicos del ISL entre los dos switches 9336C-FX2 cs1 y cs2 estén activos en los puertos 1/35 y 1/36:

show port-channel summary

El siguiente ejemplo muestra que los puertos ISL están activos en el switch cs1:

```
cs1# show port-channel summary
Flags: D - Down P - Up in port-channel (members)
     I - Individual H - Hot-standby (LACP only)
     s - Suspended r - Module-removed
     b - BFD Session Wait
     S - Switched R - Routed
     U - Up (port-channel)
     p - Up in delay-lacp mode (member)
     M - Not in use. Min-links not met
                              _____
Group Port- Type Protocol Member Ports
   Channel
_____
_____
1 Po1(SU) Eth LACP Eth1/35(P) Eth1/36(P)
```

El siguiente ejemplo muestra que los puertos ISL están activos en el switch cs2:

```
(cs2) # show port-channel summary
Flags: D - Down P - Up in port-channel (members)
     I - Individual H - Hot-standby (LACP only)
     s - Suspended r - Module-removed
     b - BFD Session Wait
     S - Switched R - Routed
     U - Up (port-channel)
     p - Up in delay-lacp mode (member)
     M - Not in use. Min-links not met
 _____
_____
Group Port- Type Protocol Member Ports
    Channel
_____
         _____
_____
1 Po1(SU) Eth LACP Eth1/35(P) Eth1/36(P)
```

3. Mostrar la lista de dispositivos vecinos:

Este comando proporciona información sobre los dispositivos conectados al sistema.

## Muestra el ejemplo

En el siguiente ejemplo se enumeran los dispositivos vecinos del conmutador cs1:

```
cs1# show cdp neighbors
Capability Codes: R - Router, T - Trans-Bridge, B - Source-Route-
Bridge
                S - Switch, H - Host, I - IGMP, r - Repeater,
                V - VoIP-Phone, D - Remotely-Managed-Device,
                 s - Supports-STP-Dispute
                Local Intrfce Hldtme Capability Platform
Device-ID
Port ID
                               175 R S I S N9K-C9336C
cs2
                 Eth1/35
Eth1/35
                 Eth1/36
                               175 R S I S N9K-C9336C
cs2
Eth1/36
Total entries displayed: 2
```

En el siguiente ejemplo se enumeran los dispositivos vecinos en el conmutador cs2:

```
cs2# show cdp neighbors
Capability Codes: R - Router, T - Trans-Bridge, B - Source-Route-
Bridge
                 S - Switch, H - Host, I - IGMP, r - Repeater,
                V - VoIP-Phone, D - Remotely-Managed-Device,
                 s - Supports-STP-Dispute
Device-ID
                 Local Intrfce Hldtme Capability Platform
Port ID
                 Eth1/35
                               177 RSIS N9K-C9336C
cs1
Eth1/35
                               177 R S I S N9K-C9336C
                 Eth1/36
cs1
Eth1/36
Total entries displayed: 2
```

4. Compruebe que todos los puertos del clúster estén activos:

network port show -ipspace Cluster

Cada puerto debería mostrarse para Link y saludable para Health Status.

## Muestra el ejemplo

```
cluster1::*> network port show -ipspace Cluster
Node: node1
                                Speed(Mbps) Health
Port IPspace Broadcast Domain Link MTU Admin/Oper Status
_____
e0a Cluster Cluster up 9000 auto/10000
healthy
eOb Cluster Cluster up 9000 auto/10000
healthy
Node: node2
                                Speed(Mbps) Health
Port IPspace Broadcast Domain Link MTU Admin/Oper Status
_____
e0a Cluster Cluster up 9000 auto/10000
healthy
eOb Cluster Cluster up 9000 auto/10000
healthy
4 entries were displayed.
```

5. Compruebe que todas las LIF del clúster estén en funcionamiento:

network interface show -vserver Cluster

Cada LIF del clúster debería mostrar true para Is Home y que tengan un Status Admin/Oper de arriba/arriba.

```
Muestra el ejemplo
```

```
cluster1::*> network interface show -vserver Cluster
        Logical Status Network Current
Current Is
Vserver Interface Admin/Oper Address/Mask Node
Port Home
_____ ____
Cluster
        nodel clus1 up/up 169.254.209.69/16 node1
e0a
     true
        node1 clus2 up/up 169.254.49.125/16 node1
e0b
     true
        node2_clus1_up/up 169.254.47.194/16_node2
e0a
     true
        node2 clus2 up/up 169.254.19.183/16 node2
e0b
     true
4 entries were displayed.
```

6. Compruebe que la reversión automática está habilitada en todas las LIF del clúster:

network interface show -vserver Cluster -fields auto-revert

Muestra el ejemplo

```
cluster1::*> network interface show -vserver Cluster -fields auto-
revert
Logical
Vserver Interface Auto-revert
------
Cluster
node1_clus1 true
node1_clus2 true
node2_clus1 true
node2_clus2 true
4 entries were displayed.
```

7. Desconecte el cable del puerto del clúster e0a del nodo 1 y, a continuación, conecte e0a al puerto 1 del switch del clúster cs1 mediante el cableado adecuado compatible con los switches 9336C-FX2.

La "Hardware Universe - interruptores" contiene más información sobre el cableado.

"Hardware Universe - interruptores"

- 8. Desconecte el cable del puerto e0a del clúster en el nodo 2 y, a continuación, conecte e0a al puerto 2 del switch de clúster cs1 mediante el cableado adecuado compatible con los switches 9336C-FX2.
- 9. Habilite todos los puertos orientados al nodo en el switch de clúster cs1.

## Muestra el ejemplo

El ejemplo siguiente muestra que los puertos 1/1 a 1/34 están habilitados en el conmutador cs1:

```
csl# config
Enter configuration commands, one per line. End with CNTL/Z.
csl(config)# interface e1/1/1-4, e1/2/1-4, e1/3/1-4, e1/4/1-4,
e1/5/1-4, e1/6/1-4, e1/7-34
csl(config-if-range)# no shutdown
```

10. Compruebe que todas las LIF del clúster estén en funcionamiento, operativas y se muestren como true para Is Home:

network interface show -vserver Cluster

#### Muestra el ejemplo

En el ejemplo siguiente, se muestra que todas las LIF están activas en los nodos 1 y 2, y eso Is Home los resultados son verdaderos:

| <pre>cluster1::*&gt; network interface show -vserver Cluster</pre> |               |                       |                   |         |      |  |
|--------------------------------------------------------------------|---------------|-----------------------|-------------------|---------|------|--|
|                                                                    | Logical       | Status                | Network           | Current |      |  |
| Current                                                            | Is            |                       |                   |         |      |  |
| Vserver                                                            | Interface     | Admin/Oper            | Address/Mask      | Node    | Port |  |
| Home                                                               |               |                       |                   |         |      |  |
|                                                                    |               |                       |                   |         |      |  |
|                                                                    |               |                       |                   |         |      |  |
| Cluster                                                            |               |                       |                   |         |      |  |
|                                                                    | nodel clusl   | up/up                 | 169.254.209.69/16 | node1   | e0a  |  |
| true                                                               | _             |                       |                   |         |      |  |
|                                                                    | nodel clus2   | up/up                 | 169.254.49.125/16 | nodel   | e0b  |  |
| true                                                               | _             | 1 . 1                 |                   |         |      |  |
|                                                                    | node2 clus1   | מוו/מוו               | 169.254.47.194/16 | node2   | ela  |  |
| true                                                               |               | ap, ap                | 103.201.1,191,10  | model   | 004  |  |
| CIUC                                                               | node? clus?   | מנו/ מנו              | 169 254 19 183/16 | node?   | alb  |  |
| + r110                                                             | noucz_crubz   | սբ/ սբ                | 109.201.19.100/10 | 110002  | 000  |  |
| LLUE                                                               |               |                       |                   |         |      |  |
| 4 entries were displayed.                                          |               |                       |                   |         |      |  |
| 1 0110110                                                          | s were dropid | <i>y</i> e a <b>.</b> |                   |         |      |  |

11. Muestra información sobre el estado de los nodos en el clúster:

```
cluster show
```

#### Muestra el ejemplo

En el siguiente ejemplo se muestra información sobre el estado y la elegibilidad de los nodos en el clúster:

```
cluster1::*> cluster show

Node Health Eligibility Epsilon

node1 true true false

node2 true true false

2 entries were displyed.
```

12. Desconecte el cable del puerto e0b del clúster en el nodo 1 y, a continuación, conecte e0b al puerto 1 del

switch cs2 del clúster mediante el cableado adecuado compatible con los switches 9336C-FX2.

- 13. Desconecte el cable del puerto e0b del clúster en el nodo 2 y, a continuación, conecte e0b al puerto 2 del switch cs2 del clúster mediante el cableado adecuado compatible con los switches 9336C-FX2.
- 14. Habilite todos los puertos orientados al nodo en el switch de clúster cs2.

# Muestra el ejemplo

El ejemplo siguiente muestra que los puertos 1/1 a 1/34 están habilitados en el conmutador cs2:

```
cs2# config
Enter configuration commands, one per line. End with CNTL/Z.
cs2(config)# interface e1/1/1-4, e1/2/1-4, e1/3/1-4, e1/4/1-4,
e1/5/1-4, e1/6/1-4, e1/7-34
cs2(config-if-range)# no shutdown
```

15. Compruebe que todos los puertos del clúster estén activos:

```
network port show -ipspace Cluster
```

En el siguiente ejemplo, se muestra que todos los puertos del clúster están en los nodos 1 y 2:

```
cluster1::*> network port show -ipspace Cluster
Node: node1
Ignore
                                    Speed(Mbps) Health
Health
Port IPspace Broadcast Domain Link MTU Admin/Oper Status
Status
_____ ____
e0a
      Cluster Cluster up 9000 auto/10000
healthy false
eOb Cluster Cluster up 9000 auto/10000
healthy false
Node: node2
Ignore
                                    Speed(Mbps) Health
Health
Port IPspace Broadcast Domain Link MTU Admin/Oper Status
Status
----- ---- ----- ----- ---- ---- ----
_____ ____
e0a Cluster Cluster up 9000 auto/10000
healthy false
    Cluster Cluster up 9000 auto/10000
e0b
healthy false
4 entries were displayed.
```

#### Paso 3: Verificar la configuración

1. Compruebe que todas las interfaces muestran true for Is Home:

network interface show -vserver Cluster

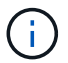

Esto puede tardar varios minutos en completarse.

# Muestra el ejemplo

En el ejemplo siguiente, se muestra que todas las LIF están activas en los nodos 1 y 2, y eso Is Home los resultados son verdaderos:

| <pre>cluster1::*&gt; network interface show -vserver Cluster</pre> |             |            |                     |         |      |  |
|--------------------------------------------------------------------|-------------|------------|---------------------|---------|------|--|
|                                                                    | Logical     | Status     | Network             | Current |      |  |
| Current I                                                          | S           |            |                     |         |      |  |
| Vserver                                                            | Interface   | Admin/Oper | Address/Mask        | Node    | Port |  |
| Home                                                               |             |            |                     |         |      |  |
|                                                                    |             |            |                     |         |      |  |
|                                                                    |             |            |                     |         |      |  |
| Cluster                                                            |             |            |                     |         |      |  |
|                                                                    | nodel clusl | up/up      | 169.254.209.69/16   | nodel   | e0a  |  |
| true                                                               |             |            |                     |         |      |  |
|                                                                    | nodel clus2 | up/up      | 169.254.49.125/16   | nodel   | e0b  |  |
| true                                                               | _           | 1 1        |                     |         |      |  |
|                                                                    | node2 clus1 | מנו/מנו    | 169.254.47.194/16   | node2   | eOa  |  |
| true                                                               |             | ab, ab     | 20000201011,0201,20 |         | 000  |  |
| 0140                                                               | node? clus? | מוו/מוו    | 169 254 19 183/16   | node?   | elh  |  |
| + 110                                                              | noucz_crubz | սբ/ սբ     | 109.201.19.100/10   | modez   | 000  |  |
| LIUE                                                               |             |            |                     |         |      |  |
| 4 entries were displayed.                                          |             |            |                     |         |      |  |

2. Compruebe que ambos nodos tengan una conexión cada uno con cada switch:

show cdp neighbors

En el siguiente ejemplo, se muestran los resultados adecuados para ambos switches:

```
(cs1) # show cdp neighbors
Capability Codes: R - Router, T - Trans-Bridge, B - Source-Route-
Bridge
                S - Switch, H - Host, I - IGMP, r - Repeater,
                V - VoIP-Phone, D - Remotely-Managed-Device,
                s - Supports-STP-Dispute
Device-ID
                Local Intrfce Hldtme Capability Platform
Port ID
node1
                Eth1/1
                              133 H FAS2980
e0a
node2
                Eth1/2
                              133 H FAS2980
e0a
                             175 R S I S N9K-C9336C
cs2
                Eth1/35
Eth1/35
cs2
                Eth1/36
                             175 R S I S N9K-C9336C
Eth1/36
Total entries displayed: 4
(cs2) # show cdp neighbors
Capability Codes: R - Router, T - Trans-Bridge, B - Source-Route-
Bridge
                S - Switch, H - Host, I - IGMP, r - Repeater,
                V - VoIP-Phone, D - Remotely-Managed-Device,
                s - Supports-STP-Dispute
Device-ID
                Local Intrfce Hldtme Capability Platform
Port ID
node1
                Eth1/1
                              133 H FAS2980
e0b
                Eth1/2
node2
                              133 Н
                                               FAS2980
e0b
cs1
                Eth1/35
                             175 R S I S N9K-C9336C
Eth1/35
cs1
                Eth1/36
                             175 RSIS N9K-C9336C
Eth1/36
Total entries displayed: 4
```

3. Muestra información sobre los dispositivos de red detectados en el clúster:

network device-discovery show -protocol cdp

### Muestra el ejemplo

| cluster1::*> network device-discovery show -protocol cdp |       |                          |           |      |  |
|----------------------------------------------------------|-------|--------------------------|-----------|------|--|
| Node/                                                    | Local | Discovered               |           |      |  |
| Protocol                                                 | Port  | Device (LLDP: ChassisID) | Interface |      |  |
| Platform                                                 |       |                          |           |      |  |
|                                                          |       |                          |           |      |  |
|                                                          |       |                          |           |      |  |
| node2                                                    | /cdp  |                          |           |      |  |
|                                                          | e0a   | csl                      | 0/2       | N9K- |  |
| C9336C                                                   |       |                          |           |      |  |
|                                                          | e0b   | cs2                      | 0/2       | N9K- |  |
| C9336C                                                   |       |                          |           |      |  |
| nodel                                                    | /cdp  |                          |           |      |  |
|                                                          | e0a   | cs1                      | 0/1       | N9K- |  |
| C9336C                                                   |       |                          |           |      |  |
|                                                          | e0b   | cs2                      | 0/1       | N9K- |  |
| C9336C                                                   |       |                          |           |      |  |
|                                                          |       |                          |           |      |  |
| 4 entries were displayed.                                |       |                          |           |      |  |
| 4 entries were displayed.                                |       |                          |           |      |  |

4. Compruebe que la configuración está desactivada:

network options switchless-cluster show

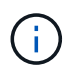

El comando puede tardar varios minutos en completarse. Espere a que se anuncie la duración de 3 minutos.

## Muestra el ejemplo

El resultado falso en el ejemplo siguiente muestra que las opciones de configuración están deshabilitadas:

```
cluster1::*> network options switchless-cluster show
Enable Switchless Cluster: false
```

5. Compruebe el estado de los miembros del nodo en el clúster:

```
cluster show
```

En el siguiente ejemplo se muestra información sobre el estado y la elegibilidad de los nodos en el clúster:

```
cluster1::*> cluster show
Node Health Eligibility Epsilon
node1 true true false
node2 true true false
```

6. Compruebe que la red de clúster tiene conectividad completa:

cluster ping-cluster -node node-name

## Muestra el ejemplo

```
cluster1::*> cluster ping-cluster -node node2
Host is node2
Getting addresses from network interface table...
Cluster nodel clus1 169.254.209.69 nodel e0a
Cluster nodel clus2 169.254.49.125 nodel e0b
Cluster node2 clus1 169.254.47.194 node2 e0a
Cluster node2 clus2 169.254.19.183 node2 eOb
Local = 169.254.47.194 \ 169.254.19.183
Remote = 169.254.209.69 169.254.49.125
Cluster Vserver Id = 4294967293
Ping status:
Basic connectivity succeeds on 4 path(s)
Basic connectivity fails on 0 path(s)
Detected 9000 byte MTU on 4 path(s):
Local 169.254.47.194 to Remote 169.254.209.69
Local 169.254.47.194 to Remote 169.254.49.125
Local 169.254.19.183 to Remote 169.254.209.69
Local 169.254.19.183 to Remote 169.254.49.125
Larger than PMTU communication succeeds on 4 path(s)
RPC status:
2 paths up, 0 paths down (tcp check)
2 paths up, 0 paths down (udp check)
```

7. Vuelva a cambiar el nivel de privilegio a admin:

set -privilege admin

8. Para ONTAP 9.8 y versiones posteriores, habilite la función de recogida de registros de control de estado del switch Ethernet para recopilar archivos de registro relacionados con el switch, mediante los comandos:

system switch ethernet log setup-password  $\boldsymbol{y}_{\cdot\cdot}$  system switch ethernet log enable-collection

```
cluster1::*> system switch ethernet log setup-password
Enter the switch name: <return>
The switch name entered is not recognized.
Choose from the following list:
cs1
cs2
cluster1::*> system switch ethernet log setup-password
Enter the switch name: cs1
RSA key fingerprint is
e5:8b:c6:dc:e2:18:18:09:36:63:d9:63:dd:03:d9:cc
Do you want to continue? {y|n}::[n] y
Enter the password: <enter switch password>
Enter the password again: <enter switch password>
cluster1::*> system switch ethernet log setup-password
Enter the switch name: cs2
RSA key fingerprint is
57:49:86:a1:b9:80:6a:61:9a:86:8e:3c:e3:b7:1f:b1
Do you want to continue? {y|n}:: [n] y
Enter the password: <enter switch password>
Enter the password again: <enter switch password>
cluster1::*> system switch ethernet log enable-collection
Do you want to enable cluster log collection for all nodes in the
cluster?
{y|n}: [n] y
Enabling cluster switch log collection.
cluster1::*>
```

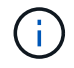

Si alguno de estos comandos devuelve un error, póngase en contacto con el soporte de NetApp.

 Para las versiones 9.5P16, 9.6P12 y 9.7P10 de ONTAP y versiones posteriores de parches, habilite la función de recopilación de registros del monitor de estado del switch Ethernet para recopilar archivos de registro relacionados con el switch mediante los comandos: system cluster-switch log setup-password  $\boldsymbol{y}_{\!..}$  system cluster-switch log enable-collection

## Muestra el ejemplo

```
cluster1::*> system cluster-switch log setup-password
Enter the switch name: <return>
The switch name entered is not recognized.
Choose from the following list:
cs1
cs2
cluster1::*> system cluster-switch log setup-password
Enter the switch name: csl
RSA key fingerprint is
e5:8b:c6:dc:e2:18:18:09:36:63:d9:63:dd:03:d9:cc
Do you want to continue? {y|n}::[n] y
Enter the password: <enter switch password>
Enter the password again: <enter switch password>
cluster1::*> system cluster-switch log setup-password
Enter the switch name: cs2
RSA key fingerprint is
57:49:86:a1:b9:80:6a:61:9a:86:8e:3c:e3:b7:1f:b1
Do you want to continue? {y|n}:: [n] y
Enter the password: <enter switch password>
Enter the password again: <enter switch password>
cluster1::*> system cluster-switch log enable-collection
Do you want to enable cluster log collection for all nodes in the
cluster?
{y|n}: [n] y
Enabling cluster switch log collection.
cluster1::*>
```

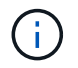

Si alguno de estos comandos devuelve un error, póngase en contacto con el soporte de NetApp.

10. Si ha suprimido la creación automática de casos, rehabilitarla invocando un mensaje de AutoSupport:

system node autosupport invoke -node \* -type all -message MAINT=END

# Sustituya los interruptores

# Sustituya un switch de clúster Cisco Nexus 9336C-FX2

Siga estos pasos para sustituir un switch Nexus 9336C-FX2 defectuoso en una red de clúster. Este es un procedimiento no disruptivo (NDU).

## **Revise los requisitos**

Antes de realizar la sustitución del interruptor, asegúrese de que:

- En el clúster y la infraestructura de red existentes:
  - El clúster existente se ha verificado como completamente funcional, con al menos un switch de clúster completamente conectado.
  - Todos los puertos del clúster son **up**.
  - Todas las interfaces lógicas de cluster (LIF) son up y en sus puertos domésticos.
  - La ONTAP cluster ping-cluster -node node1 El comando debe indicar que la conectividad básica y la comunicación más grande que PMTU son correctas en todas las rutas.
- En el switch de sustitución Nexus 9336C-FX2:
  - · La conectividad de la red de gestión en el switch de reemplazo es funcional.
  - · El acceso de la consola al interruptor de sustitución está en su lugar.
  - Las conexiones de los nodos son los puertos 1/1 a 1/34.
  - Todos los puertos de enlace entre switches (ISL) están deshabilitados en los puertos 1/35 y 1/36.
  - El archivo de configuración de referencia (RCF) y el conmutador de imagen del sistema operativo NX-OS se cargan en el conmutador.
  - Se ha completado la personalización inicial del conmutador, tal y como se detalla en "Configure el switch de clúster 9336C-FX2".

Cualquier personalización de sitio anterior, como STP, SNMP y SSH, se copian al nuevo switch.

• Ha ejecutado el comando para migrar una LIF de clúster desde el nodo en el que se aloja la LIF del clúster.

# Sustituya el interruptor

## Acerca de los ejemplos

Los ejemplos de este procedimiento utilizan la nomenclatura de conmutador y nodo siguiente:

- Los nombres de los switches Nexus 9336C-FX2 existentes son cs1 y cs2.
- El nombre del nuevo switch Nexus 9336C-FX2 es newcs2.
- Los nombres de nodo son 1 y 2.

- Los puertos del clúster de cada nodo se denominan e0a y e0b.
- Los nombres de las LIF del clúster son 1\_clus1 y 1\_clus2 para los nodos 1, y 2\_clus1 y 2\_clus2 para los nodos 2.
- El símbolo del sistema de cambios en todos los nodos del cluster es cluster1:\*>

## Acerca de esta tarea

El siguiente procedimiento se basa en la siguiente topología de red de clúster:

```
cluster1::*> network port show -ipspace Cluster
Node: node1
Ignore
                               Speed(Mbps) Health
Health
     IPspace Broadcast Domain Link MTU Admin/Oper Status
Port
Status
_____
e0a Cluster Cluster up 9000 auto/10000 healthy
false
eOb Cluster Cluster up 9000 auto/10000 healthy
false
Node: node2
Ignore
                               Speed(Mbps) Health
Health
Port IPspace Broadcast Domain Link MTU Admin/Oper Status
Status
_____
   Cluster Cluster up 9000 auto/10000 healthy
e0a
false
eOb Cluster Cluster up 9000 auto/10000 healthy
false
4 entries were displayed.
cluster1::*> network interface show -vserver Cluster
                           Current
       Logical Status Network
Current Is
Vserver Interface Admin/Oper Address/Mask Node Port
Home
_____ ___
Cluster
      node1 clus1 up/up 169.254.209.69/16 node1
                                          e0a
true
       e0b
```

| true                   |                              |                  | ,         |          |              |             | _         |
|------------------------|------------------------------|------------------|-----------|----------|--------------|-------------|-----------|
| + 1110                 | node2_                       | clusi            | up/up     | 169.25   | 4.47.194/16  | node2       | eUa       |
| ciue                   | node2                        | clus2            | מוו/מוו   | 169.25   | 4.19.183/16  | node2       | elb       |
| true                   | 110402_                      |                  | աբ, աբ    | 109.20   | 1.19.100/10  | 110462      | 000       |
| 4 entries              | were dis                     | splayed.         |           |          |              |             |           |
|                        |                              |                  |           |          |              |             |           |
|                        |                              |                  |           |          |              |             |           |
| - 1 + 1                | *>                           |                  |           |          |              |             |           |
| Clusterl::             | <pre>^&gt; netwo Togal</pre> | Discor           | lce-alsco | overy sn | ow -protocol | _ сар       |           |
| Protocol               | Port                         | Discon           | e (LLDP:  | Chassis  | ID) Interfa  | ace         | Platform  |
|                        |                              |                  |           |          |              |             | 1100101   |
|                        |                              |                  |           |          |              |             |           |
| node2                  | /cdp                         |                  |           |          |              |             |           |
|                        | e0a                          | cs1              |           |          | Eth1/2       |             | N9K-      |
| C9336C                 |                              |                  |           |          |              |             |           |
|                        | e0b                          | cs2              |           |          | Eth1/2       |             | N9K-      |
| C9336C                 | / 1                          |                  |           |          |              |             |           |
| nodel                  | /cdp                         | ~ ~ <sup>1</sup> |           |          | D+b1/1       |             | NT O TZ   |
| COSSEC                 | eua                          | CSI              |           |          | Ethi/1       |             | N9K-      |
| 093300                 | elb                          | cs2              |           |          | Eth1/1       |             | N9K-      |
| C9336C                 | 000                          | 052              |           |          |              |             | NUI       |
| 4 entries              | were dis                     | splayed.         |           |          |              |             |           |
|                        |                              |                  |           |          |              |             |           |
|                        |                              |                  |           |          |              |             |           |
|                        |                              |                  |           |          |              |             |           |
| cs1# show              | cdp neig                     | ghbors           |           |          |              |             |           |
| Canability             | Codes·                       | R - ROI          | iter T -  | - Trans- | Bridge B -   | Source-Rou  | te-Bridge |
| capability             | coues.                       | S - Swi          | tch, H -  | - Host,  | I – IGMP. r  | - Repeater  |           |
|                        |                              | V - Vol          | IP-Phone, | D - Rei  | notelv-Manac | red-Device, | ,         |
|                        |                              | s - Sup          | ports-SI  | [P-Dispu | te           | , <b>,</b>  |           |
|                        |                              | -                | -         | _        |              |             |           |
| Device-ID              |                              | Local            | Intrfce   | Hldtme   | Capability   | Platform    | Port      |
| ID                     |                              |                  |           |          |              |             |           |
| node1                  |                              | Eth1/1           | _         | 144      | H            | FAS2980     | e0a       |
| node2                  |                              | Eth1/2           | 2         | 145      | H            | FAS2980     | e0a       |
| CS2                    |                              | Ethl/S           | 35        | 1/6      | KSIS         | N9K-C9336   | C         |
| LUNI/35                | 3291751                      | F+b1/3           | 36        | 176      | DGTG         | NOV-COSSC   | C         |
| CSZ (FDOZZU<br>F+h1/36 | 52903)                       | ECHI/ 3          | 00        | T / 0    | N D T S      | MAV-CA330   | C         |
|                        |                              |                  |           |          |              |             |           |
| Total entr             | ies disr                     | laved:           | 4         |          |              |             |           |
| 0.01                   | 5.5 0.1 0 <sub>1</sub>       |                  |           |          |              |             |           |

```
cs2# show cdp neighbors
Capability Codes: R - Router, T - Trans-Bridge, B - Source-Route-Bridge
                  S - Switch, H - Host, I - IGMP, r - Repeater,
                  V - VoIP-Phone, D - Remotely-Managed-Device,
                  s - Supports-STP-Dispute
Device-ID
                  Local Intrfce Hldtme Capability Platform
                                                                   Port
ΙD
node1
                   Eth1/1
                                  139
                                                                   e0b
                                         Η
                                                     FAS2980
node2
                   Eth1/2
                                  124
                                         Η
                                                     FAS2980
                                                                   e0b
                   Eth1/35
                                  178
cs1
                                         RSIS
                                                     N9K-C9336C
Eth1/35
                   Eth1/36
                                  178
                                         RSIS N9K-C9336C
cs1
Eth1/36
Total entries displayed: 4
```

### Paso 1: Prepararse para la sustitución

 Si se habilita AutoSupport en este clúster, elimine la creación automática de casos invocando un mensaje de AutoSupport:

```
system node autosupport invoke -node * -type all -message MAINT=xh
```

donde x es la duración de la ventana de mantenimiento en horas.

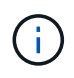

El mensaje de AutoSupport notifica al soporte técnico de esta tarea de mantenimiento para que la creación automática de casos se suprima durante la ventana de mantenimiento.

2. Instale el RCF y la imagen adecuados en el interruptor, newcs2, y realice las preparaciones necesarias del sitio.

Si es necesario, verifique, descargue e instale las versiones apropiadas del software RCF y NX-OS para el nuevo switch. Si ha comprobado que el nuevo conmutador está correctamente configurado y no necesita actualizaciones para el software RCF y NX-OS, continúe con el paso 2.

- a. Vaya a la página NetApp Cluster and Management Network Switches Reference Configuration File Description en el sitio de soporte de NetApp.
- b. Haga clic en el vínculo de *Cluster Network and Management Network Compatibility Matrix* y a continuación, anote la versión de software del switch que desee.
- c. Haga clic en la flecha de retroceso de su navegador para volver a la página Descripción, haga clic en **CONTINUAR**, acepte el acuerdo de licencia y, a continuación, vaya a la página Descarga.
- d. Siga los pasos de la página Descarga para descargar los archivos RCF y NX-OS correctos para la versión del software ONTAP que está instalando.
- 3. En el nuevo switch, inicie sesión como administrador y apague todos los puertos que se conectarán a las interfaces de clúster de nodos (puertos 1/1 a 1/34).

Si el interruptor que va a sustituir no funciona y está apagado, vaya al paso 4. Los LIF de los nodos del clúster ya deberían haber realizado la conmutación al otro puerto del clúster para cada nodo.

## Muestra el ejemplo

```
newcs2# config
Enter configuration commands, one per line. End with CNTL/Z.
newcs2(config)# interface e1/1-34
newcs2(config-if-range)# shutdown
```

4. Compruebe que todas las LIF del clúster tengan la reversión automática habilitada:

network interface show -vserver Cluster -fields auto-revert

## Muestra el ejemplo

```
cluster1::> network interface show -vserver Cluster -fields auto-
revert
Logical
Vserver Interface Auto-revert
Cluster nodel_clus1 true
Cluster node1_clus2 true
Cluster node2_clus1 true
Cluster node2_clus2 true
4 entries were displayed.
```

5. Compruebe que todas las LIF del clúster pueden comunicarse:

cluster ping-cluster

```
cluster1::*> cluster ping-cluster node1
Host is node2
Getting addresses from network interface table...
Cluster nodel clus1 169.254.209.69 nodel e0a
Cluster nodel clus2 169.254.49.125 nodel e0b
Cluster node2 clus1 169.254.47.194 node2 e0a
Cluster node2 clus2 169.254.19.183 node2 e0b
Local = 169.254.47.194 169.254.19.183
Remote = 169.254.209.69 169.254.49.125
Cluster Vserver Id = 4294967293
Ping status:
. . . .
Basic connectivity succeeds on 4 path(s)
Basic connectivity fails on 0 path(s)
. . . . . . . . . . . . . . . .
Detected 9000 byte MTU on 4 path(s):
Local 169.254.47.194 to Remote 169.254.209.69
Local 169.254.47.194 to Remote 169.254.49.125
Local 169.254.19.183 to Remote 169.254.209.69
Local 169.254.19.183 to Remote 169.254.49.125
Larger than PMTU communication succeeds on 4 path(s)
RPC status:
2 paths up, 0 paths down (tcp check)
2 paths up, 0 paths down (udp check)
```

#### Paso 2: Configure los cables y los puertos

1. Apague los puertos ISL 1/35 y 1/36 en el switch Nexus 9336C-FX2 cs1.

### Muestra el ejemplo

```
csl# configure
Enter configuration commands, one per line. End with CNTL/Z.
csl(config)# interface e1/35-36
csl(config-if-range)# shutdown
csl(config-if-range)#
```

 Retire todos los cables del conmutador Nexus 9336C-FX2 cs2 y, a continuación, conéctelos a los mismos puertos del conmutador Nexus C9336C-FX2 newcs2. 3. Traiga los puertos ISL 1/35 y 1/36 entre los switches cs1 y newcs2 y, a continuación, verifique el estado de operación del canal de puerto.

Port-Channel debe indicar PO1(su) y los puertos de miembro deben indicar eth1/35(P) y eth1/36(P).

## Muestra el ejemplo

En este ejemplo, se habilitan los puertos ISL 1/35 y 1/36, y se muestra un resumen de canal de puerto en el switch cs1:

```
cs1# configure
Enter configuration commands, one per line. End with CNTL/Z.
cs1(config) # int e1/35-36
cs1(config-if-range)# no shutdown
cs1(config-if-range)# show port-channel summary
Flags: D - Down P - Up in port-channel (members)
      I - Individual H - Hot-standby (LACP only)
      s - Suspended r - Module-removed
      b - BFD Session Wait
      S - Switched R - Routed
     U - Up (port-channel)
      p - Up in delay-lacp mode (member)
      M - Not in use. Min-links not met
_____
_____
Group Port- Type Protocol Member Ports
    Channel
_____
_____
1 Pol(SU) Eth LACP Eth1/35(P) Eth1/36(P)
cs1(config-if-range)#
```

4. Verifique que el puerto e0b esté activo en todos los nodos:

network port show ipspace Cluster

La salida debe ser similar a la siguiente:

```
cluster1::*> network port show -ipspace Cluster
Node: node1
Ignore
                                  Speed(Mbps)
Health Health
Port IPspace Broadcast Domain Link MTU Admin/Oper
Status Status
_____ ____
eOa Cluster Cluster up 9000 auto/10000
healthy false
eOb Cluster Cluster up 9000 auto/10000
healthy false
Node: node2
Ignore
                                  Speed (Mbps)
Health Health
Port IPspace Broadcast Domain Link MTU Admin/Oper
Status Status
_____ ____
_____ _
e0a Cluster Cluster up 9000 auto/10000
healthy false
eOb Cluster Cluster up 9000 auto/auto
false
4 entries were displayed.
```

5. En el mismo nodo que utilizó en el paso anterior, revierte la LIF del clúster asociada con el puerto en el paso anterior usando el comando network interface revert.

En este ejemplo, la LIF no1\_clus2 del nodo 1 se revierte correctamente si el valor Home es TRUE y el puerto es e0b.

Los siguientes comandos devuelven la LIF node1\_clus2 encendido node1 al puerto de inicio e0a Y muestra información acerca de las LIF en ambos nodos. La creación del primer nodo se realiza correctamente si la columna es Inicio es true para ambas interfaces del clúster y se muestran las asignaciones de puerto correctas, en este ejemplo e0a y.. e0b en el nodo 1.

```
cluster1::*> network interface show -vserver Cluster
         Logical Status
                           Network
                                   Current
Current Is
Vserver Interface Admin/Oper Address/Mask Node
Port Home
_____ ____
_____ ___
Cluster
         nodel clus1 up/up 169.254.209.69/16 node1
e0a
      true
         nodel clus2 up/up
                           169.254.49.125/16 node1
e0b
      true
         node2 clus1 up/up 169.254.47.194/16 node2
e0a
      true
         node2 clus2 up/up 169.254.19.183/16 node2
      false
e0a
4 entries were displayed.
```

6. Muestra información sobre los nodos de un clúster:

cluster show

En este ejemplo, se muestra que el estado del nodo para el nodo 1 y el nodo 2 en este clúster es TRUE.

7. Compruebe que todos los puertos físicos del clúster estén en funcionamiento:

network port show ipspace Cluster

Muestra el ejemplo

```
cluster1::*> network port show -ipspace Cluster
Node nodel
Ignore
                                   Speed(Mbps)
Health Health
Port IPspace Broadcast Domain Link MTU Admin/Oper
Status Status
_____ ____
_____ _
e0a Cluster Cluster up 9000 auto/10000
healthy false
    Cluster Cluster up 9000 auto/10000
e0b
healthy false
Node: node2
Ignore
                                   Speed(Mbps)
Health Health
Port IPspace Broadcast Domain Link MTU Admin/Oper
Status Status
_____ ____
_____ ____
e0a Cluster Cluster up 9000 auto/10000
healthy false
    Cluster Cluster up 9000 auto/10000
e0b
healthy false
4 entries were displayed.
```

8. Compruebe que todas las LIF del clúster pueden comunicarse:

cluster ping-cluster

```
cluster1::*> cluster ping-cluster -node node2
Host is node2
Getting addresses from network interface table...
Cluster nodel clus1 169.254.209.69 nodel e0a
Cluster nodel clus2 169.254.49.125 nodel e0b
Cluster node2 clus1 169.254.47.194 node2 e0a
Cluster node2 clus2 169.254.19.183 node2 e0b
Local = 169.254.47.194 169.254.19.183
Remote = 169.254.209.69 169.254.49.125
Cluster Vserver Id = 4294967293
Ping status:
. . . .
Basic connectivity succeeds on 4 path(s)
Basic connectivity fails on 0 path(s)
. . . . . . . . . . . . . . . .
Detected 9000 byte MTU on 4 path(s):
Local 169.254.47.194 to Remote 169.254.209.69
Local 169.254.47.194 to Remote 169.254.49.125
Local 169.254.19.183 to Remote 169.254.209.69
Local 169.254.19.183 to Remote 169.254.49.125
Larger than PMTU communication succeeds on 4 path(s)
RPC status:
2 paths up, 0 paths down (tcp check)
2 paths up, 0 paths down (udp check)
```

9. Confirme la siguiente configuración de red del clúster:

network port show

Muestra el ejemplo

```
cluster1::*> network port show -ipspace Cluster
Node: node1
Ignore
                           Speed(Mbps) Health
Health
Port IPspace Broadcast Domain Link MTU Admin/Oper Status
Status
_____ ___ ____
_____ ____
e0a Cluster Cluster up 9000 auto/10000
healthy false
    Cluster Cluster up 9000 auto/10000
e0b
healthy false
Node: node2
Ignore
                           Speed(Mbps) Health
Health
Port IPspace Broadcast Domain Link MTU Admin/Oper Status
Status
_____ ____
_____ ____
e0a Cluster Cluster up 9000 auto/10000
healthy false
eOb Cluster Cluster up 9000 auto/10000
healthy false
4 entries were displayed.
cluster1::*> network interface show -vserver Cluster
       Logical Status Network Current
Current Is
Vserver Interface Admin/Oper Address/Mask Node
Port
    Home
_____ ____
Cluster
     nodel clus1 up/up 169.254.209.69/16 node1
e0a true
       node1_clus2 up/up 169.254.49.125/16 node1
```

```
e0b
      true
          node2 clus1 up/up 169.254.47.194/16 node2
      true
e0a
         node2 clus2 up/up 169.254.19.183/16 node2
e0b
      true
4 entries were displayed.
cluster1::> network device-discovery show -protocol cdp
         Local Discovered
Node/
Protocol
         Port Device (LLDP: ChassisID) Interface
Platform
_____ _ ____
_____
node2 /cdp
                                      0/2
         e0a cs1
                                                     N9K-
C9336C
                                      0/2
         e0b newcs2
                                                     N9K-
C9336C
node1
       /cdp
         e0a
                                      0/1
                                                     N9K-
               cs1
C9336C
          e0b newcs2
                                      0/1
                                                     N9K-
C9336C
4 entries were displayed.
cs1# show cdp neighbors
Capability Codes: R - Router, T - Trans-Bridge, B - Source-Route-
Bridge
               S - Switch, H - Host, I - IGMP, r - Repeater,
               V - VoIP-Phone, D - Remotely-Managed-Device,
               s - Supports-STP-Dispute
Device-ID
                Local Intrfce Hldtme Capability Platform
Port ID
node1
                 Eth1/1
                              144 H
                                              FAS2980
e0a
node2
                Eth1/2
                              145 H
                                             FAS2980
e0a
newcs2
                 Eth1/35
                              176 R S I S N9K-C9336C
Eth1/35
                 Eth1/36
newcs2
                              176 R S I S N9K-C9336C
```
| Eth1/36                     |                                    |                  |                             |                           |  |  |  |  |  |
|-----------------------------|------------------------------------|------------------|-----------------------------|---------------------------|--|--|--|--|--|
| Total entries displayed: 4  |                                    |                  |                             |                           |  |  |  |  |  |
| cs2# show cdp neighbors     |                                    |                  |                             |                           |  |  |  |  |  |
| Capability Codes:<br>Bridge | R - Router, T -                    | Trans-           | Bridge, B -                 | Source-Route-             |  |  |  |  |  |
|                             | S - Switch, H -<br>V - VoIP-Phone, | Host,<br>D - Rei | I - IGMP, r<br>motely-Manaq | - Repeater,<br>ed-Device, |  |  |  |  |  |
|                             | s - Supports-STP-Dispute           |                  |                             |                           |  |  |  |  |  |
| Device-ID                   | Local Intrfce                      | Hldtme           | Capability                  | Platform                  |  |  |  |  |  |
| nodel                       | Eth1/1                             | 139              | Н                           | FAS2980                   |  |  |  |  |  |
| eub<br>node2                | Eth1/2                             | 124              | Н                           | FAS2980                   |  |  |  |  |  |
| eUb<br>csl                  | Eth1/35                            | 178              | RSIS                        | N9K-C9336C                |  |  |  |  |  |
| Eth1/35<br>cs1              | Eth1/36                            | 178              | RSIS                        | N9K-C9336C                |  |  |  |  |  |
| Eth1/36                     |                                    |                  |                             |                           |  |  |  |  |  |

Total entries displayed: 4

# Paso 3: Verificar la configuración

1. Para ONTAP 9.8 y versiones posteriores, habilite la función de recogida de registros de control de estado del switch Ethernet para recopilar archivos de registro relacionados con el switch, mediante los comandos:

system switch ethernet log setup-password  $\boldsymbol{y}_{\cdot\cdot}$  system switch ethernet log enable-collection

```
cluster1::*> system switch ethernet log setup-password
Enter the switch name: <return>
The switch name entered is not recognized.
Choose from the following list:
cs1
cs2
cluster1::*> system switch ethernet log setup-password
Enter the switch name: cs1
RSA key fingerprint is
e5:8b:c6:dc:e2:18:18:09:36:63:d9:63:dd:03:d9:cc
Do you want to continue? {y|n}::[n] y
Enter the password: <enter switch password>
Enter the password again: <enter switch password>
cluster1::*> system switch ethernet log setup-password
Enter the switch name: cs2
RSA key fingerprint is
57:49:86:a1:b9:80:6a:61:9a:86:8e:3c:e3:b7:1f:b1
Do you want to continue? {y|n}:: [n] y
Enter the password: <enter switch password>
Enter the password again: <enter switch password>
cluster1::*> system switch ethernet log enable-collection
Do you want to enable cluster log collection for all nodes in the
cluster?
{y|n}: [n] y
Enabling cluster switch log collection.
cluster1::*>
```

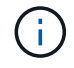

Si alguno de estos comandos devuelve un error, póngase en contacto con el soporte de NetApp.

2. Para las versiones 9.5P16, 9.6P12 y 9.7P10 de ONTAP y versiones posteriores de parches, habilite la función de recopilación de registros del monitor de estado del switch Ethernet para recopilar archivos de registro relacionados con el switch mediante los comandos:

system cluster-switch log setup-password  $\boldsymbol{y}_{\!..}$  system cluster-switch log enable-collection

## Muestra el ejemplo

```
cluster1::*> system cluster-switch log setup-password
Enter the switch name: <return>
The switch name entered is not recognized.
Choose from the following list:
cs1
cs2
cluster1::*> system cluster-switch log setup-password
Enter the switch name: csl
RSA key fingerprint is
e5:8b:c6:dc:e2:18:18:09:36:63:d9:63:dd:03:d9:cc
Do you want to continue? {y|n}::[n] y
Enter the password: <enter switch password>
Enter the password again: <enter switch password>
cluster1::*> system cluster-switch log setup-password
Enter the switch name: cs2
RSA key fingerprint is
57:49:86:a1:b9:80:6a:61:9a:86:8e:3c:e3:b7:1f:b1
Do you want to continue? {y|n}:: [n] y
Enter the password: <enter switch password>
Enter the password again: <enter switch password>
cluster1::*> system cluster-switch log enable-collection
Do you want to enable cluster log collection for all nodes in the
cluster?
{y|n}: [n] y
Enabling cluster switch log collection.
cluster1::*>
```

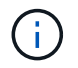

Si alguno de estos comandos devuelve un error, póngase en contacto con el soporte de NetApp.

3. Si ha suprimido la creación automática de casos, vuelva a habilitarla invocando un mensaje de AutoSupport:

system node autosupport invoke -node \* -type all -message MAINT=END

# Sustituya los switches de clúster Cisco Nexus 9336C-FX2 por conexiones sin switches

Puede migrar desde un clúster con una red de clúster conmutada a uno donde dos nodos están conectados directamente para ONTAP 9.3 y versiones posteriores.

# **Revise los requisitos**

# Directrices

Revise las siguientes directrices:

- La migración a una configuración de clúster de dos nodos sin switch es una operación no disruptiva. La mayoría de los sistemas tienen dos puertos de interconexión de clúster dedicados en cada nodo, pero también puede usar este procedimiento para sistemas con un número mayor de puertos de interconexión de clúster dedicados en cada nodo, como cuatro, seis u ocho.
- No se puede usar la función de interconexión de clúster sin switches con más de dos nodos.
- Si tiene un clúster de dos nodos existente que utiliza switches de interconexión de clúster y ejecuta ONTAP 9.3 o una versión posterior, puede reemplazar los switches por conexiones directas de vuelta a atrás entre los nodos.

## Lo que necesitará

- Un clúster en buen estado que consta de dos nodos conectados por switches de clúster. Los nodos deben ejecutar la misma versión de ONTAP.
- Cada nodo con el número requerido de puertos de clúster dedicados, que proporcionan conexiones redundantes de interconexión de clúster para admitir la configuración de su sistema. Por ejemplo, hay dos puertos redundantes para un sistema con dos puertos de Cluster Interconnect dedicados en cada nodo.

# **Migrar los switches**

# Acerca de esta tarea

En el siguiente procedimiento, se quitan los switches de clúster de dos nodos y se reemplaza cada conexión al switch por una conexión directa al nodo compañero.

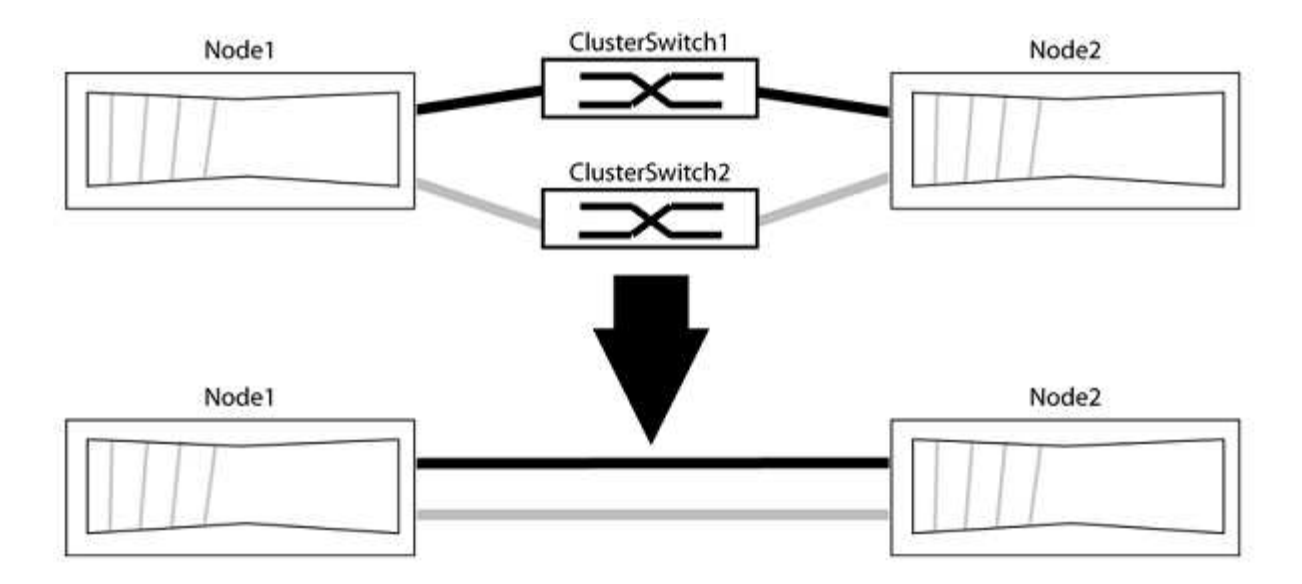

## Acerca de los ejemplos

Los ejemplos del siguiente procedimiento muestran nodos que utilizan «e0a» y «e0b» como puertos del clúster. Sus nodos pueden usar distintos puertos de clúster según varían según el sistema.

#### Paso 1: Preparación para la migración

1. Cambie el nivel de privilegio a Advanced, introduzca y cuando se le solicite continuar:

set -privilege advanced

El aviso avanzado \*> aparece.

 ONTAP 9.3 y versiones posteriores admiten la detección automática de clústeres sin switch, que está habilitado de forma predeterminada.

Puede verificar que la detección de clústeres sin switch esté habilitada mediante el comando de privilegio avanzado:

network options detect-switchless-cluster show

#### Muestra el ejemplo

El siguiente resultado de ejemplo muestra si la opción está habilitada.

```
cluster::*> network options detect-switchless-cluster show
  (network options detect-switchless-cluster show)
Enable Switchless Cluster Detection: true
```

Si la opción "Activar detección de clústeres sin switch" es `false`Póngase en contacto con el soporte de NetApp.

 Si se habilita AutoSupport en este clúster, elimine la creación automática de casos invocando un mensaje de AutoSupport: system node autosupport invoke -node \* -type all -message
MAINT=<number\_of\_hours>h

donde h es la duración del plazo de mantenimiento en horas. El mensaje notifica al soporte técnico de esta tarea de mantenimiento para que estos puedan impedir la creación automática de casos durante la ventana de mantenimiento.

En el ejemplo siguiente, el comando suprime la creación automática de casos durante dos horas:

## Muestra el ejemplo

```
cluster::*> system node autosupport invoke -node * -type all
-message MAINT=2h
```

#### Paso 2: Configure los puertos y el cableado

- 1. Organice los puertos del clúster en cada switch en grupos de modo que los puertos del clúster en group1 vayan a Cluster switch1 y los puertos del cluster en group2 vayan a cluster switch2. Estos grupos son necesarios más adelante en el procedimiento.
- 2. Identificar los puertos del clúster y verificar el estado y el estado del enlace:

network port show -ipspace Cluster

En el siguiente ejemplo, en el caso de nodos con puertos de clúster "e0a" y "e0b", un grupo se identifica como "1:e0a" y "2:e0a" y el otro grupo como "1:e0b" y "2:e0b". Sus nodos pueden usar puertos de clúster diferentes porque varían según el sistema.

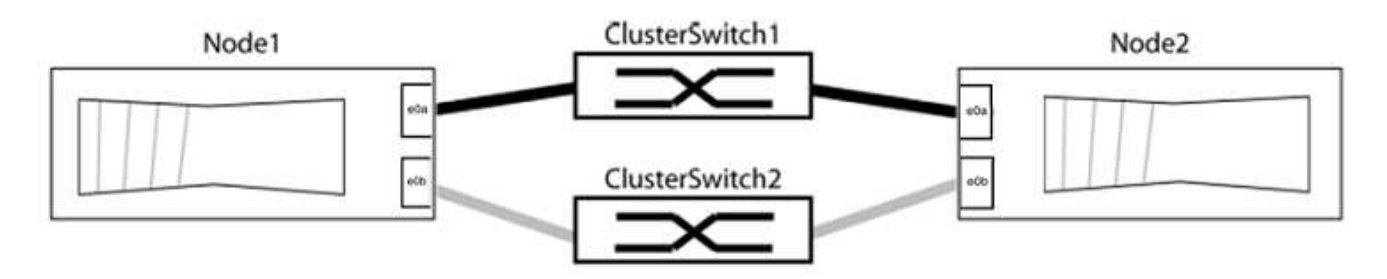

Compruebe que los puertos tienen un valor de up Para la columna "Link" y un valor de healthy Para la columna "Estado de salud".

Muestra el ejemplo

```
cluster::> network port show -ipspace Cluster
Node: node1
Ignore
                                  Speed(Mbps) Health
Health
Port IPspace Broadcast Domain Link MTU Admin/Oper Status
Status
_____ _____
_____
eOa Cluster Cluster up 9000 auto/10000 healthy
false
eOb Cluster Cluster up 9000 auto/10000 healthy
false
Node: node2
Ignore
                                   Speed(Mbps) Health
Health
Port IPspace Broadcast Domain Link MTU Admin/Oper Status
Status
----- ------ ------ ----- ----- -----
_____
eOa Cluster Cluster up 9000 auto/10000 healthy
false
eOb Cluster Cluster up 9000 auto/10000 healthy
false
4 entries were displayed.
```

3. Confirmar que todas las LIF de clúster están en sus puertos raíz.

Compruebe que la columna "es-home" es true Para cada LIF del clúster:

network interface show -vserver Cluster -fields is-home

```
cluster::*> net int show -vserver Cluster -fields is-home
(network interface show)
vserver lif is-home
------
Cluster node1_clus1 true
Cluster node1_clus2 true
Cluster node2_clus1 true
Cluster node2_clus1 true
4 entries were displayed.
```

Si hay LIF de clúster que no estén en sus puertos raíz, revierte estos LIF a sus puertos principales:

network interface revert -vserver Cluster -lif \*

4. Deshabilite la reversión automática para las LIF del clúster:

```
network interface modify -vserver Cluster -lif * -auto-revert false
```

 Compruebe que todos los puertos enumerados en el paso anterior están conectados a un conmutador de red:

network device-discovery show -port cluster port

La columna "dispositivo detectado" debe ser el nombre del conmutador de clúster al que está conectado el puerto.

#### Muestra el ejemplo

En el siguiente ejemplo se muestra que los puertos de clúster «e0a» y «e0b» están conectados correctamente a los switches del clúster «cs1» y «cs2».

```
cluster::> network device-discovery show -port e0a|e0b
  (network device-discovery show)
Node/ Local Discovered
Protocol Port Device (LLDP: ChassisID) Interface Platform
  -----
node1/cdp
        e0a cs1
                                      0/11
                                              BES-53248
        e0b cs2
                                      0/12
                                              BES-53248
node2/cdp
        e0a
                                      0/9
                                              BES-53248
              cs1
                                      0/9
                                              BES-53248
        e0b
              cs2
4 entries were displayed.
```

6. Compruebe la conectividad del clúster:

cluster ping-cluster -node local

7. Compruebe que el clúster esté en buen estado:

cluster ring show

Todas las unidades deben ser maestra o secundaria.

8. Configure la configuración sin switches para los puertos del grupo 1.

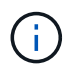

Para evitar posibles problemas de red, debe desconectar los puertos del grupo 1 y volver a conectarlos lo antes posible, por ejemplo, **en menos de 20 segundos**.

a. Desconecte todos los cables de los puertos del grupo 1 al mismo tiempo.

En el ejemplo siguiente, los cables se desconectan del puerto "e0a" en cada nodo, y el tráfico del clúster continúa a través del switch y el puerto "e0b" en cada nodo:

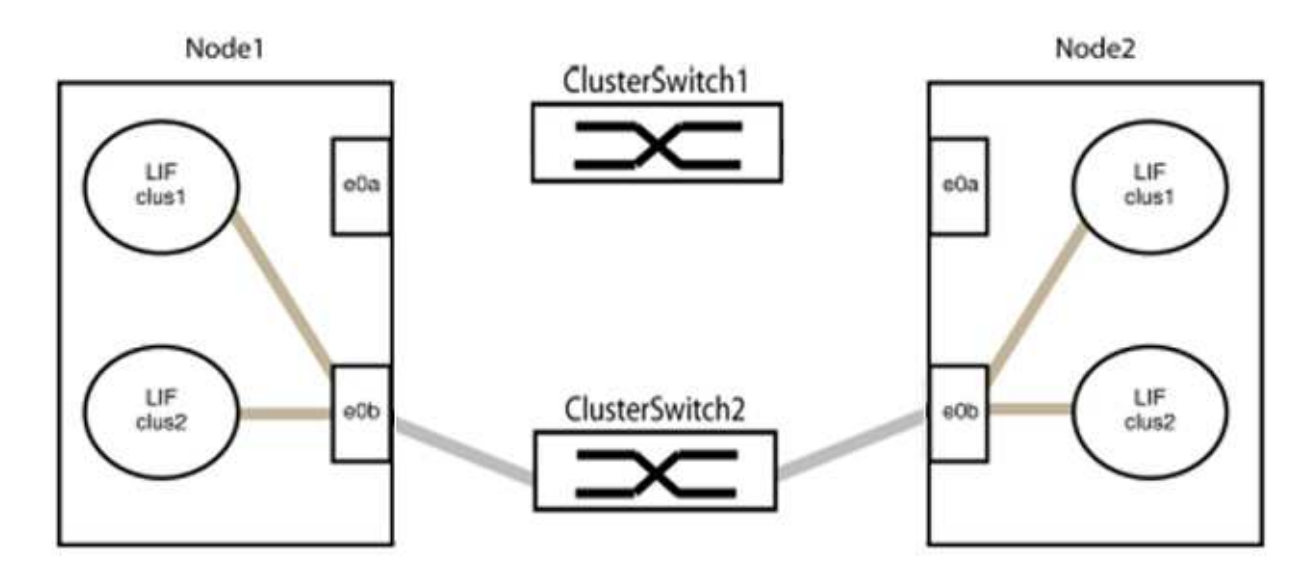

b. Conecte los puertos en group1 de vuelta a espalda.

En el siguiente ejemplo, "e0a" en el nodo 1 está conectado a "e0a" en el nodo 2:

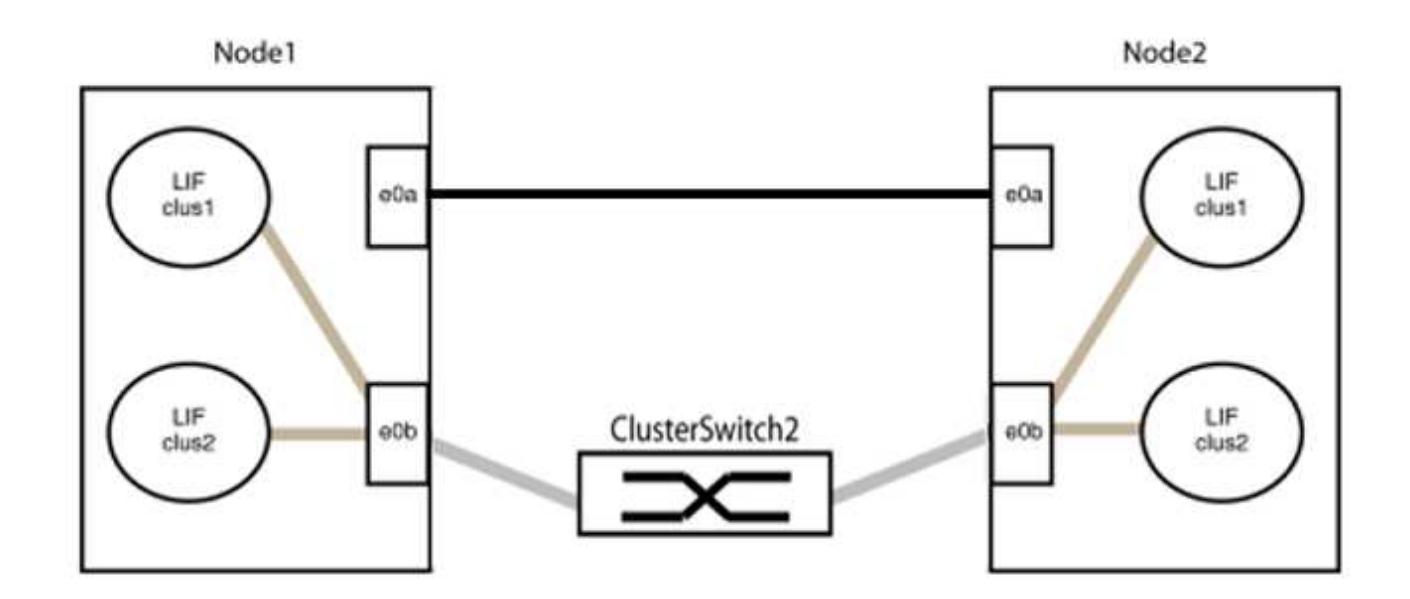

9. La opción de red de clúster sin switch desde la transición false para true. Esto puede tardar hasta 45 segundos. Confirme que la opción sin switches está establecida en true:

network options switchless-cluster show

En el siguiente ejemplo se muestra que el clúster sin switch está habilitado:

```
cluster::*> network options switchless-cluster show
Enable Switchless Cluster: true
```

10. Compruebe que la red de clúster no se haya interrumpido:

```
cluster ping-cluster -node local
```

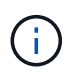

Antes de continuar con el siguiente paso, debe esperar al menos dos minutos para confirmar una conexión de retroceso en funcionamiento en el grupo 1.

11. Configure la configuración sin switches para los puertos del grupo 2.

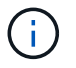

Para evitar posibles problemas de red, debe desconectar los puertos del grupo 2 y volver a conectarlos lo antes posible, por ejemplo, **en menos de 20 segundos**.

a. Desconecte todos los cables de los puertos del grupo 2 al mismo tiempo.

En el ejemplo siguiente, los cables se han desconectado del puerto "e0b" en cada nodo y el tráfico del clúster continúa por la conexión directa entre los puertos "e0a":

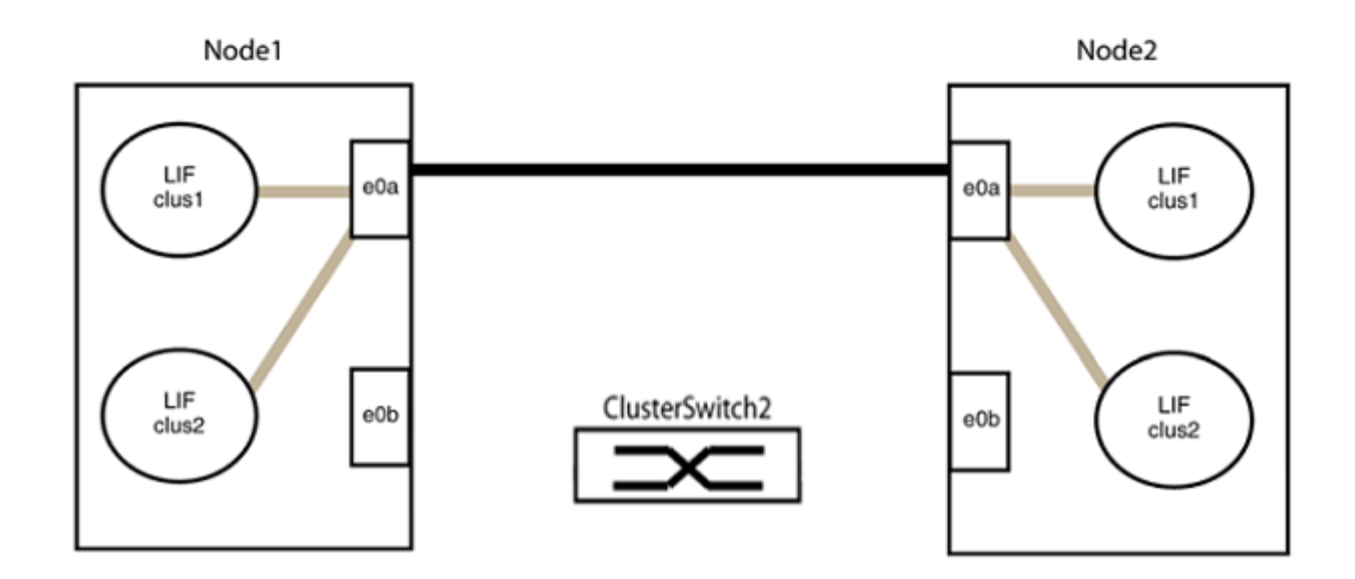

b. Conecte los puertos en group2 de vuelta a back.

En el ejemplo siguiente, hay conectado "e0a" en el nodo 1 a "e0a" en el nodo 2 y "e0b" en el nodo 1 está conectado a "e0b" en el nodo 2:

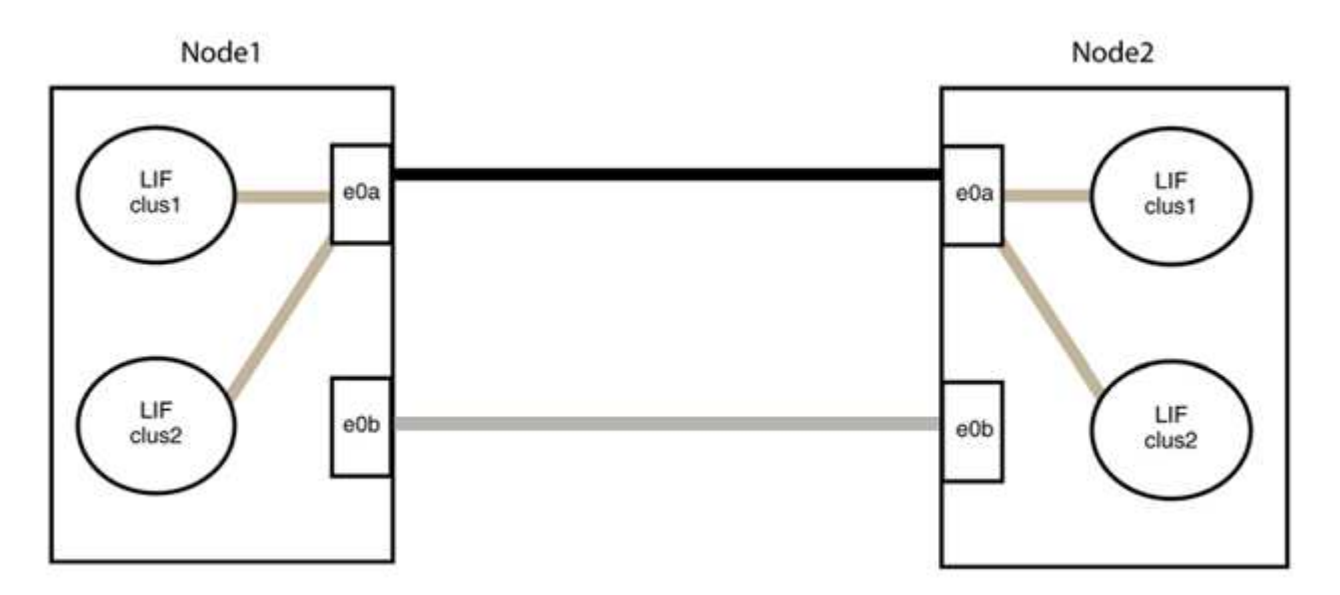

## Paso 3: Verificar la configuración

1. Compruebe que los puertos de ambos nodos están conectados correctamente:

network device-discovery show -port cluster\_port

En el siguiente ejemplo se muestra que los puertos de clúster «e0a» y «e0b» están conectados correctamente al puerto correspondiente del partner de clúster:

| <pre>cluster::&gt;   (network</pre> | <pre>net device-discovery show -port e0a e0b device-discovery show)</pre> |            |          |              |           |          |  |  |
|-------------------------------------|---------------------------------------------------------------------------|------------|----------|--------------|-----------|----------|--|--|
| Node/                               | Local                                                                     | Discovered |          |              |           |          |  |  |
| Protocol                            | Port                                                                      | Device     | e (LLDP: | ChassisID)   | Interface | Platform |  |  |
|                                     |                                                                           |            |          |              |           |          |  |  |
| node1/cdp                           |                                                                           |            |          |              |           |          |  |  |
|                                     | e0a                                                                       | node2      |          |              | e0a       | AFF-A300 |  |  |
|                                     | e0b                                                                       | node2      |          |              | e0b       | AFF-A300 |  |  |
| node1/lldp                          |                                                                           |            |          |              |           |          |  |  |
|                                     | e0a                                                                       | node2      | (00:a0:  | 98:da:16:44) | e0a       | -        |  |  |
|                                     | e0b                                                                       | node2      | (00:a0:  | 98:da:16:44) | e0b       | -        |  |  |
| node2/cdp                           |                                                                           |            |          |              |           |          |  |  |
|                                     | e0a                                                                       | node1      |          |              | e0a       | AFF-A300 |  |  |
|                                     | e0b                                                                       | node1      |          |              | e0b       | AFF-A300 |  |  |
| node2/11dp                          |                                                                           |            |          |              |           |          |  |  |
|                                     | e0a                                                                       | node1      | (00:a0:  | 98:da:87:49) | e0a       | -        |  |  |
|                                     | e0b                                                                       | node1      | (00:a0:  | 98:da:87:49) | e0b       | -        |  |  |
| 8 entries were displayed.           |                                                                           |            |          |              |           |          |  |  |

2. Volver a habilitar la reversión automática para las LIF del clúster:

network interface modify -vserver Cluster -lif \* -auto-revert true

3. Compruebe que todas las LIF son Home. Esto puede tardar unos segundos.

network interface show -vserver Cluster -lif lif name

Los LIF se han revertido si la columna "es de inicio" es true, como se muestra para node1\_clus2 y.. node2\_clus2 en el siguiente ejemplo:

```
cluster::> network interface show -vserver Cluster -fields curr-
port,is-home
vserver lif curr-port is-home
------
Cluster node1_clus1 e0a true
Cluster node1_clus2 e0b true
Cluster node2_clus1 e0a true
Cluster node2_clus2 e0b true
4 entries were displayed.
```

Si alguna LIFS de cluster no ha regresado a sus puertos de directorio raíz, revierta manualmente desde el nodo local:

network interface revert -vserver Cluster -lif lif name

4. Compruebe el estado del clúster de los nodos desde la consola del sistema de cualquier nodo:

cluster show

#### Muestra el ejemplo

En el siguiente ejemplo se muestra épsilon en ambos nodos que desee false:

```
Node Health Eligibility Epsilon
----- ----- ------
nodel true true false
node2 true true false
2 entries were displayed.
```

5. Confirme la conectividad entre los puertos del clúster:

```
cluster ping-cluster local
```

6. Si ha suprimido la creación automática de casos, rehabilitarla invocando un mensaje de AutoSupport:

system node autosupport invoke -node \* -type all -message MAINT=END

Para obtener más información, consulte "Artículo de la base de conocimientos de NetApp 1010449: Cómo impedir la creación automática de casos durante las ventanas de mantenimiento programado".

7. Vuelva a cambiar el nivel de privilegio a admin:

set -privilege admin

# Información de copyright

Copyright © 2024 NetApp, Inc. Todos los derechos reservados. Imprimido en EE. UU. No se puede reproducir este documento protegido por copyright ni parte del mismo de ninguna forma ni por ningún medio (gráfico, electrónico o mecánico, incluidas fotocopias, grabaciones o almacenamiento en un sistema de recuperación electrónico) sin la autorización previa y por escrito del propietario del copyright.

El software derivado del material de NetApp con copyright está sujeto a la siguiente licencia y exención de responsabilidad:

ESTE SOFTWARE LO PROPORCIONA NETAPP «TAL CUAL» Y SIN NINGUNA GARANTÍA EXPRESA O IMPLÍCITA, INCLUYENDO, SIN LIMITAR, LAS GARANTÍAS IMPLÍCITAS DE COMERCIALIZACIÓN O IDONEIDAD PARA UN FIN CONCRETO, CUYA RESPONSABILIDAD QUEDA EXIMIDA POR EL PRESENTE DOCUMENTO. EN NINGÚN CASO NETAPP SERÁ RESPONSABLE DE NINGÚN DAÑO DIRECTO, INDIRECTO, ESPECIAL, EJEMPLAR O RESULTANTE (INCLUYENDO, ENTRE OTROS, LA OBTENCIÓN DE BIENES O SERVICIOS SUSTITUTIVOS, PÉRDIDA DE USO, DE DATOS O DE BENEFICIOS, O INTERRUPCIÓN DE LA ACTIVIDAD EMPRESARIAL) CUALQUIERA SEA EL MODO EN EL QUE SE PRODUJERON Y LA TEORÍA DE RESPONSABILIDAD QUE SE APLIQUE, YA SEA EN CONTRATO, RESPONSABILIDAD OBJETIVA O AGRAVIO (INCLUIDA LA NEGLIGENCIA U OTRO TIPO), QUE SURJAN DE ALGÚN MODO DEL USO DE ESTE SOFTWARE, INCLUSO SI HUBIEREN SIDO ADVERTIDOS DE LA POSIBILIDAD DE TALES DAÑOS.

NetApp se reserva el derecho de modificar cualquiera de los productos aquí descritos en cualquier momento y sin aviso previo. NetApp no asume ningún tipo de responsabilidad que surja del uso de los productos aquí descritos, excepto aquello expresamente acordado por escrito por parte de NetApp. El uso o adquisición de este producto no lleva implícita ninguna licencia con derechos de patente, de marcas comerciales o cualquier otro derecho de propiedad intelectual de NetApp.

Es posible que el producto que se describe en este manual esté protegido por una o más patentes de EE. UU., patentes extranjeras o solicitudes pendientes.

LEYENDA DE DERECHOS LIMITADOS: el uso, la copia o la divulgación por parte del gobierno están sujetos a las restricciones establecidas en el subpárrafo (b)(3) de los derechos de datos técnicos y productos no comerciales de DFARS 252.227-7013 (FEB de 2014) y FAR 52.227-19 (DIC de 2007).

Los datos aquí contenidos pertenecen a un producto comercial o servicio comercial (como se define en FAR 2.101) y son propiedad de NetApp, Inc. Todos los datos técnicos y el software informático de NetApp que se proporcionan en este Acuerdo tienen una naturaleza comercial y se han desarrollado exclusivamente con fondos privados. El Gobierno de EE. UU. tiene una licencia limitada, irrevocable, no exclusiva, no transferible, no sublicenciable y de alcance mundial para utilizar los Datos en relación con el contrato del Gobierno de los Estados Unidos bajo el cual se proporcionaron los Datos. Excepto que aquí se disponga lo contrario, los Datos no se pueden utilizar, desvelar, reproducir, modificar, interpretar o mostrar sin la previa aprobación por escrito de NetApp, Inc. Los derechos de licencia del Gobierno de los Estados Unidos de América y su Departamento de Defensa se limitan a los derechos identificados en la cláusula 252.227-7015(b) de la sección DFARS (FEB de 2014).

# Información de la marca comercial

NETAPP, el logotipo de NETAPP y las marcas que constan en http://www.netapp.com/TM son marcas comerciales de NetApp, Inc. El resto de nombres de empresa y de producto pueden ser marcas comerciales de sus respectivos propietarios.